# Genesis Gradebook

## User Guide

## 2007-08

| 🚱 🕞 👻 🖻 http://genesi     | s.bcit.o      | c/genesis/s            | is/vie       | w/module=gradebook8.categ        | ory=home8.actic           | n=form8b              | eacherid=         | 0106                 |                     |               | • • × Google                                                             |
|---------------------------|---------------|------------------------|--------------|----------------------------------|---------------------------|-----------------------|-------------------|----------------------|---------------------|---------------|--------------------------------------------------------------------------|
| 🚖 💸 🌈 BCIT - Westampt     | on Cam        | pus                    |              |                                  |                           |                       |                   |                      |                     |               | 🏠 Home 🔹 🔝 Feeds ()) 👘 🖶 Print 🔹 🔂 Page 🔹 🎯 Tgols 🔹 🚱 Help 🔹 🖏 Messenger |
| Genesis                   | 5<br>Modu     | School Ye<br>ule: grad | ar:<br>debo  | 2006-07 💙<br>ok 💙                | Bu                        | rlington<br>BCI       | County<br>T - Wes | y Institu<br>tampton | ute of Te<br>Campus | echnolog<br>V | logy                                                                     |
| Prev     Core             | Ad            | min (                  | Grad         | ebook Conduct Cla                | ass Attendar              | ice Éli               | em. Gra           | nding                | Parent              | s Nurs        | irses Next 🕨                                                             |
| Home Gradebook            | Class         | Roster                 | : A          | ssignments Setup                 | Profiles                  | Rubrics               | Mer               | ge P                 | ost Gra             | des So        | School Setup Reports                                                     |
| Gradebook.Home            | Y             | r Profile              |              |                                  |                           |                       |                   |                      |                     |               |                                                                          |
| Summary                   |               | - Promi                |              |                                  |                           |                       | т                 | each                 | er Re               | sour          | Irces                                                                    |
|                           |               |                        |              |                                  |                           |                       | Switch            | Teach                | er: SIT             | CHLER,        | · ·                                                                      |
| Courses                   | Availa<br>Sen | able Gra<br>n Days     | debo<br>Per. | ooks in BCIT - Westan<br>Profile | npton Campu<br>Merged Wor | is (12 To<br>k Grades | otal)<br>s Setup  | Roster               | Renam               | e Merge       | e Period Course Room                                                     |
| 003A/1 - X1-AUTO MECHANIC | s Q1          | м                      | 4            | Default Course Profile           | -                         | =                     | 3                 | 92                   | ð                   | ÷             |                                                                          |
| 0038/1 - X2-AUTO MECHANIC | s Q1          | т                      | 4            | Default Course Profile           |                           | =                     | 2                 | 83                   | 1                   | ÷             | NO classes scheduled.                                                    |
| 003C/1 - X3-AUTO MECHANIC | s Q1          | w                      | 4            | Default Course Profile           | •                         | ŧ                     | 2                 | -                    | ð                   | ÷             |                                                                          |
| 003D/1 - X4-AUTO MECHANIC | s Q1          | RF                     | 4            | Default Course Profile           |                           |                       | ۵                 | 82                   | 函                   | ÷             |                                                                          |
| 003P/1 - AUTO MECHANICS   | Q2            | MTWRF                  | 4            | Default Course Profile           | •                         | 1                     | 2                 | -                    | 1                   | ÷             |                                                                          |
| 0031/1 - AUTO MECHANICS   | S1            | MTWRF                  | 1            | Default Course Profile           | €                         | =                     | ۵                 | -                    | ð3                  | ÷             |                                                                          |
| 0032/1 - AUTO MECHANICS   | S1            | MTWRF                  | 2            | Default Course Profile           |                           | =                     | ٢                 | <u>82</u>            | ß                   | ÷             |                                                                          |
| 0035/1 - AUTO MECHANICS   | S1            | MTWRF                  | 34,3         | C Default Course Profile         | - 8                       | =                     | 2                 | 83                   | ě.                  | ÷             |                                                                          |
| 0033/1 - AUTO MECHANICS   | S2            | MTWRF                  | 1            | Default Course Profile           | •                         | =                     | 2                 | 93                   | ð                   | ÷             |                                                                          |
| 0034/1 - AUTO MECHANICS   | S2            | MTWRF                  | 2            | Default Course Profile           |                           | =                     | ۵                 | 82                   | ð                   | ÷             |                                                                          |
| 0037/1 - AUTO MECHANICS   | 52            | MTWRF                  | 3A,3         | C Default Course Profile         | - 8                       | 1                     | 2                 | -                    | ě)                  | ÷             |                                                                          |
| 0038/1 - AUTO MECHANICS   | S2            | MTWRF                  | 4            | Default Course Profile           |                           | =                     | >                 | 82                   | ð                   | ÷             |                                                                          |
|                           |               |                        |              |                                  |                           |                       |                   |                      |                     |               |                                                                          |
|                           |               |                        |              |                                  |                           |                       |                   |                      |                     |               |                                                                          |
|                           |               |                        |              |                                  |                           |                       |                   |                      |                     |               |                                                                          |
|                           |               |                        |              |                                  |                           |                       |                   |                      |                     |               |                                                                          |
|                           |               |                        |              |                                  |                           |                       |                   |                      |                     |               |                                                                          |
|                           |               |                        |              |                                  |                           |                       |                   |                      |                     |               |                                                                          |
|                           |               |                        |              |                                  |                           |                       |                   |                      |                     |               |                                                                          |
|                           |               |                        |              |                                  |                           |                       |                   |                      |                     |               |                                                                          |
|                           |               |                        |              |                                  |                           |                       |                   |                      |                     |               |                                                                          |
|                           |               |                        |              |                                  |                           |                       |                   |                      |                     |               |                                                                          |
|                           |               |                        |              |                                  |                           |                       |                   |                      |                     |               |                                                                          |
|                           |               |                        |              |                                  |                           |                       |                   |                      |                     |               |                                                                          |
|                           |               |                        |              |                                  |                           |                       |                   |                      |                     |               |                                                                          |
|                           |               |                        |              |                                  |                           |                       |                   |                      |                     |               |                                                                          |
|                           |               |                        |              |                                  |                           |                       |                   |                      |                     |               |                                                                          |
|                           |               |                        |              |                                  |                           |                       |                   |                      |                     |               | ©Copyright Genesis Educational Services,Inc.                             |
|                           |               |                        |              |                                  |                           |                       |                   |                      |                     |               |                                                                          |

## Table of Contents

- I. Introduction
  - A. The Gradebook → Gradebook Spreadsheet Screen
  - B. The Gradebook→Home Course List Screen
  - c. Your Teacher Profile
- II. Setup
  - A. Merging Course Sections (Gradebook→Merge)
  - B. Setup Course Profiles (Gradebook→Profiles)
    - i. The Default Course Profile
    - ii. Copying and Renaming Course Profiles
    - iii. Copy Last Year Profiles to this School Year
    - iv. Editing Profile Settings
  - c. Assign Profiles to your Courses (Gradebook→Setup)
  - D. Setup Your Teacher Profile
- III. Class Rosters (Gradebook→Class Rosters)
- IV. Add an Assignment
- V. Grade an Assignment
- VI. Modify an Assignment
- VII. Mass Create Assignments
- VIII. Copy Last Year's Assignments to This Year
  - IX. Additional Functions on the Class Roster Spreadsheet Screen
  - X. Review a Student's Progress/Tools for Student Conferences
  - XI. Seating Chart
- XII. Class Attendance
- XIII. Posting Grades: from Gradebook to Report Card
- XIV. Celebrating Birthdays
- XV. Color Schemes for Categories and Workgroups

### I. Introduction

The Genesis Gradebook is a powerful Gradebook program that is fully integrated into the Genesis Student Information System.

The "integrated" nature of the Genesis Gradebook is designed to make your life easier:

- You never have to enter your class rosters Genesis Gradebook gets the list of students in your class from the Genesis Master Class Schedule file.
- When students are added or dropped from your class, the updates to the Gradebook appear automatically (dropped students are never lost).
- Grade Reporting (posting Marking Period grades) is simplified: there is 'one click' transfer of student grades from the class roster into the Report Card Grading module.
- Student photos, if they exist, are automatically pulled into the Gradebook and displayed on the seating chart.

The Gradebook also includes a seating chart and class attendance functions.

This "Quick Start" Guide takes you on a quick tour of the Genesis Gradebook, showing you the following:

- What you *must* do and what you *can* do to set up your Gradebook to work the way you want it to.
- What you can do to set up your Class Rosters.
- How to create Assignments
- How to grade Assignments
- How to modify Assignments
- What individual student support tools there exist in the Gradebook.
- How to use the seating chart
- How to do class attendance
- How to post grades to the Genesis Report Card Grading module.

<u>The Class Rosters</u> Assignments Screen: the most basic Gradebook Screen The Class Rosters Assignments screen is the most important screen in the Gradebook. The next page will introduce you to the basics of this screen.

### Introduction to the Gradebook Spreadsheet Screen

| Gradebook→Gra                                   | adeboo                  | k                                            |              |                      |                       |                                                   |                      |
|-------------------------------------------------|-------------------------|----------------------------------------------|--------------|----------------------|-----------------------|---------------------------------------------------|----------------------|
| Genesis High School - Windows Internet Explo    | irer                    |                                              |              |                      |                       |                                                   | . 7                  |
| 🔄 🕞 🔹 🗶 http://genesis.genesisedu.com/idemo/sis | /view?module=-gradebook | 8category=gradebook8tab1=assignments8action= | form&courseC | ode=125458courseSect | ion=3                 | 🗸 49 🗙 Google                                     | م                    |
| Constituted School                              |                         |                                              |              |                      | button . Distance .   | Print + D Page + @ Tools                          | • D Help • 3 Messary |
|                                                 |                         |                                              |              |                      | i da rede da recerció |                                                   | Burb Grand           |
| JENESIS School Year: 20                         | 07-08                   | Genesis Township Sch                         | nools        |                      | 1                     | () (C + U ) (C + (C + (C + (C + (C + (C + (C + (C | Genesis Adminis      |
| Picoue: grouped                                 |                         | Derivata riigh School                        |              |                      | How Do L              | M                                                 | Inbox (0)            |
| Core Admin Gradeb                               | ook Conduct Cla         | iss Attendance Elem. Grading Par             | ents Nur     | Next 🕨               |                       |                                                   |                      |
| Home Gradebook Class Rosters Assi               | gnments Setup           | Profiles Rubrics Merge Post                  | Grades S     | ichool Setup Rep     | iorts                 |                                                   |                      |
| Gradebook.Spreadsheet (12545/3 - ITALIAN 2)     | ×                       |                                              |              |                      |                       | Outek Lie                                         | lee                  |
| eacher: Barr, Bob                               | 3 - ITALIAN 2. MTWR     | Percit (PY)                                  | animary .    |                      |                       | - Edit Assignmen                                  | ts - Create List     |
| tegory: All Categories M Holt: All Links M      | Chow Hiddon:            | O Yes                                        |              |                      |                       | - Edit Profile                                    | - Export Data        |
| and a constants of and a site of                | Slow Hoden. On          | o o tes                                      |              |                      |                       | - Hog Hasternite                                  |                      |
| 0 Dropped Students                              | MP1<br>Calc. F. A       | No assignments have been created.            | Posted       | Posted               |                       |                                                   | -                    |
|                                                 | Grade                   | no usigninensi nave ocen creates.            | Grade (      | Comments             |                       |                                                   |                      |
| 103791 Byrdak, Tim New                          | NG 0.0 0.0              |                                              |              |                      |                       |                                                   |                      |
| 105870 Castleman, Slick G. New                  | NG 0.0 0.0              |                                              |              |                      |                       |                                                   |                      |
| 204495 Daily, Ed New                            | NG 0.0 0.0              |                                              |              |                      |                       |                                                   |                      |
| 1000172 Ellingten, Bruce CODY, New              | NG 0.0 0.0              |                                              |              |                      |                       |                                                   |                      |
| 404136 Lanson, Roxie NYKL New                   | NG 0.0 0.0              |                                              |              |                      |                       |                                                   |                      |
| 505278 Maddox, Elliott, New                     | NG 0.0 0.0              |                                              |              |                      |                       |                                                   |                      |
| 202334 Marquis, Roger S. New                    | NG 0.0 0.0              |                                              |              |                      |                       |                                                   |                      |
| 1001364 Mass. Phil LEE, New                     | NG 0.0 0.0              |                                              |              |                      |                       |                                                   |                      |
| 505475 McLaughlin, Barney MICHAEL New           | NG 0.0 0.0              |                                              |              |                      |                       |                                                   |                      |
| 505721 Narron, Sam New                          | NG 0.0 0.0              |                                              |              |                      |                       |                                                   |                      |
| S03788 O'Donoghue, John, New                    | <u>NG</u> 0.0 0.0       |                                              |              |                      |                       |                                                   |                      |
| Assig                                           | inment Average:         |                                              |              |                      |                       |                                                   |                      |
|                                                 |                         |                                              |              |                      |                       |                                                   |                      |
| ssignments J Class Attendance J Seatin          | ng Chart                | Average(Mean): Mode: F                       | ledian: S    | tandard Deviation    | sort: 💿               | By Due Date O By Category O                       | By Group O By Seq    |

Figure 1 – The appearance of the Gradebook→Gradebook spreadsheet screen before any Assignments have been created

#### Features of the Gradebook → Gradebook Spreadsheet screen

The spreadsheet screen

- Marking Period, Exam and Year Summary tabs 3<sup>rd</sup> level tabs that divide up the school year.
  - There will be a Marking Period tab for every Marking Period during which the selected course section meets.
  - The Exams tab should appear only if the School gives a Mid-Term and/or Final Exam.
- Spreadsheet header The spreadsheet header, which appears immediately above the class roster, contains drop down boxes that allow you to:
  - Select the Teacher
  - Select the current course section
  - Select the Category to display This allows you to display one category of Assignments at a time, or all Assignments.
  - Select the Unit to display if you have divided your course into "Units" (e.g. chapters, topics), you can choose to show only 1 Unit or all units.
  - Show hidden? If you have chosen to hide certain Assignments, that is, to not show them on the spreadsheet, setting this option to "yes" will display all your Assignments, hidden or not.
- Quick Links These are set of links provide 'quick access' to various features.

• The list of students:

0

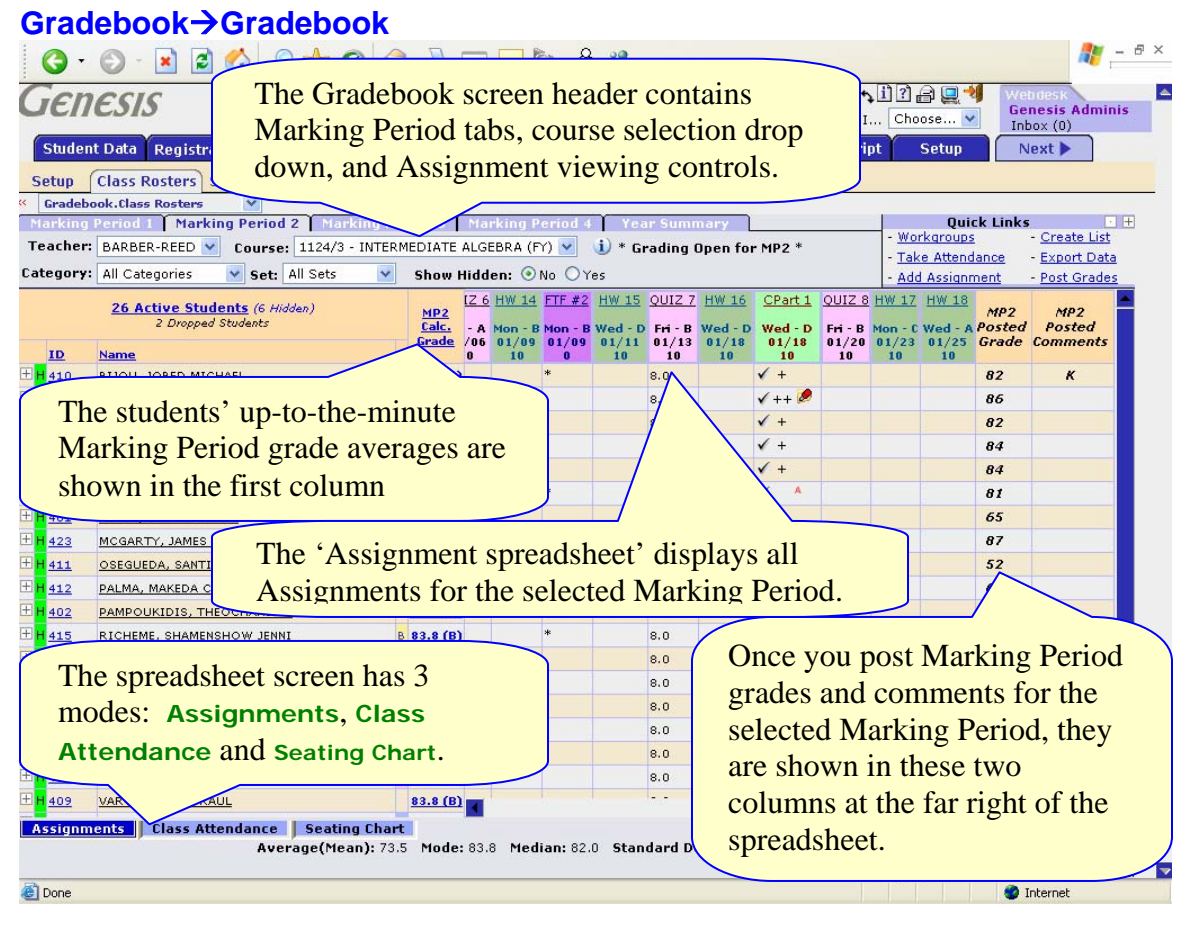

#### Modes of the Gradebook → Gradebook Spreadsheet screen The spreadsheet screen has three modes:

- 1. Gradebook→Gradebook→Assignments
- 2. Gradebook→Gradebook →Class Attendance
- 3. Gradebook → Gradebook → Seating Chart

The "Assignments" mode is the default for this screen. Class Attendance and the Seating Chart will be discussed in later sections of this guide.

### Selecting the Marking Period and the Current Course

- Selecting the 'Current Marking Period' There are 4 Marking Period tabs (if you are on a 2 Semester/4 Marking Period year) and a 'Year Summary' tab. The Gradebook always starts on which ever Marking Period is the 'current' Marking Period. If today is in Marking Period 3, the Marking Period 3 tab will automatically be selected when you enter the Gradebook.
- Selecting the Current Course The 'Course' drop down allows you to pick the class you want to work on. The courses in this drop down will change depending on which Marking Period is selected.

#### Narrowing the set of Assignments being displayed

There are two drop downs which allow you to control which Assignments you see in the spreadsheet.

- Categories Categories are things like 'Homework', 'Quiz', 'Test', 'Class Project' the types of Assignments you will give your students. These are setup on the Gradebook→Profiles→Categories screens (see below).
  - All your Categories are listed in the Categories drop down.
  - You can select one Category or all Categories
  - o If you select one Category:
    - Only the Assignments for that Category will be displayed in the spreadsheet.
    - The "MP Average" column will show the students' averages for Assignments of that one Category.
- Units -Class 'units', or the sections into which you divide your courses.
  - The use of Units is not required.
  - If you choose to use Units, you can create them, modify them and delete them via the Gradebook-Profiles-Units screens.
  - Any Units you create will be listed in the 'Units' drop down on the Gradebook→Gradebook (spreadsheet) screen.
  - Selecting one Unit will show only the Assignments linked to that one Unit in the spreadsheet. When one Unit is selected, the "MP Average" column will show the MP average for that one Unit. That is, it will show an "MP Unit Average".

### Introduction to the Gradebook Home Screen

| Grade             | book-                     | →Home→                                   | Sur                      | nn                 | na             | ry                                 |                   |            |                                                        |                                        |
|-------------------|---------------------------|------------------------------------------|--------------------------|--------------------|----------------|------------------------------------|-------------------|------------|--------------------------------------------------------|----------------------------------------|
| C Genesis High S  | school - Windows I        | nternet Explorer                         |                          |                    |                |                                    |                   |            |                                                        |                                        |
| OO. I             | http://genesis.genesise   | du.com/idemo/sis/view?moduleg            | adebook8cate             | gorywho            | de 18emi       | 1=summer                           | y6tab2=8          | Naction=fo | × * × •                                                | cogle P.                               |
| Gene E Gene       | isis High School          |                                          | -                        |                    | _              |                                    |                   |            | Hoge • 🖸 Peek ()) - 🗰 Pyrk • 🔂 Bage                    | e • 💮 Tgols • 😢 Help • 🖽 Messenger     |
| Genesi            | IS Sch<br>Module          | andebook                                 |                          |                    | Gene           | Genesi<br>sis High                 | s Towns<br>School | hip Sch    |                                                        | Genesis Adminis                        |
| A Prev            | Core Admi                 | n Gradebook Condu                        | ct Class /               | ttend              | ance           | Flem. (                            | Seading           | Pare       | Next >                                                 | Inbox (0)                              |
| Home Grad         | debook Class R            | osters Assignments                       | Setup Pr                 | ofiles             | Rubr           | rics N                             | lerge             | Post G     | setup Reports                                          |                                        |
| Gradebook.Ho      | me ⊻                      |                                          |                          |                    |                |                                    |                   |            |                                                        | -                                      |
| Summary           | Teacher                   | roliin L                                 |                          |                    |                |                                    | Teac              | her        |                                                        |                                        |
|                   |                           |                                          |                          |                    |                | Sw                                 | itch Te           | acher:     |                                                        |                                        |
| Courses           | Available<br>Sem Days Per | e Gradebooks in Genesis<br>. Profile Mer | High Schoo<br>ged Work ( | ol (6 Te<br>Grades | otal)<br>Setup | Roster                             | Rename            | e Merge    | Prev Day Schedule for Sat 08/04/2007 Next I     Course | Day »<br>toom                          |
| 12545/3 - ITALIAN | 2 FY MTWRF 1              | Default Course Profile                   | 6                        |                    | 3              | 93                                 | Ø                 |            | No classes scheduled.                                  |                                        |
| 12545/4 - ITALIAN | 2 FY MTWRF 2              | Default Course Profile                   | -                        |                    | Ð              | 83                                 | ß                 | Ð          | no costes schooled.                                    |                                        |
| 12555/1 - ITALIAN | B FY MTWRF 4-5            | Default Course Profile                   | -                        |                    | Ð              | 93                                 | ß                 | •          |                                                        |                                        |
| 12555/2 - ITALIAN | 3 FY MTWRF 6-7            | Default Course Profile                   | 6                        | 8                  | Ð              | 93                                 | B                 | 9          |                                                        |                                        |
| 12565/1 - ITALIAN | 4 FY MTWRF 9              | Default Course Profile                   |                          |                    | 3              | 82                                 | ß                 | 0          |                                                        |                                        |
| 12565/2 - ITALIAN | 4 FY MTWRF 9              | Default Course Profile                   | 1                        | 8                  | 21             | 83                                 | ß                 | Ð          |                                                        |                                        |
|                   |                           | Icons corre                              | espoi<br>"Rer            | nd                 | to<br>ne"      | 2 <sup>nd</sup><br>2 <sup>nd</sup> | lev<br>on.        | vel 1      |                                                        |                                        |
|                   |                           | encept the                               |                          |                    |                | 10.                                |                   |            | J                                                      |                                        |
|                   |                           |                                          |                          |                    |                |                                    |                   |            |                                                        |                                        |
|                   |                           |                                          |                          |                    |                |                                    |                   |            |                                                        |                                        |
|                   |                           |                                          |                          |                    |                |                                    |                   |            |                                                        |                                        |
|                   |                           |                                          |                          |                    |                |                                    |                   |            |                                                        |                                        |
|                   |                           |                                          |                          |                    |                |                                    |                   |            |                                                        |                                        |
|                   |                           |                                          |                          |                    |                |                                    |                   |            |                                                        |                                        |
|                   |                           |                                          |                          |                    |                |                                    |                   |            |                                                        |                                        |
|                   |                           |                                          |                          |                    |                |                                    |                   |            |                                                        |                                        |
|                   |                           |                                          |                          |                    |                |                                    |                   |            |                                                        |                                        |
|                   |                           |                                          |                          |                    |                |                                    |                   |            |                                                        |                                        |
|                   |                           |                                          |                          |                    |                |                                    |                   |            | \$Capyri                                               | ight Genesis Educational Services,Inc. |

Figure 2 – The Gradebook→Home→Summary screen provides a list of all your course sections and icons to access and perform functions on them.

#### The Home Screen

The Home screen provides a list of your course sections, indicates which are merged with which and gives you a set of icons to access different functions.

- The "Work" icon corresponds to the "Assignments" 2<sup>nd</sup> level tab.
- The "Grades" icon corresponds to the Gradebook → Gradebook 2<sup>nd</sup> level tab and brings up the grading spreadsheet
- The Setup tab brings up a screen where you can choose which named profile to use with the course. It corresponds to the "Setup" 2<sup>nd</sup> level tab
- The **Roster** icon brings up the "Class Rosters" 2<sup>nd</sup> level tab.
- The "**Rename**" icon allows you to rename your course sections. Click it once to turn the Course Section name into an editable text field. Click it twice to close the text field. Click Save to save the course section's new name.
- The "**Merge**" icon brings up the Merge 2<sup>nd</sup> level tab where you can join multiple course section rosters into one.

### The Gradebook Teacher Profile Screen

| 🧟 Genesis High School - Windows Internet Explorer                  |                                                           |                                   |                                              |
|--------------------------------------------------------------------|-----------------------------------------------------------|-----------------------------------|----------------------------------------------|
| G V + Ktp://genesis.genesis.edu.com/idemo/sis/view?module=-gradebr | ok&category=home8tab1=profile8action=form                 | × (f)                             | X Google .                                   |
| 🙀 🕸 🕱 Genesis High School                                          |                                                           | 🚰 Hoge 🔹 🔄 Friedd (j) 👘 🖷 Pgrit 🔹 | 🔂 Bage + 🕥 Tgols + 😥 Help + 🚳 Messenger      |
| Genesis School Year: 2007-08 V<br>Module: gradebook V              | Genesis Township Schools<br>Genesis High School 💌         | G 🛱 ٩<br>How Do I                 | . □ ? @                                      |
| Prev Core Admin Gradebook Conduct                                  | Class Attendance Elem. Grading Parents Nurses Next 🕨      |                                   |                                              |
| Home Gradebook Class Rosters Assignments Setu                      | p Profiles Rubrics Merge Post-Grades School-Setup Reports |                                   |                                              |
| Gradebook.Home                                                     |                                                           |                                   |                                              |
| reacher prome                                                      | Gradabaak Usar Brafila                                    |                                   |                                              |
| Contract Information                                               | Gladebook oser Prome                                      |                                   |                                              |
| Concact Information                                                |                                                           |                                   |                                              |
| Your Email Address: janrussak@yahoo.com                            | Send test email to this address                           |                                   |                                              |
| Signature: Genesis Administrator                                   |                                                           |                                   |                                              |
| Phone: Ext.                                                        |                                                           |                                   |                                              |
| URCI                                                               |                                                           |                                   |                                              |
|                                                                    |                                                           |                                   |                                              |
| Gradebook Setup                                                    |                                                           |                                   |                                              |
| Default Teacher: Barr, Bob                                         |                                                           |                                   |                                              |
|                                                                    |                                                           |                                   |                                              |
| Select your default<br>if you have more th<br>assigned to your use | "Teacher" here<br>an 1 Teacher<br>er id.                  |                                   |                                              |
|                                                                    |                                                           |                                   | ©Copyright Genesis Educational Services,Inc. |

### Gradebook→Home→Teacher Profile

Figure 3 – The Gradebook→Home→Teacher Profile screen lets you specify your email address and your "default Teacher"

#### The Teacher Profile

The Gradebook Teacher Profile screen provides a way for you to enter information about yourself that will be shared with Parents accessing their students' information via the Genesis Parents Module.

- Enter **your email address**. This will be used as your email address when you send email via the Gradebook.
- Your **signature** This is the signature line that can be automatically amended to email messages sent by the Gradebook.
- Contact **phone** number This phone number can/will be displayed in the Parent Module as a way for parents to contact you.
- URL This is your URL, if you have one, that you would like students and their parents to be able to visit.
- Default Teacher Select the Teacher the Gradebook will initially select for you.
- **NOTE:** You must setup your email address on this screen in order to be able to send email via the Gradebook. You will not be able to send email until you have set up your email address in your Teacher Profile.

### Gradebook User Guide

| in Fligh School - Windows Internet Explorer |                                                       |                          |                           |                   |
|---------------------------------------------|-------------------------------------------------------|--------------------------|---------------------------|-------------------|
| /                                           | radebook8category=home8tab1=profile8action=form       |                          | Coogle                    |                   |
| 🛣 Genesis High School                       |                                                       | Hoge • 🖾 Feeds (2) - 👘 P | tint 🔹 🔂 Bage • 🔘 Tgols • | 🔞 Help + 🖏 Messer |
| DESIS School Year: 2007-08                  | Genesis Township Schools                              | 6                        | ∰~102221 •                | Wenderk           |
| Module: gradebook                           | Genesis High School                                   | How Do I                 | M                         | Inbox (0)         |
| Prev. Core Admin Gradebook Condi            | ict Class Attendance Elem. Grading Parents Nurses Nex | a 🕨                      |                           |                   |
| Gradebook Class Rosters Assignments         | Setup Profiles Rubrics Merge Post-Grades School Setup | Reports                  |                           |                   |
| ebook.Home                                  |                                                       |                          |                           |                   |
| Inimitie Teacher Profile                    |                                                       |                          |                           |                   |
|                                             | Gradebook User Profile                                |                          |                           |                   |
| Contact Information                         |                                                       |                          |                           |                   |
|                                             |                                                       |                          |                           |                   |
| Your Email Address: janrussak@yahoo.com     | Send test email to this address                       |                          |                           |                   |
| Signature: Genesis Administrator            |                                                       |                          |                           |                   |
| Phone: Ext.                                 |                                                       |                          |                           |                   |
| URL                                         |                                                       |                          |                           |                   |
|                                             |                                                       |                          |                           |                   |
| Gradebook Setup                             |                                                       |                          |                           |                   |
| at the local second                         |                                                       |                          |                           |                   |
| Default Teachers Barr, Bob                  |                                                       |                          |                           |                   |
|                                             |                                                       |                          |                           |                   |
|                                             | Save                                                  |                          |                           |                   |
|                                             |                                                       |                          |                           |                   |
|                                             |                                                       |                          |                           |                   |
|                                             |                                                       |                          |                           |                   |
|                                             |                                                       |                          |                           |                   |
|                                             |                                                       |                          |                           |                   |
|                                             |                                                       |                          |                           |                   |
|                                             |                                                       |                          |                           |                   |
|                                             |                                                       |                          |                           |                   |
|                                             |                                                       |                          |                           |                   |
|                                             |                                                       |                          |                           |                   |
|                                             |                                                       |                          |                           |                   |
|                                             |                                                       |                          |                           |                   |
|                                             |                                                       |                          |                           |                   |
|                                             |                                                       |                          |                           |                   |
|                                             |                                                       |                          |                           |                   |
|                                             |                                                       |                          |                           |                   |
|                                             |                                                       |                          |                           |                   |
|                                             |                                                       |                          |                           |                   |
|                                             |                                                       |                          |                           |                   |

### II. Setup

Gradebook Setup consists of a small number of tasks:

- 1. Determine whether or not to *merge* any of your class rosters:
  - You can "merge" two or more of your assigned course sections into a single class roster.
- 2. Setup your named *Profiles*. For each *Profile*, you can:
  - Choose your basic "Grading Style": Total Points or Weighted Categories
  - Setup your Categories (e.g. Homework, Tests, Projects, etc.)
  - Adjust Grade Values so that they work for you
  - Create your class "Units" (e.g. 'Chapter 1', 'Chapter 2')
  - Optionally set up Workgroups so that you can divide your class rosters into non-overlapping sub-groups of students (this will allow you to create Assignments directed to just one Workgroup of students).
- 3. Determine which *Profile* to assign to which class section

### Gradebook Setup Checklist:

- \_\_\_ Complete your Teacher Profile
- \_\_\_\_ Merge course sections you wish to share one course roster of students
- View your Default Course Profile. Make any changes you want to apply to all your courses
- \_\_\_\_ Copy your Default Course Profile to make additional course profiles *if you need to.*
- Make changes to your copied course profiles as appropriate (Preferences, Categories, Grade Values, Units and Workgroups)
- \_\_\_ Select the course profile you want for each course (use Gradebook→Setup)

### A. Merging Course Sections into a Single Combined Roster

| Grad       | leboo        | k→  | Но               | m                            | е                      |                                |                          |              |                     |                       |                         |                          |                             |                             |                                         |     |
|------------|--------------|-----|------------------|------------------------------|------------------------|--------------------------------|--------------------------|--------------|---------------------|-----------------------|-------------------------|--------------------------|-----------------------------|-----------------------------|-----------------------------------------|-----|
| <b>G</b> - | 6 -          | 2   |                  | P                            | 👷 🙆 🔗 🍃                |                                | -                        | ) 🏠          | ß 4                 | 8                     |                         |                          |                             |                             | ar -                                    | θ×  |
| Gen        | <i>ESIS</i>  |     | School<br>2006-1 | Year<br>D7 <mark>&gt;</mark> | Hackens                | <mark>kensac</mark><br>ack Hig | <b>k City</b><br>h Schoo | Schools<br>I | •                   |                       |                         | Но                       | 😺 🛱 🍾 🗓<br>v Do I           | )? 🔒 💂 🗐<br>🔽               | Webdesk<br>Genesis Adminis<br>Inbox (0) |     |
| ■ PI       | rev Co       | re  | Admi             | n                            | Gradebook Condu        | ict Cl                         | ass Att                  | endanc       | e Flo               | m Cra                 | ding (P                 | arents                   | Nurses                      | Next 🕨                      |                                         |     |
| Home       | Gradeboo     | k   | Class R          | oste                         | ers Assignments        | Setup                          | Prof                     | iles R       | ubr cs              | Merg                  | je Pos                  | st Grade                 | s School                    | Setup Repo                  | rts                                     | 8   |
| Gradet     | ook.Home     |     |                  |                              | ×                      | та                             | ach                      | or Do        |                     |                       |                         |                          |                             |                             |                                         |     |
|            |              |     |                  |                              | S                      | uitch <sup>-</sup>             | reache                   | er: AQL      | INO, P              | ATRICIA               | *                       |                          |                             |                             |                                         |     |
|            |              | A   | vailable         | e Gra                        | adebooks in Hackens    | ack Hi                         | gh Sch                   | ool (5 T     | otal)               |                       |                         |                          | Your                        | Schedule for Su             | un 08/20/2006                           |     |
| Courses    |              | Sem | Days             | Per                          | . Profile              | Mergeo                         | I Work                   | Grades       | Setup               | Roster                | Rename                  | Merge                    | Course                      | Period                      | Room                                    |     |
| 5613/1 - E | SL 2 READING | FY  | MTWRF            | 3                            | Default Course Profile | ~                              |                          | 1<br>E       | 2                   | 83                    | B<br>B                  | <del>0</del>             |                             | No classes sch              | neduled.                                |     |
| 5613/3 - E | SL 2 READING | FY  | MTWRF            | 7                            | Default Course Profile | 1                              | 8                        |              | -1<br>D             | <b>8</b> 2            |                         | •                        |                             |                             |                                         |     |
| 5615/1 - E | SL 3 READING | FY  | MTWRF            | 5                            | Default Course Profile | JIC                            | 8                        |              | 2                   | 93                    | ß                       | Ð                        |                             |                             |                                         |     |
| 5615/2 - E | SL 3 READING | FY  | MTWRF            | 8                            | Default Course Profile |                                |                          |              | ۵                   | 83                    | ß                       | Ð                        |                             |                             |                                         |     |
|            |              |     |                  |                              |                        |                                |                          |              |                     |                       |                         |                          |                             |                             |                                         |     |
|            |              |     |                  |                              |                        |                                |                          | T<br>s<br>i  | Го n<br>ecti<br>con | nerg<br>ons,<br>for ( | e two<br>clicl<br>one o | o or a<br>k on<br>of the | more c<br>the "N<br>ose sec | course<br>Merge"<br>ctions. |                                         |     |
|            |              |     |                  |                              |                        |                                |                          | (<br>t       | Dr c<br>ab.         | lick                  | the "                   | Mer                      | <b>ge</b> " 2 <sup>nd</sup> | <sup>a</sup> level          | J                                       |     |
|            |              |     |                  |                              |                        |                                |                          |              |                     |                       |                         |                          |                             |                             |                                         |     |
|            |              |     |                  |                              |                        |                                |                          |              |                     |                       |                         |                          |                             |                             |                                         |     |
|            |              |     |                  |                              |                        |                                |                          |              |                     |                       |                         |                          |                             |                             |                                         |     |
| EA.        |              |     |                  |                              |                        |                                |                          |              |                     |                       |                         |                          | QC                          | Copyright Genesis I         | Educational Services,Inc                | . 🔽 |
| E Done     |              |     |                  |                              |                        |                                |                          |              |                     |                       |                         |                          |                             |                             | 🌍 Internet                              |     |

### Why Merge Rosters?

You will want to merge course rosters if you want two or more course sections to appear on one roster – one list of students – in your Gradebook. The reasons include the following:

- Your inclusion students and your non-inclusion students are in two separate course sections and you want to view them as one, unified course roster.
- You have two or more classes that you wish to treat as one (e.g. a science course section and its corresponding lab course section.

### **Restrictions on Merging Rosters**

Rosters can be merged as long as the following are true:

- All the course sections you wish to merge have the same semester code (e.g. all are Full Year courses or both are Semester 1 courses, etc.).
- You have not yet created Assignments in any of the course sections you wish to merge. You cannot merge course sections if you have already created Assignments.
- All course sections you wish to merge use the same Course Profile. You cannot merge courses that are using different Course Profiles.

### **Gradebook**→Merge

| G • 🕞 · 🖹 🖻 🦿                                                                                                    | 1 🔎 🛧 🛛                                                                         | Ø• 🎍 🛙                                | - 🗔 🗽 🏦 🕸                                              | 8           |              |                  |                           | 🥂 – ť                      |
|----------------------------------------------------------------------------------------------------|---------------------------------------------------------------------------------|---------------------------------------|--------------------------------------------------------|-------------|--------------|------------------|---------------------------|----------------------------|
| Genesis Sch                                                                                                    | nool Year:<br>106-07 🔽                                                          | Hackensa<br>Hackensack Hi             | ack City Schools                                       |             |              |                  | 122                       | Webdesk<br>Genesis Adminis |
| Prev Core A                                                                                                    | dmin Gradeboo                                                                   | k Conduct C                           | lass Attendance Ele                                    | em. Grad    | ing Par      | ents Nurses      | Step 1:                   | pick a                     |
| Home Gradebook Clas                                                                                                    | s Rosters Assig                                                                 | ments Setur                           | Profiles Rubrics                                       | Merg        | Post         | Grades Scho      | 61                        | pieku                      |
| Gradebook.Merge (5613/1 - ES                                                                                                    | SL 2 READING) 💌                                                                 |                                       |                                                        |             |              |                  | base                      | course                     |
|                                                                                                    |                                                                                 | Co                                    | urse Merge So                                          | reen        |              |                  | section                   | to merge                   |
|                                                                                                    |                                                                                 | Merge cou                             | rse(s) with 5613/1 - I                                 | ESL 2 RE    | ADING        |                  | other s                   | actions int                |
|                                                                                                    | Swite                                                                           | h Course To Merge                     | <i>ı</i>                                               |             |              | *                | other s                   | ections mu                 |
| • Students are now shared by both<br>• All assignments are shared unles<br>• The course profile is copied to th<br>Current Course to be Merged:<br>Select Course | n teachers associate<br>s otherwise specified<br>e merged course(s)<br>Semester | d with each cours<br>. The two merged | a.<br>courses can not have dif<br>eacher               | fferent pro | ofiles.      | Merge            | ad Merged By              | Merged Date                |
| ✓ 5613/1 - ESL 2 READIN                                                                                                    | G FY                                                                            | 3 A                                   | QUINO, PATRICIA                                        | Default C   | ourse Prof   | le               | the fielded by            | Therged Date               |
| Select courses to merge:                                                                                                    |                                                                                 |                                       |                                                        |             |              |                  |                           |                            |
| Select Course                                                                                                    | Semester Periods                                                                | Teacher                               | Profile                                                | Merged      | Merged<br>By | Merged<br>Date   | Merged with Cur<br>Course | rent Break<br>Merge        |
| 5613/2 - ESL 2 READING                                                                                                    | FY 4                                                                            | AQUINO, PATRIC                        | IA Honors Course                                       |             |              |                  |                           |                            |
| 5613/3 - ESL 2 READING                                                                                                    | FY 7                                                                            | AQUINO, PATRIC                        | IA Default Course Profile                              | •           |              |                  |                           |                            |
| 5615/1 - ESL 3 READING                                                                                                    | FY 5                                                                            | AQUINO, PATRIC                        | IA Default Course Profile                              | •           |              |                  |                           |                            |
| 5615/2 - ESL 3 READING                                                                                                    | FY 8                                                                            | AQUINO, PATRIC                        | IA Default Course Profile                              |             |              |                  |                           |                            |
| S615/1 - ESL 3 READING<br>5615/2 - ESL 3 READING<br>Step 2: Select                                                                                               | rr s<br>rr s                                                                    | AQUINO, PATRIC<br>AQUINO, PATRIC      | IA Default Course Profile<br>IA Default Course Profile | 3           |              | Step 3<br>the ac | 3: Click Sa<br>tual merge | ve to do                   |
| sections to me                                                                                                    | rge into th                                                                     | e                                     |                                                        |             |              | >                |                           |                            |
| section                                                                                                    | base" cour                                                                      | se                                    | Save                                                   |             |              |                  |                           |                            |
| 50011011.                                                                                                    |                                                                                 | J                                     |                                                        |             |              |                  |                           |                            |
| 10 m                                                                                                    |                                                                                 |                                       |                                                        |             |              |                  | ©Copyright Genesis Ed     | ucational Services, Inc.   |

### Performing a Merge

To merge two or more classes, bring up the Gradebook $\rightarrow$ Merge screen:

- 1. Pick the "base course section" this is the course section you will merge other course sections into. Which one you pick as the base truly does not matter - but to proceed, you must select one.
- 2. Select the course section(s) to merge into the base. These all must:

  - a. Have the same *semester code* (e.g. "FY") as the baseb. Use the same *Course Profile* (e.g. "Default Course Profile") as the base
  - c. Have no existing Assignments
- 3. Click "Save" to perform the merge

When the merge completes successfully, you will be shown the following confirmation dialog:

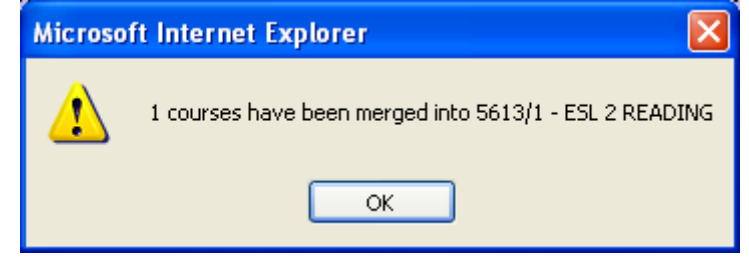

You can now view either the Gradebook Home or Gradebook Merge screen to see the result of the merge.

| 0     | adebook                                                                                                  | $\rightarrow$ N                  | <i>lerge</i>     |                                                  |                                              |                                                                                                    |          |                     |                             |                     |                    |           |
|-------|----------------------------------------------------------------------------------------------------|----------------------------------|------------------|--------------------------------------------------|----------------------------------------------|----------------------------------------------------------------------------------------------------|----------|---------------------|-----------------------------|---------------------|--------------------|-----------|
| G     | • 🕥 - 🖹 🖻                                                                                                | 1                                | P 🛧 🛛            | 3-2                                              |                                              | · 📃 🌬 🔏 💐                                                                                           | 3        |                     |                             |                     |                    | at 19 -   |
| Ge    | enesis                                                                                                   | School<br>2006-0                 | íear:<br>7 ✔     | Ha<br>Hacken                                     | <mark>ckensacl</mark><br>sack High           | k City Schools<br>School                                                                            |          |                     | How                         | Do I                | Webdes             | s Adminis |
|       | Prev Core                                                                                                | Admir                            | Gradebo          | ok Cond                                          | luct Cla                                     | ss Attendance 🕻 Ele                                                                                 | m. Grad  | ling Pa             | rents N                     | lurses N            | ext 🕨              | .,        |
| Hon   | ne Gradebook (                                                                                           | lass Ro                          | osters Assig     | nments                                           | Setup                                        | Profiles Rubrics                                                                                    | Merg     | e Post              | Grades                      | School Setu         | p Reports          |           |
| Gra   | adebook.Merge (5613/1                                                                                    | - ESL 2 F                        | READING) 🚩       |                                                  | -                                            |                                                                                                    |          |                     |                             |                     |                    |           |
|       |                                                                                                    |                                  |                  |                                                  | Cou                                          | rse Merge So                                                                                        | reen     |                     |                             |                     |                    |           |
|       |                                                                                                    |                                  |                  | Merg                                             | ge course                                    | B(S) WITH 5613/1 - I                                                                                | :SL 2 R  | EADING              |                             |                     |                    |           |
| he c  | ourse profile is copied t                                                                                | the me                           | rged course(s)   | , The two r                                      | nerged co                                    | urses can not have dif                                                                              | erent pr | ofiles.             |                             |                     |                    |           |
| elec  | t Course                                                                                                 |                                  | Semester         | Periods                                          | Teacher                                      | r Profile                                                                                           | •        |                     | Merged                      | Merged By           | Merged Date        |           |
| *     | 5613/1 - ESL 2 READ                                                                                      | ING                              | FY               | 3                                                | AQUINO,                                      | PATRICIA Defaul                                                                                     | Course   | Profile             | *                           | admin               | 08/20/2006 01:06   | :10PM     |
| elect | courses to merge:                                                                                        |                                  |                  |                                                  |                                              |                                                                                                    |          | Morgod              |                             |                     | Morrand with       | Brook     |
|       |                                                                                                    | C                                | ester Periods    | Teacher                                          |                                              | Profile                                                                                             | Mergeo   | By                  | Merged                      | Date                | Current Course     | Merge     |
| elec  | t Course                                                                                                 | sem                              |                  |                                                  |                                              |                                                                                                    |          |                     |                             |                     |                    |           |
| elec  | t Course<br>5613/2 - ESL 2 READI                                                                         | NG FY                            | 4                | AQUINO,                                          | PATRICIA                                     | Honors Course                                                                                       |          |                     |                             |                     |                    |           |
|       | t Course<br>5613/2 - ESL 2 READI<br>5613/3 - ESL 2 READI                                                 | IG FY                            | 4 7              | AQUINO,<br>AQUINO,                               | PATRICIA<br>PATRICIA                         | Honors Course<br>Default Course Profile                                                             | 1        | admin               | 08/20/20                    | 06 01:06:10PM       | Ň                  | ↔         |
|       | t Course<br>5613/2 - ESL 2 READI<br>5613/3 - ESL 2 READI<br>5615/1 - ESL 3 READI                         | IG FY<br>IG FY<br>IG FY          | 4<br>7<br>5      | AQUINO, I<br>AQUINO, I<br>AQUINO, I              | PATRICIA<br>PATRICIA<br>PATRICIA             | Honors Course<br>Default Course Profile<br>Default Course Profile                                   | 4        | admin               | 08/20/20                    | 06 01:06:10PM       | 1 A                | ++        |
|       | t Course<br>5613/2 - ESL 2 READI<br>5613/3 - ESL 2 READI<br>5615/1 - ESL 3 READI<br>5615/2 - ESL 3 READI | ig FY<br>ig FY<br>ig FY<br>ig FY | 4<br>7<br>5<br>8 | AQUINO, I<br>AQUINO, I<br>AQUINO, I<br>AQUINO, I | PATRICIA<br>PATRICIA<br>PATRICIA<br>PATRICIA | Honors Course<br>Default Course Profile<br>Default Course Profile<br>Default Course Profile         | •        | admin               | 08/20/20                    | 06 01:06:10PM       |                    | ++        |
|       | t Course<br>5613/2 - ESL 2 READI<br>5613/3 - ESL 2 READI<br>5615/1 - ESL 3 READI<br>5615/2 - ESL 3 READI | ig FY<br>ig FY<br>ig FY<br>ig FY | 4<br>7<br>5<br>8 | AQUINO, I<br>AQUINO, I<br>AQUINO, I<br>AQUINO, I | PATRICIA<br>PATRICIA<br>PATRICIA<br>PATRICIA | Honors Course<br>Default Course Profile<br>Default Course Profile<br>Default Course Profile         | •        | admin               | 08/20/20                    | 06 01:06:10PM       |                    | ++        |
|       | t Course<br>5613/2 - ESL 2 READI<br>5613/3 - ESL 2 READI<br>5615/1 - ESL 3 READI<br>5615/2 - ESL 3 READI | IG FY<br>IG FY<br>IG FY<br>IG FY | 4<br>7<br>5<br>8 | AQUINO, I<br>AQUINO, I<br>AQUINO, I<br>AQUINO, I | PATRICIA<br>PATRICIA<br>PATRICIA<br>PATRICIA | Honors Course<br>Default Course Profile<br>Default Course Profile<br>Default Course Profile         | ×<br>(   | admin               | is cou                      | of 01:06:10PM       | merged             | ++        |
|       | t Course<br>5613/2 - ESL 2 READI<br>5613/3 - ESL 2 READI<br>5615/1 - ESL 3 READI<br>5615/2 - ESL 3 READI | IG FY<br>IG FY<br>IG FY<br>IG FY | 4<br>7<br>5<br>8 | AQUINO,<br>AQUINO,<br>AQUINO,<br>AQUINO,         | PATRICIA<br>PATRICIA<br>PATRICIA<br>PATRICIA | Honors Course<br>Default Course Profile<br>Default Course Profile<br>Default Course Profile         | (        | admin<br>Thi<br>wit | os/20/20<br>is cou<br>h the | of 01:06:10PM       | s merged<br>'base' | ++<br>    |
|       | t Course<br>5613/2 - ESL 2 READI<br>5613/3 - ESL 2 READI<br>5615/1 - ESL 3 READI<br>5615/2 - ESL 3 READI | IG FY<br>IG FY<br>IG FY<br>IG FY | 4<br>7<br>5<br>8 | AQUINO, I<br>AQUINO, I<br>AQUINO, I<br>AQUINO, I | PATRICIA<br>PATRICIA<br>PATRICIA<br>PATRICIA | Honors Course<br>Default Course Profile<br>Default Course Profile<br>Default Course Profile         | (        | admin<br>Thi<br>wit | is cou<br>h the             | of 01:06:10PM       | merged<br>'base'   | ++        |
|       | t Course<br>5613/2 - ESL 2 READI<br>5613/3 - ESL 2 READI<br>5615/1 - ESL 3 READI<br>5615/2 - ESL 3 READI | 56m<br>16 FY<br>16 FY<br>16 FY   | 4<br>7<br>5<br>8 | AQUINO, I<br>AQUINO, I<br>AQUINO, I<br>AQUINO, I | PATRICIA<br>PATRICIA<br>PATRICIA<br>PATRICIA | Honors Course<br>Default Course Profile<br>Default Course Profile<br>Default Course Profile         | (        | admin<br>Thi<br>wit | is cou                      | urse was            | e merged<br>'base' | ++        |
|       | t Course<br>5613/2 - ESL 2 READI<br>5613/3 - ESL 2 READI<br>5615/1 - ESL 3 READI<br>5615/2 - ESL 3 READI | 56m<br>16 FY<br>16 FY<br>16 FY   | 4<br>7<br>5<br>8 | AQUINO, I<br>AQUINO, I<br>AQUINO, I<br>AQUINO, I | PATRICIA<br>PATRICIA<br>PATRICIA<br>PATRICIA | Honors Course<br>Default Course Profile<br>Default Course Profile<br>Default Course Profile<br>Save | (        | admin               | is cou<br>h the             | urse was<br>current | merged<br>'base'   |           |

### Breaking a Merge: Separating Merged Rosters

Merged rosters can be separated as long as you have not yet created Assignments in the combined course roster. You cannot break a merge if you have already created Assignments.

You have not yet created Assignments you can break the merge without any repercussions.

To break the merge, simply click on the "Break Merge" icon ( $\leftarrow \rightarrow$ ) at the far right. When the "break merge" operation completes successfully, you are shown the following confirmation dialog:

| Microso | ft Internet Explorer    | ×     |
|---------|-------------------------|-------|
| ⚠       | The merge has been remo | oved. |
|         | ок                      |       |

### B. Setup Course Profiles

### 1. The Default Course Profile

Gradebook→Profiles

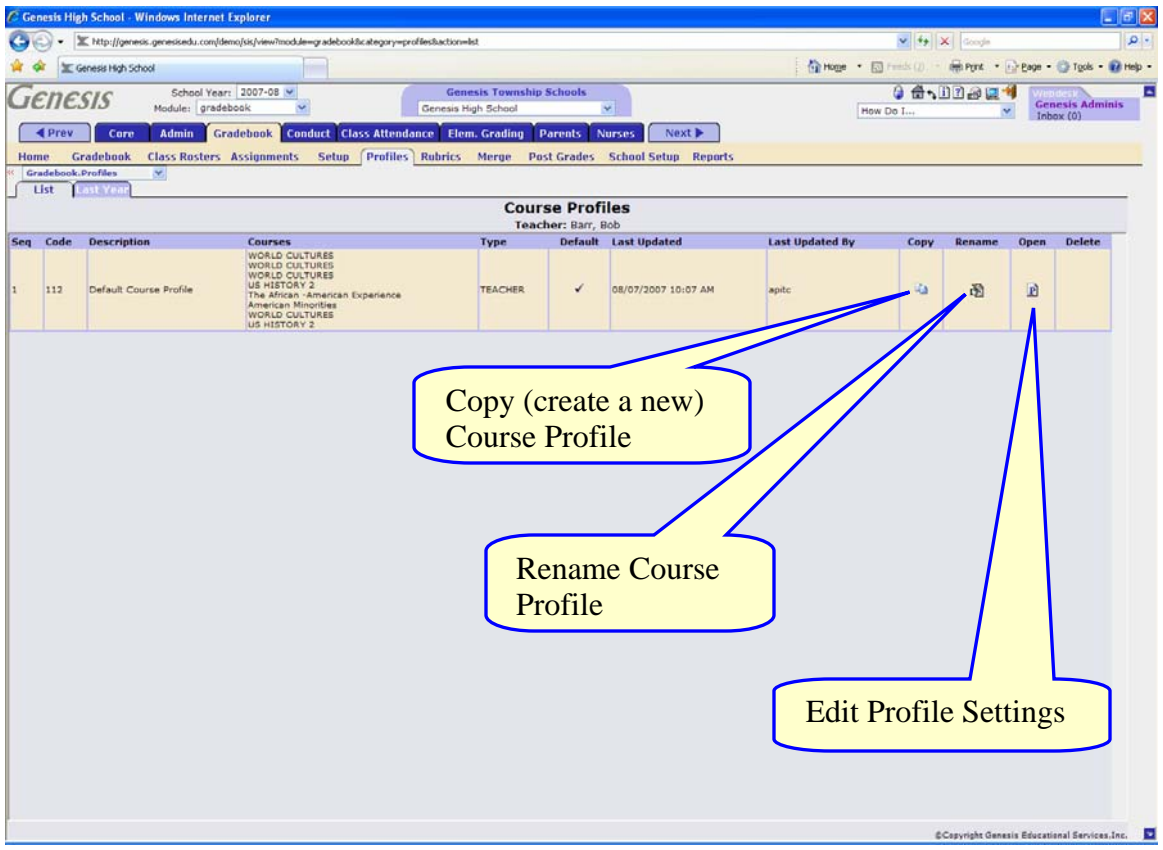

### **Introduction to Course Profiles**

Course Profiles hold all the settings for your courses:

- How to grade the course (basic grading preferences)
- What the grades are worth (grade values)
- What categories you use (Homework, Tests, Quizzes, Projects, etc.)
- How the course is divided up (Course Units)
- Whether or not to use Workgroups (sub-groups of students)

You must set up your profiles and assign them to your classes.

### The Default Course Profile

Initially, you have one course profile, the "Default Course Profile" and all your courses are assigned to use it. It contains all the basic settings specified for your school.

You can create as many additional profiles as you wish and alter any of the settings. To create a new course profile, you must copy an existing one. To create your first customized course profile, make a copy of the Default Course Profile.

### 2. Copying and Renaming (and Deleting) Course Profiles Gradebook→Profiles→List

|     | .ist | .ast Year                     |                                                                                                    |            |           |                     |                 |      |        |      |        |
|-----|------|-------------------------------|----------------------------------------------------------------------------------------------------|------------|-----------|---------------------|-----------------|------|--------|------|--------|
|     |      |                               |                                                                                                    | Course F   | Profiles  |                     |                 |      |        |      |        |
|     |      |                               |                                                                                                    | Teacher: E | Barr, Bob |                     |                 |      |        |      |        |
| Seq | Code | Description                   | Courses                                                                                                    | Туре       | Default   | Last Updated        | Last Updated By | Сору | Rename | Open | Delete |
| 1   | 112  | Default Course Profile        | WORLD CULTURES<br>WORLD CULTURES<br>US HISTORY 2<br>The African -American Experience<br>American Minorities<br>WORLD CULTURES<br>US HISTORY 2 | TEACHER    | ¥         | 08/07/2007 10:07 AM | apitc           | i.   | 邀      | P    |        |
| 11  | 120  | Default Course Profile (COPY) |                                                                                                    | TEACHER    |           | 08/21/2007 04:04 AM | admin           | Ga - | i 🕅    | P    | Ô      |
|     |      |                               |                                                                                                    |            |           |                     |                 |      |        |      |        |

Figure 4 – Course Profiles list after the first copy of the Default Course Profile

### Copying and Renaming Course Profiles

The only way to make a new course profile is to copy an existing one. The "Copy Profile" icon makes a copy of the profile. The name of the copied profile is always the name of the old profile with "(COPY)" tacked on to it. If you copy the Default Profile, the name of the copy is "Default Course Profile (COPY)" – as you can see in Figure X above. Of course you will want to rename your copied profiles.

### Copy a Profile

To copy a profile, simply click on the "Copy Course Profile" icon button. The profile is immediately copied and the name of the copy is automatically assigned.

### **Renaming Copied Profiles**

To rename a copied profile, click on the "Rename" icon button. This will bring up the Rename Profile screen.

### Deleting a Profile

The Default Course Profile cannot be deleted, but all other Course Profiles can be. To delete a Course Profile, click on the **Delete** "trashcan" icon at the far right side of the line.

### **Rename a Profile**

| k.Profiles 💙 |                                                    |  |
|--------------|----------------------------------------------------|--|
|              | Course Profiles<br>Teacher: Barr, Bob              |  |
| Edit Profile |                                                    |  |
|              | Profile Code: 120                                  |  |
|              | Profile Description: Default Course Profile (COPY) |  |
|              | Seq: 11                                            |  |
|              | Save                                               |  |
|              |                                                    |  |
|              |                                                    |  |

Figure 5 – The "Rename" Course Profile Screen

### **Renaming the Profile**

To rename the profile, enter a new description. Then click **Save**. You can also edit the "Sequence number" of the course profile. The sequence number is used to sort the profiles in the list of course profiles. Changing it may change the position of this course profile in the list of profiles on the **Gradebook**→**Profiles**→**List** screen.

### 3. Copy Last Year's Profiles to This Year

| Gene        | sis High S                 | ichool - Windows Internet Explorer                                                         |                                                                                                    |                                            |                              |
|-------------|----------------------------|--------------------------------------------------------------------------------------------|----------------------------------------------------------------------------------------------------|--------------------------------------------|------------------------------|
|             | • Xh                       | http://genesis.genesisedu.com/idemo/sis/view?module=-gradebook&cat                         | egory=profiles8tab1=copyProfiles8tab2=8action=list8teacherid=002052                                         | 💌 🛃 🗙 Google                               | 2                            |
| -           | T Gene                     | ssis High School                                                                           |                                                                                                    | 🚯 Hoge 🔹 🔯 Freeds (2) 🖶 Pork 🔹 🔂 B         | age - 💮 Tgols - 🔞 He         |
| -6          | neci                       | School Year: 2007-08                                                                       | Genesis Township Schools                                                                                    | 0 🖶 1 1 2 2 💻 🗐                            | Withdesit                    |
| 16          | nesi                       | Module: gradebook                                                                          | Genesis High School 💌                                                                                       | How Do I                                   | Genesis Adminis<br>Inbox (0) |
| ome<br>Grad | Prev<br>Grad<br>lebook.Pro | Core Admin Gradebook Conduct Class<br>debook Class Rosters Assignments Setup P<br>offles 💌 | Attendance Elem. Grading Parents Nurses Next > rofiles Rubrics Merge Past Grades School Setup Reports       |                                            |                              |
| Lis         | Last                       | t Year                                                                                     | Course Profiles from 2006-07<br>Teacher: Barr, Bob                                                          |                                            |                              |
| q           | Code                       | Description                                                                                | Courses                                                                                                    | Сору                                       |                              |
|             | 11                         | Default Course Profile                                                                     | WORLD CULTURES<br>US HISTORY 2<br>The African -American Experience<br>American Minorities<br>WORLD CULTURES | Copy Profile to 200                        | 17-08                        |
|             | 50                         | US History 2 Profile                                                                       | US HISTORY 2                                                                                                | Copy Profile to 200                        | 7-08                         |
|             | 62                         | Default Course Profile (Merged in 06/13/2007)<br>Default School Profile                    | WORLD CULTURES                                                                                              | Copy Profile to 200<br>Copy Profile to 200 | 7-08                         |
|             |                            |                                                                                            |                                                                                                    |                                            |                              |
|             |                            |                                                                                            |                                                                                                    |                                            |                              |
|             |                            |                                                                                            |                                                                                                    |                                            |                              |

### Copying Profiles from the Prior School Year to the Current School Year

Your "last year" Gradebook Profiles are not automatically copied into the new School Year. To access last year's Profiles and copy them into the current year, do the following:

- 1. Navigate to the Gradebook->Profiles->Last Year screen.
- 2. Locate the profile you wish to copy to the current year.
- 3. Click on the "Copy Profile to 2007-08" button. The profile is copied and can be found on the Gradebook→Profiles→List screen:

| ∫ I | List 🁔          | ast Year                       |                                                                                                    |            |           |                     |                 |      |        |      |        |  |  |  |  |
|-----|-----------------|--------------------------------|----------------------------------------------------------------------------------------------------|------------|-----------|---------------------|-----------------|------|--------|------|--------|--|--|--|--|
|     | Course Profiles |                                |                                                                                                    |            |           |                     |                 |      |        |      |        |  |  |  |  |
|     |                 |                                |                                                                                                    | Teacher: E | Barr, Bob |                     |                 |      |        |      |        |  |  |  |  |
| Seq | Code            | Description                    | Courses                                                                                                    | Туре       | Default   | Last Updated        | Last Updated By | Сору | Rename | Open | Delete |  |  |  |  |
| 1   | 112             | Default Course Profile         | WORLD CULTURES<br>WORLD CULTURES<br>US AUTORES<br>US HISTORY 2<br>The African -American Experience<br>American Minorities<br>WORLD CULTURES<br>US HISTORY 2 | TEACHER    | ¥         | 08/07/2007 10:07 AM | apitc           | 6    | ß      | P    |        |  |  |  |  |
| 11  | 121             | US History 2 Profile (2006-07) |                                                                                                    | TEACHER    |           | 08/21/2007 04:06 AM | admin           | 6    | 圈      | P    | 0      |  |  |  |  |
|     |                 |                                |                                                                                                    |            |           |                     |                 |      |        |      |        |  |  |  |  |

The copied Profile is not automatically assigned to a course section. You must assign it to the course sections you wish to use it.

### 4. Editing Course Profile Settings

This is where you make the most important decisions about using your Gradebook: *How to Grade your Courses* 

- Choose your basic "Grading Style": Total Points or Weighted Categories. Weighted Categories is the default.
- Setup your Categories (e.g. Homework, Tests, Projects, etc.)
- Adjust Grade Values so that they work for you
- Create your class "Units" (e.g. 'Chapter 1', 'Chapter 2')
- Set up Workgroups

| a. Ch | oose \ | our | Basic | Grading | Scheme |
|-------|--------|-----|-------|---------|--------|
|-------|--------|-----|-------|---------|--------|

### Gradebook→Profiles→Preferences

|                                                           | The second second second second second second second second second second second second second second second se |                                                     |
|-----------------------------------------------------------|----------------------------------------------------------------------------------------------------|-----------------------------------------------------|
| C Genesis High School                                     |                                                                                                    | 🚯 Hoge • 🖸 Freeds (2). • 👘 Pork. • 🔂 Bage • 🚱 Tools |
| IESIS School Year: 2007-08 V<br>Module: gradebook V       | Genesis Township Schools Genesis High School                                                                    | How Do I                                            |
| ev Core Admin Gradebook Conduct Cla                       | ss Attendance Elem. Grading Parents Nurses Next 🕨                                                               |                                                     |
| Gradebook Class Rosters Assignments Setup                 | Profiles Rubrics Merge Post Grades School Setup Reports                                                         |                                                     |
| sook.Profiles 💌                                           |                                                                                                    |                                                     |
|                                                           | Teacher: Barr, Bob                                                                                              |                                                     |
| ences Grade Values Categories Units 1                     | Vorkgroups Reports                                                                                              | Select your                                         |
| Condex Production                                         |                                                                                                    | Grading Style here                                  |
| Select the Marking Period Grade Calculation Method:       |                                                                                                    | Grading Style here                                  |
| Calculate Marking Period Grade by Total Points: 🔿         |                                                                                                    | and click Save                                      |
| Calculate Marking Period Grade by Category Weights:       |                                                                                                    |                                                     |
| Calculate Category Averages By Assignment Count: O Yes 💿  | No                                                                                                    | below.                                              |
| Calculate Unit Averages By Assignment Count: O Yes 📀      | No                                                                                                    |                                                     |
| "Value for Incomplete: 0.0                                |                                                                                                    |                                                     |
| "Value for Missing: 0.0                                   |                                                                                                    |                                                     |
| "Use Weighting on Assignments: • Yes                      | No                                                                                                    |                                                     |
|                                                           |                                                                                                    |                                                     |
| Display Preferences                                       |                                                                                                    |                                                     |
| *Round Numbers To:                                        | O Whole Numbers                                                                                                 |                                                     |
|                                                           | • Tenths                                                                                                    |                                                     |
|                                                           | O Hundredths                                                                                                    |                                                     |
| Display Letter Grade:                                     | © Yes O No                                                                                                    |                                                     |
| Display Point Totals :                                    | © Yes O No                                                                                                    |                                                     |
| Abbreviation for Incomplete:                              | INC                                                                                                    |                                                     |
| Abbreviation for Exempt:                                  | EA                                                                                                    |                                                     |
| Aboreviation for Absent:                                  | A05                                                                                                    |                                                     |
| Display Assignments By:                                   |                                                                                                    |                                                     |
| *Sort Assignments By:                                     | (1) Bu Due Date () Bu Category: Due Date () Bu Worksroup: Due Date () Bu S                                      |                                                     |
| *Default Value for Parents Module on Assignments          | O var O No.                                                                                                    | EM                                                  |
| *Display IEP Icons for Students:                          | O Yes @ No                                                                                                    |                                                     |
| *Disolay Medical Icons for Students:                      | O Yes @ No                                                                                                    |                                                     |
| *Display S04 Joons for Students:                          | OVer@No                                                                                                    |                                                     |
| "Generate New Sequence Number when creation Accionments   | Over@Ne                                                                                                    |                                                     |
| bener bie men betweine mannen mein breaung Assignment:    |                                                                                                    |                                                     |
| Show Class Average on the Student Assignment Boot Econory | O Yes O No                                                                                                    |                                                     |

Figure 6 – Top half of Gradebook→Profiles→Preferences screen

### Select Your Basic Grading Style

- 1. Click on the Gradebook→Profiles tab
- 2. Click on the "P" icon for the Profile you wish to edit. This brings up the Preferences screen for the selected Profile.
- 3. Select the Grading Style either "Total Points" or "Category Weights"
- 4. Click Save (you will need to scroll to the bottom to find the Save button).

The default Grading Style is "Category Weights". If you use Total Points, you *must* change the setting.

### Select the Sort for your Assignments on the Class Roster Spreadsheet Screen

- On this same Gradebook→Profiles→Preferences tab for the selected Profile, scroll to the bottom (see Figure X below).
- 2. Select your choice of the four Sort Assignments options:
  - a. By Due Date, By Category
  - b. Due Date, By Workgroup
  - c. Due Date
  - d. By Seq
- 3. Click Save

### The default sort is "By Due Date" (choice C above).

### b. Setup Your Assignment Categories

### Gradebook→Profiles→Categories→List

|                                                                                                    |              |               |              |               | -            |               |              |               |            |                  |            |        |    |    |   |
|----------------------------------------------------------------------------------------------------|--------------|---------------|--------------|---------------|--------------|---------------|--------------|---------------|------------|------------------|------------|--------|----|----|---|
| Profile Categories<br>Teacher: Barr, Bob<br>Profile: Default Course Profile<br>Units Workgroups Reports |              |               |              |               |              |               |              |               |            |                  |            |        |    |    |   |
| Category                                                                                                | M<br>% of MP | P1<br>Dropped | M<br>% of MP | P2<br>Dropped | M<br>% of MP | P3<br>Dropped | M<br>% of MP | P4<br>Dropped | Grade Type | Max Poss. Points | Colors     | Preset |    |    |   |
| 1 HW - Homework                                                                                         | 25.0%        | 0             | 25.0%        | 0             | 25.0%        | 0             | 25.0%        | 0             | NUMERIC    | 100              | Font Color | 0.0    | 日  | ð  | 0 |
| 2 QUIZ - Quizzes                                                                                        | 25.0%        | 0             | 25.0%        | 0             | 25.0%        | 0             | 25.0%        | 0             | NUMERIC    | 100              | Font Color | 0.0    | ÷. | ð, | 0 |
| 3 TEST - Tests                                                                                          | 50.0%        | 0             | 50.0%        | 0             | 50.0%        | 0             | 50.0%        | 0             | NUMERIC    | 100              | Font Color | 0.0    | H. | 8  | 0 |
| Totals: 100.0%                                                                                          |              |               | 100.0%       |               | 100.0%       |               | 100.0%       |               |            |                  |            |        |    |    |   |
|                                                                                                    |              |               |              |               |              |               |              |               |            |                  |            |        |    |    |   |
|                                                                                                    |              |               |              |               |              |               |              |               |            |                  |            |        |    |    |   |

### Setting Up Categories

- You are initially given the 3 <u>sample</u> Categories of Homework, Test and Quiz. You may keep, modify or delete these as you like and add an unlimited number of additional Categories.
- Categories *must* be setup regardless of whether you use Weighted Categories or Total Points as your basic grading scheme.
- You can create *absolutely any* Categories you wish: The most common Categories include:
  - o Homework
  - o Quizzes
  - o Tests
  - o Class Projects
  - Class Participation
  - o Presentations
- Categories can be color-coded Color coding your Categories allows for easy, quick identification of Assignments on the Class Rosters spreadsheet screen. For your convenience a color codes chart is included in this document.
- Categories can be sub-divided and sub-Categories added.

### Adding a Category

### Gradebook→Profiles→Categories→Add Category

| - Protection     | oor windows internet Explorer                |                                                                                          |                                                    |                             |
|------------------|----------------------------------------------|------------------------------------------------------------------------------------------|----------------------------------------------------|-----------------------------|
| Khtp:            | ://genesis.genesisedu.com/idemo/sis/view?mod | kle=gradebook8category=profiles8tab1=categories8tab2=add8action=form8teacherid=0022078pr | offeCode=111                                       |                             |
| Genesis I        | High School                                  |                                                                                          | 🚯 Hoge 🔹 🔯 Freids (j) 👘 🖶 Pyrst 🔹 🔂 Boge - 🔘 Tgole | і - 🔞 нер - 🚳 ме            |
| necie            | School Year: 2007-08 🛩                       | Genesis Township Schools                                                                 | 4 d • D 7 2 2 4                                    | Wendesk                     |
| 116313           | Module: gradebook                            | M Genesis High School M                                                                  | How Do I                                           | Genesis Admini<br>Inbox (0) |
| Prev             | Core Admin Gradebook C                       | onduct Class Attendance Elem. Grading Parents Nurses Next                                |                                                    |                             |
| Gradeb           | ook Class Rosters Assignment                 | s Setup Profiles Rubrics Merge Post Grades School Setup (                                | teparts                                            |                             |
| lebook.Profile   | ·• <u>·</u>                                  | Profile Categories                                                                       |                                                    |                             |
|                  |                                              | Teacher: Barr, Bob<br>Brofile: Default Course Brofile                                    |                                                    |                             |
| formations ( for | rade Values Categories                       | Inits Warkgroups Reports                                                                 |                                                    |                             |
| Link 1           | Add                                          |                                                                                          |                                                    |                             |
| 1                |                                              |                                                                                          |                                                    |                             |
| Create           | 2 Category                                   |                                                                                          |                                                    |                             |
|                  | *Category Code:                              |                                                                                          |                                                    |                             |
|                  | *Description:                                |                                                                                          |                                                    |                             |
|                  | *Background Color: - or -                    | #ffeebb (Hex format: FFFFFF) DEFAULT                                                     |                                                    |                             |
|                  | "Font Color: Black 💌 - or -                  | #000000 Hex format: FFFFFF) DEFAULT                                                      |                                                    |                             |
|                  | Color Scheme: Color Scheme                   |                                                                                          |                                                    |                             |
| *0               | Default Grade Type: 😽                        |                                                                                          |                                                    |                             |
| Default F        | Max Possible Points: 100                     |                                                                                          |                                                    |                             |
| Pr               | reset Earned Points: 0                       |                                                                                          |                                                    |                             |
|                  | *Seq: 13                                     |                                                                                          |                                                    |                             |
| Percent          | tage of MP Grades                            |                                                                                          |                                                    |                             |
| Percen           | ntage of MP1 Grade:% Number                  | r of Grades to Drop in MP1: 0 💌                                                          |                                                    |                             |
| Percen           | ntage of MP2 Grade:% Number                  | r of Grades to Drop in MP2: 0 💌                                                          |                                                    |                             |
| Percen           | ntage of MP3 Grade: % Number                 | r of Grades to Drop in MP3: 0 💌                                                          |                                                    |                             |
| Percen           | ntage of MP4 Grade:% Number                  | r of Grades to Drop in MP4: 0 💌                                                          |                                                    |                             |
|                  |                                              |                                                                                          |                                                    |                             |

#### Add a New Category

- 1. Click on the Gradebook→Profiles tab
- 2. Select the Profile you wish to edit and click on the P 'open' icon.
- 3. Click on the Categories 3<sup>rd</sup> level tab
- 4. Click on the Add Category 4th level tab
- 5. Fill in the required information:
  - Category Code a short, unique abbreviation for the Category (e.g. "HW" for Homework or "PJ" for Projects)
  - Category Description A brief description. E.g. "Homework", "Projects"
  - Select a default grading type. This is the grading type you would ordinarily use for Assignments in this Category.
  - Specify a default "maximum score" for Assignments of this Category. E.g. 25 points.
  - DO NOT put anything in the "Preset Earned Points" field. This is explained below.
  - Indicate whether or not to automatically drop up to the 5 worst scores that a student has for Assignments in this Category in any one Marking Period.
  - Choose a color scheme, or just use the default color scheme.
  - Select a "Sequence number" for the Category this positions the Category in any list of Categories
  - If you are using Category Weights, specify how much this Category is worth in each Marking Period.
  - Specify how many Assignments to automatically drop for a student in each MP.
- 6. Click Save.

### Removing a Category

| IICS.      | <i>.</i><br>15 | School Year: 200    | 5-06             | GEN        | ESIS Public Scl | hools                | ð                          | <b>#</b> 51    | 12           | 2 1           | Webdesk<br>Genesis | Admin |
|------------|----------------|---------------------|------------------|------------|-----------------|----------------------|----------------------------|----------------|--------------|---------------|--------------------|-------|
| Prev       | Core           | Administration      | Gradebook        | Code of C  | onduct C        | lass Attendanc       | 20 I                       | em. Gra        | niha         | ~             | Inbox (0           | )     |
| Class      | Rosters S      | ichool Setun Assia  | nments Rend      | ets .      | onduct c        | and by Acconduction  |                            | cini. di c     | lang         |               |                    |       |
| ebook.Se   | tup.Categorie  | es 🗙                |                  |            |                 |                      |                            |                |              |               |                    |       |
| er: BURK   | ке, к 💌        | Select Class: 0010  | )/1 - 02 ENGLISH | ENHANCEMEN | JT (FY) 🔽       |                      |                            |                |              |               |                    |       |
| e Values   | Categor        | ies Sets            | Rubrics          | Preferenc  | es Y Workgro    | ups Maintena         | ince                       |                |              |               |                    |       |
| Categories | Add Cate       | gory                |                  | 3          |                 |                      |                            |                |              |               |                    |       |
| ieq Code   | Description    | n Default Grade Typ | e Default Max    | Drop Worst | Preset Points   | Color Scheme         | MP1                        | MP2            | MP3          | MP4           | X74 173            |       |
|            | Ouizzes        | NUMERIC             |                  | 0          |                 | Font Color           | 25%                        | 25%            | 25%          | 25%           |                    |       |
| TEST       | Quizzes        | NUMERIC             |                  | 0          |                 | Font Color           | 50%                        | 50%            | 20%          | 50%           |                    |       |
| 1231       | 10303          | NOMENIC             |                  |            | Per             | rentage Total:       | 1000%                      | 1000%          | 1000%        | 1000%         |                    |       |
|            |                |                     |                  |            |                 |                      |                            |                |              | /             |                    |       |
|            |                |                     |                  |            | C               | Dalata               | <b>F</b> ac al             |                | /            | /             |                    |       |
|            |                |                     |                  |            | ſ               | Delete 7             | <b>Fras</b> l              | ncan           | Icor         | ns –          |                    | ١     |
|            |                |                     |                  |            | ſ               | Delete T             | Frasl<br>dele              | ncan<br>ete th | Icor<br>e Ca | ns –<br>ntego | ory                |       |
|            |                |                     |                  |            |                 | Delete 7<br>click to | Frasl<br>dele              | ncan<br>te th  | Icor<br>e Ca | ns –<br>ntego | ory                | ]     |
|            |                |                     |                  |            |                 | Delete T<br>click to | Frasl<br>dele              | ncan<br>te th  | Icor<br>e Ca | ns –<br>ntego | ory                | )     |
|            |                |                     |                  |            |                 | Delete 7<br>click to | <mark>Frasl</mark><br>dele | ncan<br>te th  | Icor<br>e Ca | ns –<br>ntego | ory                | )     |
|            |                |                     |                  |            |                 | Delete 7<br>click to | <mark>Frasl</mark><br>dele | ncan<br>te th  | Icor<br>e Ca | ns –<br>ntego | ory                | )     |
|            |                |                     |                  |            |                 | Delete 7<br>click to | <mark>Frasl</mark><br>dele | ncan<br>te th  | Icor<br>e Ca | 15 –<br>atego | ory                | )     |

### **Removing a Category**

- 1. Select the Category you want to remove (that is, permanently delete)
- 2. Click the "Delete" trashcan icon on the right side of the Category's line.

| Microso | ft Internet Explorer 🛛 🛛 🔀                |
|---------|-------------------------------------------|
| ?       | Are you sure you would like to delete HW? |
|         | OK Cancel                                 |

3. Click "OK" to delete the Category – or click "Cancel" to abandon the delete operation.

### **Editing a Category**

| 0<br>iEl | • © • 💌 🛛                | 3 60 School Y<br>2006-07 | ear:            | Burlingt   | • 🍰<br>ton Coun<br>BCIT - We | ty Institute of T<br>estampton Campu                      | echnology<br>s ▼                               | 👌 🗂 🔩 i<br>How Do I        | 12 <b></b> | Webd<br>Gene<br>Inbo> | - ₽<br>PSK<br>sis Adminis<br>: (0) |
|----------|--------------------------|--------------------------|-----------------|------------|------------------------------|-----------------------------------------------------------|------------------------------------------------|----------------------------|------------|-----------------------|------------------------------------|
| •        | Prev Core                | Admir                    | Grad            | ebook C    | onduct                       | Class Attendan                                            | ce Elem. Grading P                             | arents Nurses              | Next 🕨     |                       |                                    |
| lome     | Gradebook                | Class Ro                 | osters A        | ssignment  | s Set                        | up Profiles                                               | Rubrics Merge Po                               | st Grades School           | Setup Repo | rts                   |                                    |
| Pref     | erences Grade            | Values                   | Categori        | es T       | Jnits                        | Profile Ca<br>Teacher: H<br>Profile: Honors<br>Workgroups | <b>tegories</b><br>HANEY, K<br>Course Profile  |                            |            |                       |                                    |
| Se       | q Category               | MP1                      | MP2             | MP3        | MP4                          | Default Grade                                             | Default Max Possible<br>Points                 | Colors Drop<br>Worst       | Preset     |                       |                                    |
| 1        | HW - Homework            | 25.0%                    | 25.0%           | 25.0%      | 25.0%                        | NUMERIC                                                   | 100                                            | Font Color 0               | 0.0        | 16 🖄                  | 0                                  |
| 2        | QUIZ - Quizzes           | 25.0%                    | 25.0%           | 25.0%      | 25.0%                        | NUMERIC                                                   | 100                                            | Font Color 0               | 0.0        | 16 🕲                  | 0                                  |
| 3        | TEST - Tests             | 50.0%                    | 50.0%           | 50.0%      | 50.0%                        | NUMERIC                                                   | 100                                            | Font Color 0               | 0.0        | 16 🖄                  |                                    |
| *        | 10. BT - Big<br>Tests    | 30.0%                    | 30.0%           | 30.0%      | 30.0%                        |                                                           |                                                | Font Color                 |            |                       |                                    |
| *        | 20. LT - Little<br>Tests | 20.0%                    | 20.0%           | 20.0%      | 20.0%                        |                                                           |                                                | Font Color                 |            |                       |                                    |
|          | Totals:                  | 100.0%                   | 100.0%          | 100.0%     | 100.0%                       |                                                           |                                                |                            |            | -/ \                  |                                    |
|          |                          |                          |                 |            |                              | Sub-d<br>subdi<br>create                                  | livide Icons –<br>vide a Catego<br>sub-Categor | click to<br>ory and<br>ies |            | /                     |                                    |
|          | Sub-Ca<br>be dire        | atego<br>ctlv e          | ories<br>edited | cann<br>d. | ot                           |                                                           |                                                | Edit Icons<br>Category     | – click t  | o ed                  | it a                               |

### Editing a Category

To change any of the Category's settings, including its Category Weight and color scheme, click on the "edit" icon for the Category.

To sub-divide the Category, click the "sub-divide" icon for the Category.

#### Editing Sub-Categories

Sub-Categories cannot be directly edited. They inherit the default Grading Type, maximum points and other settings of their parent Category. To change the name, percentages and color schemes for sub-Categories, click on the "Sub-Divide Category" icon for their parent Category.

### Editing a Category, Cont.

| enesis                 | School Year: 20         | 05-06 🗸             | GENESIS Public<br>GENESIS High | Schools<br>V    | 🔓 🛱 📢 🚺<br>How Do I Choose | 1 🔒 🛄 🗐<br>V | Webdesk<br>Genesis Adminis<br>Inbox (0) |
|------------------------|-------------------------|---------------------|--------------------------------|-----------------|----------------------------|--------------|-----------------------------------------|
| Prev     Core          | Administration          | Gradebook           | Code of Conduct                | Class Atter     | idance 🛛 Elem. Gra         | ding Paren   | t Access                                |
| up Class Rosters       | School Setup Assig      | inments Report      | 5                              |                 |                            |              |                                         |
| radebook.Setup.Catego  | ries ⊻                  |                     |                                |                 |                            |              |                                         |
| cher: BARBER-REED      | V   Select Class: 112   | 4/3 - INTERMEDIAT   | E ALGEBRA (FY) 💌               |                 |                            |              |                                         |
| ade Values Categ       | ories Sets              | Rubrics             | Preferences Work               | groups Mai      | ntenance                   |              |                                         |
| ew Categories 丫 Add Ca | tegory Modify Categor   | ý                   |                                |                 |                            |              |                                         |
| Modify Grade           | Category                |                     |                                |                 |                            |              |                                         |
|                        | *Category Code:         | INFO<br>Information |                                |                 |                            |              |                                         |
|                        | *Default Grade Type:    | Not Graded (Text)   |                                |                 |                            |              |                                         |
| Defa                   | ult Max Possible Score: |                     |                                |                 |                            |              |                                         |
| 2010                   | *Dron Worst:            | 0 🗸                 |                                |                 |                            |              |                                         |
|                        | Preset Earned Points:   |                     |                                |                 |                            |              |                                         |
|                        | Font Color:             | Navy 💙 - or -       | (Hex form                      | at: FFFFFF)     |                            |              |                                         |
|                        | Background Color:       | 💙 - or -            | d47df7 Hex form                | at: FFFFFF)     |                            |              |                                         |
|                        | Seq:                    |                     |                                |                 |                            |              |                                         |
| Perc                   | entage of MP Grades     | ** These percentag  | es are only applied when       | using a weighte | d grading scheme.          |              |                                         |
| Per                    | centage of MP1 Grade:   | 0 %                 |                                |                 |                            |              |                                         |
| Per                    | centage of MP2 Grade:   | 0 %                 |                                |                 |                            |              |                                         |
| Per                    | centage of MP3 Grade:   | 0 %                 |                                |                 |                            |              |                                         |
| Per                    | rcentage of MP4 Grade:  | 0 %                 |                                |                 |                            |              |                                         |
|                        | Save to all Courses:    | 💌 ** If this box is | checked, the information       | here will be s  | aved to all courses.       |              |                                         |
|                        |                         |                     |                                |                 |                            |              |                                         |
|                        |                         |                     |                                |                 |                            |              |                                         |
|                        |                         |                     |                                |                 |                            |              |                                         |
|                        |                         |                     |                                |                 |                            |              |                                         |

### Modify a New Category

- 1. Click on the Gradebook→Profiles tab
- 2. Select a profile and click on the "P" (change settings) icon.
- 3. Click on the Categories 3<sup>rd</sup> level tab
- 4. Click on the Edit button for the Category you wish to modify
- 5. You may update any or all of the following fields:
  - Category Description A brief description. E.g. "Homework", "Projects"
  - Default grading type. This is the grading type you would ordinarily use for Assignments in this Category.
  - Default "maximum score" for Assignments of this Category. E.g. 25 points.
  - "Preset Earned Points" field. See "Preset Earned Points Categories" below. Leave this blank *unless* this is a "count down" Category
  - "Drop Worst" settings
  - The color scheme.
  - Sequence number of this Category its position in any list of Categories
  - Category Weight of this Category in each Marking Period.
- 6. Click Save.

### **Pre-Set Points Categories**

| Gradebook                      | →Profiles→                 | Categori            | ies→Add/N                        | lodify (         | Catego           | ry                    |                                     |         |
|--------------------------------|----------------------------|---------------------|----------------------------------|------------------|------------------|-----------------------|-------------------------------------|---------|
| <b>3</b> - <b>3</b> - <b>1</b> | 2 🟠 🔎 🛧 🤄                  | ۵ 🌛 😫               | - 🗔 🗽 🏦 🖏                        |                  |                  |                       | <b>A</b>                            | - = ×   |
| Genesis                        | School Year: 2             | 005-06 💌            | GENESIS Public S<br>GENESIS High | Schools<br>M     | ow Do I Cha      | ◆〕? 🔒 🛄 划<br>pose 🛛 🔽 | Webdesk<br>Genesis Adn<br>Inbox (0) | ainis 🧉 |
| A Prev Co                      | re Administratior          | Gradebook           | Code of Conduct                  | Class Attend     | ance Elem        | . Grading Parer       | t Access                            |         |
| Setup Class Roster             | rs School Setup Assi       | gnments Reports     |                                  |                  |                  |                       |                                     |         |
| Gradebook.Setup.Cate           | egories ⊻                  |                     |                                  |                  |                  |                       |                                     |         |
| Teacher: BARBER-REE            | D 💌   Select Class: 11     | 24/3 - INTERMEDIATE | ALGEBRA (FY) 🔽                   |                  | (                | The <b>Defa</b>       | ult Grade                           |         |
| Grade Values Cat               | egories Sets               | Rubrics             | Preferences Y Workg              | roups Maint      | enance           | Tune field            | must b                              |         |
| View Categories Add            | d Category                 |                     |                                  |                  |                  | Type Held             | i must og                           | 2       |
| Create Gra                     | ade Category               |                     |                                  |                  |                  | set to "Pro           | eset                                |         |
|                                | *Category Code:            | HW                  |                                  |                  |                  | Points"               |                                     |         |
|                                | *Category Description:     | Homework            |                                  |                  |                  |                       |                                     |         |
|                                | *Default Grade Type:       | Preset Points       | ~                                |                  |                  |                       |                                     | -       |
| D                              | efault Max Possible Score: | 10                  |                                  |                  |                  |                       |                                     |         |
|                                | *Drop Worst:               | 0 💌                 |                                  |                  |                  |                       |                                     |         |
|                                | Preset Earned Points:      | 100                 |                                  |                  |                  |                       |                                     |         |
|                                | Font Color:                | Maroon 🚩 - or -     |                                  |                  |                  | The Pre               | set Earn                            | ed      |
|                                | Background Color:          | ✓ - or - 9          | 9ffcc (Hex forma                 | L: 11            |                  | Pointe f              | ield is se                          | ət      |
|                                | Seq:                       | 50                  |                                  |                  |                  |                       |                                     | л<br>С  |
| Pe                             | ercentage of MP Grades     | ** These percentage | s are only applied when u        | sing a weighted  | grading scheme   | to the st             | arting #                            | of      |
|                                | Percentage of MP1 Grade:   | 10 %                |                                  |                  |                  | points e              | ach stud                            | ent     |
|                                | Percentage of MP2 Grade:   | 10 %                |                                  |                  |                  | ponito e              |                                     | •       |
|                                | Percentage of MP3 Grade:   | 10 %                |                                  |                  |                  | receives              |                                     |         |
|                                | Percentage of MP4 Grade:   | 10 %                |                                  |                  |                  |                       |                                     |         |
|                                | Save to all Courses:       | 💌 ** If this box is | checked, the information         | here will be sav | ed to all course | s,                    |                                     |         |
|                                |                            |                     |                                  |                  |                  |                       |                                     |         |
|                                |                            |                     |                                  |                  |                  |                       |                                     |         |
|                                |                            |                     | Save                             |                  |                  |                       |                                     |         |
| -                              |                            |                     |                                  |                  |                  | ©Copyright Genesis I  | Educational Service                 | as,Inc. |
| e                              |                            |                     |                                  |                  |                  |                       | 🥪 Internet                          |         |

### Pre-Set Points Categories: Counting Down instead of Up

A "pre-set" points Category lets you give students a fixed number of points – e.g. 100 – at the start of a Marking Period and to subtract – rather than add – points to that total.

This is the "take points away" or "count down" type of Category.

To create a "count down" Category you must do two things on the Category screen:

- 1. Set the Default Grade Type field to "Preset Points".
- 2. Select the starting number of points each student will receive. This value is placed in the Preset Earned Points field.

These two settings change the Category from a normal "*count up*" Category to a "*count down*" Category.

The "Pre-Set Points" grading type has 3 grades:

- "Handed In" (defaults to a value of 0)
- "Not Handed In" (defaults to a value of -5)
- "Extra Credit" (defaults to a value of 5)

Grade values can be adjusted on the Setup $\rightarrow$ Grade Values $\rightarrow$ Translations screen.

| Genesis            | School Year:  | Burlington County Institute of Technology                                                                                                    | 6 <b>6</b> 1 2 2 4          | Webdesk<br>Genesis Adminis |
|--------------------|---------------|----------------------------------------------------------------------------------------------------|-----------------------------|----------------------------|
|                    |               |                                                                                                    | How Do I                    | Inbox (0)                  |
| Home Cradebook     | Class Resters | Assignments Setun (Profiles) Pubrics Morga                                                                                                    | Parents Nurses Next         | ports                      |
| Gradebook.Profiles | v             | Assignments Setup Promes Rubrics Merge                                                                                                    | Post Grades School Setup Re | ports                      |
| Preferences Grade  | Values Catego | Profile Categories<br>Teacher: HANEY, K<br>Profile: Honors Course Profile<br>ries Units Workgroups                                                         |                             |                            |
|                    |               | Sub Category Maintenance for                                                                                                    | Tests                       |                            |
|                    |               | Current Tests Weighting by Marking Perio<br>MP1 MP2 MP3 MP4<br>50.0% 50.0% 50.0% 50.0%<br>Current Sub Categories<br>Seg Code Description Colors MP1 MP2 MP | 10<br>193 MP4               |                            |
|                    |               | No sub categories have been created for this categories                                                                                                    | ory (Tests)                 |                            |
|                    |               |                                                                                                    |                             |                            |
|                    |               |                                                                                                    |                             |                            |

### Sub-divide a New Category

- 1. Click on the Gradebook→Profiles tab
- 2. Select a profile and click on the "P" (change settings) icon.
- 3. Click on the Categories 3<sup>rd</sup> level tab
- 4. Click on the Subdivide icon for the Category you wish to sub-divide. This brings up the "Sub-divide Category" screen.
- 5. You may create one or more sub-divisions for a Category. The "Add Sub-Category" fields are found along the bottom of the screen. Fill in the fields:
  - a. Seq Sequence # for this sub-category.
  - b. Code Unique short code that identifies the sub-Category. This should be 2 to 4 characters in length.
  - c. Description Description of the sub-Category
  - d. MP1 to MP4 % value of this Sub-Category.
  - e. Color scheme Font and Background colors.
- 6. Click Add to create the new sub-Category.

<u>Rules for MP percentages for Sub-Categories</u>: Sub-Category Marking Period percentages sub-divide the percentage value for the parent *Category* for each MP. For example, if the parent Category is work 50%, the total %s of the sub-Categories must add up to no more than 50% (and not 100%).

| 3 · O · 🖹 🗟 🏠 🔎                   | 🛧 🥝 🍙 - 🥁 👘 🔅                                                     | - 28                                                          |                      | 🥂 – 🗗 ×                                 |
|-----------------------------------|-------------------------------------------------------------------|---------------------------------------------------------------|----------------------|-----------------------------------------|
| Genesis School Year:<br>2006-07 V | Burlington County Institute of Tech<br>BCIT - Westampton Campus Y | How Do I                                                      | ∄∿1?22 <b>2</b> ∜    | Webdesk<br>Genesis Adminis<br>Johox (0) |
| Prev     Core Admin               | Gradebook Conduct Class Attendance                                | Elem. Grading Parents Nu                                      | rses Next 🕨          | 1.000 (0)                               |
| Home Gradebook Class Roste        | rs Assignments Setup Profiles Rub                                 | rics Merge Post-Grades S                                      | School Setup Repor   | ts                                      |
| Gradebook.Profiles                |                                                                   |                                                               |                      |                                         |
|                                   | Profile Cate                                                      | jories                                                        |                      |                                         |
|                                   | Profile: Honors Cou                                               | rse Profile                                                   |                      |                                         |
| Preferences Grade Values Cat      | egories Units Workgroups                                          |                                                               |                      |                                         |
| List Add                          | Modify                                                            |                                                               |                      |                                         |
|                                   | Sub Category Mainter                                              | ance for Tests                                                |                      |                                         |
|                                   | Current Tests Weighting by                                        | Marking Period                                                |                      |                                         |
|                                   | MP1 MP2 MP3                                                       | MP4                                                           |                      |                                         |
|                                   | 50.0% 50.0% 50.0                                                  | 6 50.0%                                                       |                      |                                         |
|                                   |                                                                   |                                                               |                      |                                         |
|                                   | Current Sub Cate                                                  | gories                                                        |                      |                                         |
|                                   | Seq Code Description Colors MP1                                   | 1P2 MP3 MP4                                                   |                      |                                         |
|                                   | 10 BT Big Tests FONT 30.0 % 30                                    | .0 <mark>%</mark> 30.0 <mark>%</mark> 30.0 <mark>% 🔚 🗍</mark> |                      |                                         |
|                                   | 20 LT Little Test FONT 30.0 % 20                                  | .0 % 20.0 % 20.0 % 🔚 🚺                                        |                      |                                         |
|                                   | Sub Category Weight: 60.0%                                        | i0.0% 50.0% 50.0%                                             |                      |                                         |
|                                   | Category Weight. 30.84                                            | 0.070 30.070 30.070                                           |                      |                                         |
|                                   | The total                                                         | of 60% here exc                                               | eeds the Cat         | egory                                   |
|                                   |                                                                   |                                                               |                      | Legory                                  |
|                                   | maximur                                                           | n and will lead to i                                          | incorrect gra        | ades.                                   |
|                                   | Add New Sub Ca                                                    | egory:                                                        |                      |                                         |
| Seq: Code: Descripti              | on: MP1: MP2: MP3:                                                | MP4: Font: Black                                              | Background: Octaur   | Add                                     |
|                                   |                                                                   |                                                               | ©Copyright Genesis E | ducational Services,Inc. 🔽              |
| 🕘 Done                            |                                                                   |                                                               |                      | 🎱 Internet                              |

<u>View, Update and Delete Sub-Categories</u> The sub-Category maintenance screen gives you the ability to view the sub-Categories of a Category, change the % values for a sub-Category, and delete a sub-Category.

#### To Update the % values for a sub-Category:

- 1. On the on the Modify Sub-Categories screen, directly update the MP1, MP2, MP3, MP4 fields.
- 2. Click the "Save" icon for the sub-Category.

NOTE: Sub-Category percentage totals for a Marking Period (MP1, MP2, MP3, MP4) must add up to less than or equal to the percentage value of the parent Category. If the Category weight is 50%, the total of all sub-Category percentages cannot exceed 50%. Invalid sub-Category percentages are shown in red font.

#### To Delete a sub-Category:

1. On the on the Modify Sub-Categories screen, click the "Delete" icon next to the sub-Category you wish to remove.

#### To Change a sub-Category's Code, Description or Color Scheme

A sub-Category's code cannot be updated: to change it you must delete the sub-Category and recreate it. A sub-Category's Description and color scheme can be changed by reentering data in the "Add a sub-Category" fields at the bottom, using the exact same Code, and clicking Add.

### **Setup Your Grade Values**

| enes         | IS School Ye.<br>2006-07 | ar:    |       | Had     | Hack<br>kensa | ensa<br>ck Hi | ack City Schools<br>gh School 🗸                                    |           | 👌 🗂 📢 🕅<br>How Do I   | 8    | Webdesk<br>Genesis<br>Inbox (0) | Adminis |
|--------------|--------------------------|--------|-------|---------|---------------|---------------|--------------------------------------------------------------------|-----------|-----------------------|------|---------------------------------|---------|
| itudent Data | Registration Sche        | edulin | g ľ   | Next Ye | ar Sch        | edu           | ling Grading Attenda                                               | nce Ca    | lendar Transcript Se  | tup  | Next 🕨                          |         |
| ome Gra      | debook Class Rost        | ters   | Assi  | ignment | s S           | etup          | Profiles Rubrics                                                   | Merge     | Post Grades School Se | etup | Reports                         |         |
| Gradebook.Pr | omes                     |        |       |         |               | P<br>Te       | rofile Translatic<br>acher: AQUINO, PATR<br>Profile: Honors Course | ns<br>CIA |                       |      |                                 |         |
| Preferences  | Grade Values C           | atego  | ries  | γ       | Inits         | $\neg$        | Workgroups                                                         |           |                       |      |                                 | _       |
| Grading Tra  | nslations<br>Grade       | From   | . 9/2 | Theu %  | Eau           | al 94         | Default Comment                                                    | Gra       | ding Comment Category |      | Frading Comment                 |         |
| ALPHA        | A                        | 90.0   | %     | 100.0   | 6 95.0        | 9             |                                                                    |           | ang comment category  | ~ [  | ✓                               | a       |
| ALPHA        | В                        | 80.0   | %     | 89.0    | <i>6</i> 85.0 | 9             | 2                                                                  |           |                       | ~    | ~                               | ā       |
| ALPHA        | с                        | 72.0   | %     | 79.0    | 6 77.0        | 9             |                                                                    |           |                       | ~    | ~                               | a       |
| ALPHA        | D                        | 66.0   | %     | 71.0    | % 71.0        | 9             | 5                                                                  |           |                       | -    | ~                               | ā       |
| ALPHA        | F                        | 0.0    | %     | 65.0    | 65.0          | 9             |                                                                    |           |                       | ~    | ~                               | 0       |
| Add New Gra  | ade                      |        | %     |         | 10            | 9             | 5                                                                  |           |                       | -    | ~                               |         |
|              |                          |        |       | n       |               |               |                                                                    |           |                       |      |                                 |         |
| CHECKS       | ✓ ++                     |        |       |         | 100           | .0 %          | ,                                                                  |           |                       |      |                                 |         |
| CHECKS       | ✓ +                      |        |       |         | 85.0          | 9             | ,                                                                  |           |                       |      |                                 |         |
| CHECKS       | 1                        |        |       |         | 78.0          | 9             |                                                                    |           |                       |      |                                 |         |
| CHECKS       | ¥ -                      |        |       |         | 72.0          | 9             | ,                                                                  |           |                       |      |                                 |         |
| CHECKS       | <b>√</b>                 |        |       |         | 67.0          | 9             | •                                                                  |           |                       |      |                                 |         |
|              |                          |        |       |         |               |               |                                                                    |           |                       |      |                                 |         |
| o-s-u        | OUTSTANDING              |        |       |         | 100           | .0 %          |                                                                    |           |                       |      |                                 |         |
| o-s-u        | SATISFACTORY             |        |       |         | 80.0          | 9             | ,                                                                  |           |                       |      |                                 |         |
| 0-S-U        | UNSATISFACTORY           |        |       |         | 65.0          | 9             | •                                                                  |           |                       |      |                                 |         |
| PASS-FAIL    | PASS                     |        | _     |         | 78.0          | 1 9           | ,                                                                  |           |                       |      |                                 |         |
|              | EATI                     |        |       |         | 65.0          | 0             |                                                                    |           |                       |      |                                 |         |

### Setting Up Grade Values

- 1. Click on the Gradebook→Profiles tab
- Select a profile and click on the "P" (change settings) icon.
   Click on the Grade Values 3<sup>rd</sup> level tab
- 4. Review all Grade Values:
  - a. Alpha Grades You may add and delete Alpha Grade values
  - b. "Checks" Grade Type
  - c. O-S-U Grade Type
  - d. Pass/Fail Grade Type (you might want to set "Pass" to 100).
  - e. Pre-Set Grade Type: Handed In/Not Handed In/Extra Credit
- **5.** Click on the **Save** button

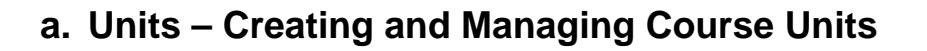

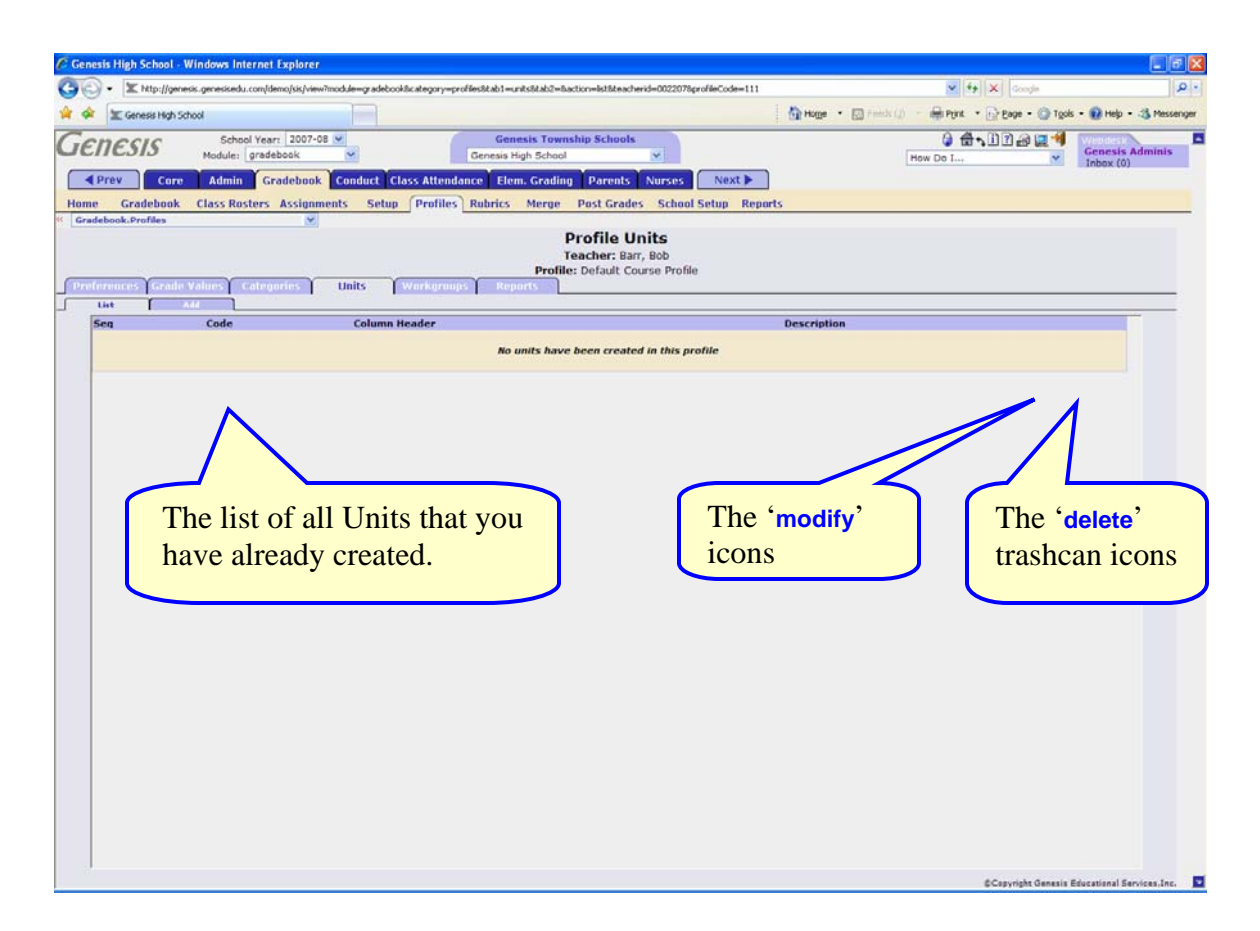

### <u>Units</u>

Units are not required. You do not have to use them. If you choose to use them, you must create them yourself. Units are managed via the Gradebook $\rightarrow$ Profiles $\rightarrow$ Units screen.

To Manage Your Units:

- 1. Click on the Gradebook→Profiles tab
- 2. Click on the 3<sup>rd</sup> level Units tab
- 3. Review any existing Units you have previously created. Initially this screen is empty. Genesis Gradebook does not give you any sample Units: it cannot, as Units are very specific to different courses. You must create all your own Units.
- 4. To add a new Unit, click the "Add Unit" tab
- 5. To delete an existing Unit, click the "Delete" trashcan icon corresponding to the Unit you want to delete.
- 6. To modify an existing Unit, click the "Edit" icon corresponding to the Unit you want to delete.

| Add a New Uni |
|---------------|
|---------------|

| ③ • ③ · ■ ■ ♠ ♠ ₽ ★ ● ∅ • ≥ ■ · □ ▷ 𝔅                                                           | N - & ×                                                                                                    |
|-------------------------------------------------------------------------------------------------|----------------------------------------------------------------------------------------------------|
| School Year:         Hackensack City Schools           2006-07         Hackensack High School   | Image: Second state state     Image: Second state     Image: Second state     Image: Sec |
| Student Data Registration Scheduling Next Year Scheduling Grading Attendance Calendar Transcrip | ot Setup Next 🕨                                                                                                    |
| Home Gradebook Class Rosters Assignments Setup Profiles Rubrics Merge Post Grades S             | chool Setup Reports                                                                                                    |
| Gradebook.Profiles                                                                              |                                                                                                    |
| Teacher: AQUINO, PATRICIA                                                                       |                                                                                                    |
| Profile: Honors Course                                                                          |                                                                                                    |
| Preferences Grade Values Categories Units Workgroups                                            |                                                                                                    |
|                                                                                                 |                                                                                                    |
| Create Unit                                                                                     |                                                                                                    |
| *Unit Code: CH1                                                                                 |                                                                                                    |
| *Description: Chapter One                                                                       |                                                                                                    |
| *Seq: 10                                                                                        |                                                                                                    |
|                                                                                                 |                                                                                                    |
|                                                                                                 |                                                                                                    |
|                                                                                                 |                                                                                                    |
|                                                                                                 |                                                                                                    |
|                                                                                                 |                                                                                                    |
|                                                                                                 |                                                                                                    |
|                                                                                                 |                                                                                                    |
|                                                                                                 |                                                                                                    |
|                                                                                                 |                                                                                                    |
|                                                                                                 |                                                                                                    |
|                                                                                                 |                                                                                                    |
| Save                                                                                            |                                                                                                    |
| A Deep                                                                                          | @Copyright Genesis Educational Services,Inc.                                                                                                    |

Figure 7 – Adding a New Course Unit

### Adding a New Course Unit

Units have very few characteristics. They are primarily just an aid to you in organizing your class in the Gradebook.

When you create a new Unit, you must supply the following information:

- 1. Click on the Gradebook→Profiles→Units→Add Unit tab to bring up the 'Add Unit' screen.
- 2. Provide the following pieces of information for the new Unit:
  - a. Unit Code A short, unique code for your set. This is used internally by the Gradebook. The key thing is that the code should be *unique*.
  - b. Unit Description A description of the Set (or course unit).
  - c. Unit Column Header A short, abbreviated column header for the Unit. This will appear in the column header of Assignments on the Gradebook→Gradebook spreadsheet screen. If the Column Header is long, it will make your Assignment columns very wide.
  - d. Sequence # The sequence number is used to place the Unit in any list of Units. That is, it is used to order your Units in drop down lists and on the Units screen itself.
- 3. Click on the Save button when you done to actually create the Unit.

| enesis           | School Year:           | Hackensack City Schools Hackensack High School                                  | н                                | 영 🛱 🗣 🄃 김 🖨 🛄 *<br>w Do I | Webdesk<br>Genesis Adminis<br>Inbox (0) |
|------------------|------------------------|---------------------------------------------------------------------------------|----------------------------------|---------------------------|-----------------------------------------|
| udent Data Regis | stration Scheduling Ne | xt Year Scheduling Grading Atte                                                 | endance Calendar Tra             | nscript Setup             | Next 🕨                                  |
| me Gradebook     | k Class Rosters Assign | ments Setup Profiles Rubri                                                      | cs Merge Post Grad               | es School Setup Re        | ports                                   |
| references Grac  | le Values Categories   | Profile Workgr<br>Teacher: AQUINO, P.<br>Profile: Honors Co<br>Units Workgroups | <b>TOUDS</b><br>ATRICIA<br>DURSE |                           |                                         |
| List             | Add                    | ••••••••••••••••••••••••••••••••••••••                                          |                                  |                           |                                         |
| Seq              | Workgroup              |                                                                                 |                                  | Background Font           | 29 (3)                                  |
| 20               | B - Beta               |                                                                                 |                                  |                           |                                         |
| 30               | C - Gamma              |                                                                                 |                                  |                           |                                         |
| 40               | D - Delta              |                                                                                 |                                  |                           |                                         |
|                  | $\wedge$               |                                                                                 |                                  |                           |                                         |

### **Workgroups**

Workgroups are not required. You do not have to use them. If you choose to use them, you must create them yourself. Workgroups are managed via the Gradebook→Profiles→Workgroups screen.

To Manage Your Workgroups:

- 1. Click on the Gradebook→Profiles tab
- 2. Click on the Workgroups 3<sup>rd</sup> level tab
- 3. Review your existing Workgroups. Initially you will have no Workgroups.
- 4. To add a new Workgroup, click the "Add Workgroup" tab
- 5. To delete an existing Workgroup, click the "Delete" trashcan icon corresponding to the Workgroup you want to delete.
- 6. To modify an existing Workgroup, click the "Edit" icon corresponding to the Workgroup you want to delete.

### Add a New Workgroup

| ③ · ③ · ≧       ≧       ☆       ☆       ⊗       ≧       ↓       ⊗       ↓       ↓       ↓       ↓       ↓       ↓       ↓       ↓       ↓       ↓       ↓       ↓       ↓       ↓       ↓       ↓       ↓       ↓       ↓       ↓       ↓       ↓       ↓       ↓       ↓       ↓       ↓       ↓       ↓       ↓       ↓       ↓       ↓       ↓       ↓       ↓       ↓       ↓       ↓       ↓       ↓       ↓       ↓       ↓       ↓       ↓       ↓       ↓       ↓       ↓       ↓       ↓       ↓       ↓       ↓       ↓       ↓       ↓       ↓       ↓       ↓       ↓       ↓       ↓       ↓       ↓       ↓       ↓       ↓       ↓       ↓       ↓       ↓       ↓       ↓       ↓       ↓       ↓       ↓       ↓       ↓       ↓       ↓       ↓       ↓       ↓       ↓       ↓       ↓       ↓       ↓       ↓       ↓       ↓       ↓       ↓       ↓       ↓       ↓       ↓       ↓       ↓       ↓       ↓       ↓       ↓       ↓       ↓       ↓       ↓ | Image: Second state     Image: Second state       Image: Second state     Image: Second state       Ima |
|----------------------------------------------------------------------------------------------------|----------------------------------------------------------------------------------------------------|
| Student Data       Registration       Scheduling       Next Year Scheduling       Grading       Attendance       Calendar       Tit         Home       Gradebook       Class Rosters       Assignments       Setup       Profiles       Rubrics       Merge       Post Gradebook         *       Gradebook       Class Rosters       Assignments       Setup       Profiles       Rubrics       Merge       Post Grade         *       Gradebook       Profile       Workgroups       Teacher:       AQUINO, PATRICIA       Profile: Honors       Course         Preferences       Grade       Categories       Units       Workgroups       Units       Workgroups         *       Group Code:       A       *       *       *       Beckground Color:       • or - # 988bee       (Hex format: FFFFFF)       DEFAULT         *       Font Color:       Navy       • or - # 9000080       (Hex format: FFFFFF)       DEFAULT         *       Seq: 10                             | A color codes chart<br>is available in the<br>"How Do I" drop<br>down. The chart is<br>also included at the<br>end of this Guide.                                                                                                    |
| Save                                                                                                    | @Copyright Genesis Educational Services,Inc.                                                                                                    |

Figure 8 – Creating a new Workgroup

### Adding a New Workgroup

Workgroups have very few characteristics. They are identified by a 1-character name (e.g. 'A') and their most distinctive characteristic is their color scheme.

To create a new Workgroup:

- 1. Click on the Gradebook→Profiles→Workgroups→Add Workgroup tab to bring up the 'Add Workgroup' screen.
- 2. Provide the following pieces of information for the new Workgroup:
  - b. Group **Code** This is the one character name for the Workgroup. It is only 1 character, but it can be *any* character. There are 72 possible characters:
    - i. Capital or lower case letters
    - ii. Numbers 0 9
    - iii. Punctuation: ~!@#\$%^&\*()\_+=}][{\|";:/?.>,<`
  - c. **Description** A description of the Workgroup
  - d. Color Scheme for the Workgroup. It is *very* important to select a distinctive color scheme for the Workgroup. Color schemes have two parts:
    - i. The Font color the color for the text itself

ii. **Background** color – the color of the background field.

The text must be easy to see and read against the background color. There are a small number of 'pre-set' colors available in both the 'font' and the 'background' drop downs. You can select a preset color *or* you can enter your own code.

Confused about how to create color codes? Use the Color Codes Chart. It is available under the "How Do I" drop down at the top right of the screen. It is also included in this Quick Start Guide.

- Click on the How Do I drop down
- Select 'Color Codes Chart'. This will bring up the chart.
- Select a color you like
- Copy the code for your color into either the Font or the Background field.
- If you pick a code, you must set the corresponding preset colors drop down list to the 'blank' selection.
- e. Sequence # The sequence number is used to place the Workgroup in the list of Workgroups. That is, it is used to order your Workgroups in drop down lists and on the Workgroups screen itself.
- 3. Click on the **Save** button when you done to actually create the Workgroup.

### f. Report Options

### Gradebook→Profiles→Reports

|   |                                           | Pro                | ofile Progress Report<br>Teacher: Barr, Bob |
|---|-------------------------------------------|--------------------|---------------------------------------------|
| l | Preferences Grade Values Categories Units | Workgroups Reports |                                             |
| ſ | Student Summary Report Parameters         |                    |                                             |
| l | Only Show Graded Assignments: (           | •)Yes ○No          |                                             |
| l | Show Teacher Signature Line: (            | 🔾 Yes 💿 No         |                                             |
| l | Show Parent Signature Line: (             | ⊙Yes ○No           |                                             |
| l | Show Category Averages: (                 | ⊙Yes ○No           |                                             |
| l | Show Class Averages: (                    | Yes 💿 No           |                                             |
| l | Round Averages to Two Decimal Places: (   | ⊙Yes ○No           |                                             |
|   |                                           |                    | Save                                        |
| ļ |                                           |                    |                                             |

### **Report Options**

The option on this page control features that appear – or are suppressed – on the "Student Assignment Reports" that are automatically generated on the Gradebook→Gradebook→Student Summary→Contacts screen. The options include:

- Only Show Graded Assignments Include only Assignments that have been graded on the reports generated for individual students
- Show Teacher Signature Line You can enter your "signature" on the screen. This option indicates whether to plug this signature into the reports or not.
- Show Parent Signature Line Provide a line for parents to sign the report so it can be returned to you.
- Show Category Averages Display the individual averages for your Categories on the reports for individual students.
- Show Class Averages Include or exclude the *class average* on individual students' reports. If you include the class average the student can see how the child is performing against the rest of the class. If you leave the class average off the report, the student (and parents) see only their own scores.
- Round Averages to Two Decimal Places All averages will be rounded to 2 decimal places.

### Set Report Options

To set your Report options:

- 1. Navigate to the **Gradebook**→**Profiles**→**Reports** screen.
- 2. Select your choices for each of the Report options:
  - a. Only Show Graded Assignments: Yes or No
  - b. Show Teacher Signature Line: Yes or No
  - c. Show Parent Signature Line: Yes or No
  - d. Show Category Averages: Yes or No
  - e. Show Class Averages: Yes or No
  - f. Round Averages to Two Decimal Places: Yes or No
- 3. Click **Save** to save your choices.

Gradebook→Home

| Home Gradebook Class Roster                           | rs A | ssignme | ents | Setup Pr         | rofiles | Rubrics                                                                                                    | Merge    | Post        | Grades    | Scho   | ol Setup | Reports                                |                     |      |
|-------------------------------------------------------|------|---------|------|------------------|---------|----------------------------------------------------------------------------------------------------|----------|-------------|-----------|--------|----------|----------------------------------------|---------------------|------|
| « Gradebook.Home                                      |      | *       |      |                  |         |                                                                                                    |          |             |           |        |          |                                        |                     |      |
| Summary Teacher Profil                                | е    |         |      |                  |         |                                                                                                    |          |             |           |        |          |                                        |                     |      |
| Teacher Resources                                     |      |         |      |                  |         |                                                                                                    |          |             |           |        |          |                                        |                     |      |
| Switch Teacher: Barr, Bob                             |      |         |      |                  |         |                                                                                                    |          |             |           |        |          |                                        |                     |      |
| Available Gradebooks in Genesis High School (8 Total) |      |         |      |                  |         |                                                                                                    |          |             |           |        |          |                                        |                     |      |
| Courses                                               | Sem  | 1 Days  | Per. | Profile          | м       | lerged Wo                                                                                                    | rk Grade | s Setup     | Roster    | Rename | Merge    | Period                                 |                     | Room |
| 15005/6 - WORLD CULTURES                              | FY   | MTWRF   | 10   | Default Course I | Profile | <b>~</b>                                                                                                    | 1        | <i>&gt;</i> | <u>88</u> | ě\$    | Ð        | 2                                      | Click on the Setup  | D276 |
| 15205/6 - US HISTORY 2                                | FY   | MTWRF   | 4-5  | Default Course I | Profile |                                                                                                    | 1        | ۵           | <u>88</u> | 8      |          |                                        | icon for the course | 113  |
| 35210/4 - US HISTORY 2                                | FY   | MTWRF   | 4-5  | Default Course I | Profile | ~                                                                                                    | 1        | -           | 83        | 121    | -        | 9                                      | Icon for the course | 113  |
| 15005/3 - WORLD CULTURES                              | FY   | MTWRF   | 6-7  | Default Course I | Profile | <ul> <li>Image: A set of the set of the</li></ul> | 1        | <i>&gt;</i> | <u></u>   | ð.     | Ð        | 9                                      | whose Profile you   | 113  |
| 15005/12 - WORLD CULTURES                             | FY   | MTWRF   | 9    | Default Course I | Profile | <b></b>                                                                                                    | 1        | <b>&gt;</b> | <u>88</u> | ě.     | Ð        | 10                                     |                     | 113  |
| 35200/3 - WORLD CULTURES                              | FY   | MTWRF   | 9    | Default Course I | Profile |                                                                                                    | 1        | ۵           | <u>88</u> | ß      | ÷        |                                        | wish to set         |      |
| 15500/1 - The African -American Experience            | s S1 | MTWRF   | 2    | Default Course I | Profile | ~                                                                                                    | 1        | 2           | <u>88</u> | 8      | ÷        |                                        |                     |      |
| 15501/1 - American Minorities                         | S2   | MTWRF   | 2    | Default Course I | Profile | Sector Sector         | 1        | 2           | <u>83</u> | 8      | Ð        | `````````````````````````````````````` |                     |      |
|                                                       |      |         |      |                  |         |                                                                                                    |          |             |           |        |          |                                        |                     |      |

### C. Assign Profiles to Your Courses

Figure 9 – Gradebook→Home screen illustrating the location of the Setup icons

Clicking on the "Setup" icon causes the "Course Setup" ('choose profile') screen to be displayed:

### At A Glance, Profile Setting Review and Select Screen

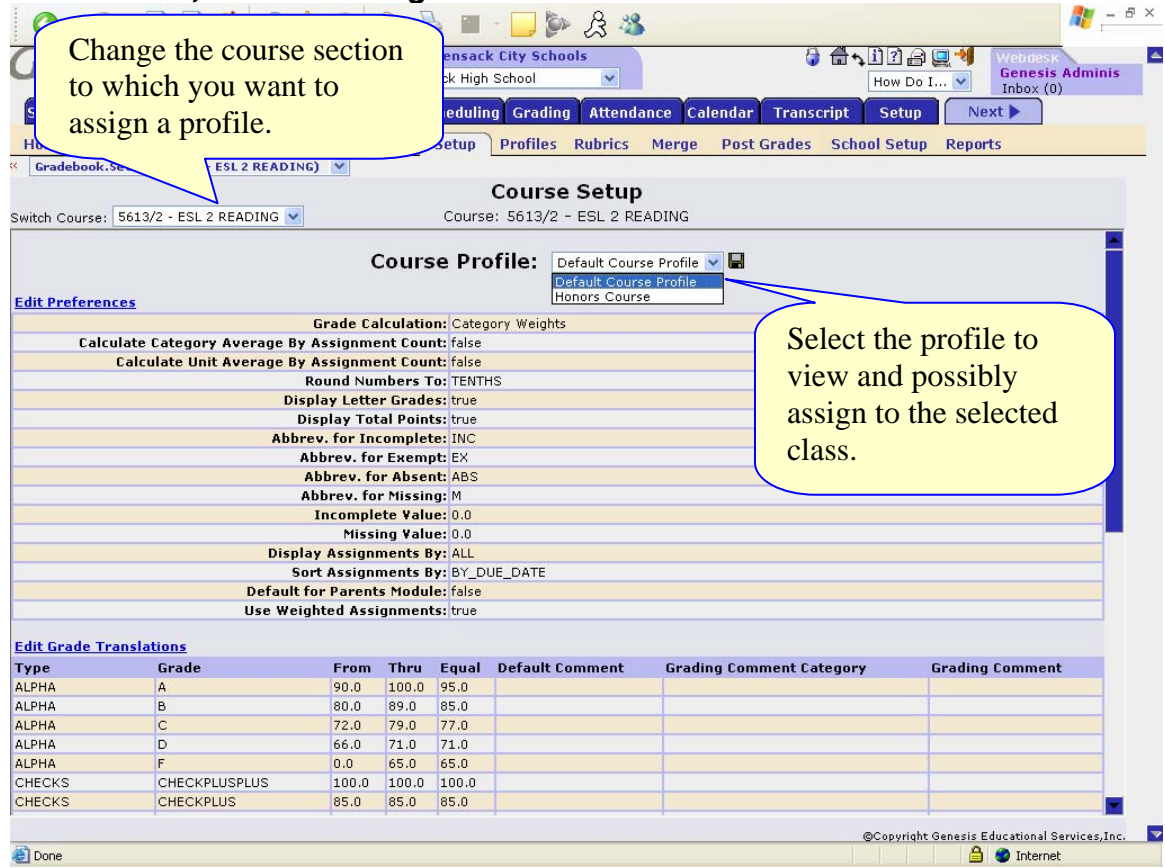

Figure 10 – The Gradebook→Setup screen – 'At a Glance' Profile Setting Review and Select Screen

### Setup – Reviewing and Selecting a Profile

The Gradebook→Setup screen displays an 'at a glance' list of all of the selected Profile's settings. You can scroll down to see a complete list of the following:

- Basic Preferences
- Grade Translations and values

- Categories
- Units
- Workgroups

Each section has a button (e.g. "Edit Preferences") that takes you immediately to the correct profile edit screen.

#### Selecting a New Profile

To choose a new profile, select your desired profile from the Course Profile drop down list. This will bring up the settings for the selected profile. To permanently choose this profile, click the "Save" icon (disc) next to the Course Profile drop down.

#### Change to a Different Course Section

To review and select course profiles for a different course section, use the *Switch Course* drop down at the top left. You can select a profile for each of your courses without ever leaving this screen.
| G · O · 🖹 🖻 🏠 🔎 🛧 🥴                                                                                                    | ) 🗟 • 🎍 🔳                                                                                                    | - 🔜 ⊳ 🔏 🔏                                                                                        | 🥂 – ē ×                                                                                                  |
|----------------------------------------------------------------------------------------------------|----------------------------------------------------------------------------------------------------|--------------------------------------------------------------------------------------------------|----------------------------------------------------------------------------------------------------|
| Genesis School Year: 2006-07 V                                                                                                    | rth Brunswick Town                                                                                                    | nship Board of Education                                                                         | Webdesk Genesis Adminis                                                                                  |
| Core Admin Gradebook Home Gradebook Class Rosters Assig     Gradebook.Spreadsheet (0525/2 - CREAT WRIT I) Marking Period 3 Marking Period 4                                                                                                    | nments Setu                                                                                                    | This is the "Active Stuc<br>this to get to the "roster                                           | lents" label. Click<br>setup screen".                                                                    |
| Teacher:     GIVEN,     Course:       Category:     All Categories     Unit:     All Units                                                                                                    | 0525/2 - CREAT WRI                                                                                                    |                                                                                                  | - Edit Assignments - Create List     - Edit Profile - Export Data     - Add Assignment - Take Attendance |
|                                                                                                    | MP3<br>Calc. E A M<br>Grade<br>NG 0.0 0.0                                                                                                    | o assignments have been created. Grade                                                           | Posted<br>Comments                                                                                       |
| H         072170         Dodd, Patrice New           H         101135         Glincman, Chelsea         New           H         101135         Glincman, Chelsea         New           H         101682         Kondilas, Brittany, New         New           H         072430         Kumpf, Brian, New         New           H         101945         Lopez, Ashley, New         New           H         101955         Lu, Rachel, New         New           H         102030         Mathews, Lisa, New         New           H         102030         Mathews, Lisa, New         New           H         102030         Sathews, Lisa, New         New           H         102030         Sathews, Lisa, New         New           H         102030         Sathews, Lisa, New         New           H         102035         Poli, Kristen, New         New           H         083300         Sathews, Lisa, New         New | NE         0.0         0.0           NE         0.0         0.0           NE         0.0         0.0 | These students shown a background have been o class. If they are visible continue to post Assign | t the bottom in <i>Olive</i><br>dropped from the<br>e here, you may<br>ment grades for them.             |
| Assignments Class Attendance Seatin                                                                                                    | <del>pent Average:</del><br>g Chart<br>Average(Mean):                                                                                                    | Sort: ⊙By Du<br>Mode: Median: Standard Deviation:                                                | e Date ○By Category ○By Group ○By Seq                                                                    |
| Done                                                                                                    |                                                                                                    |                                                                                                  | ©Copyright Genesis Educational Services,Inc.                                                             |

### III. Class Rosters Setup (after Merging Rosters)

#### Setting Up Class Rosters

There are 6 things you can do to set up each of your Class Rosters:

- 1. Turn off the *New* indicator that initially appears next to each student's name.
- 2. Give each student a "Gradebook" (or 'class') Id to use in place of their District Student Id for this class only.
- 3. Give students a nickname for use on the Class Roster screen
- 4. Hide the dropped students (the students shown in red at the bottom of the class roster list).
- 5. If you are using Workgroups, assign students to their Workgroup.
- 6. If multiple teachers are teaching this class, determine which one has responsibility for each student.

To go to the "Roster Setup" (or 'Student Roster') Screen click on the <u>Active Students</u> label. You can also click on the "Class Rosters" second level tab.

#### Gradebook Ids

Some teachers want to give students a 'class id' for use only in their class. These are called 'Gradebook Ids' and they can be assigned on the Class Roster setup screen. Gradebook ids can be 1 to 4 digits in length. You can assign them yourself randomly, or you can use the 'Generate Ids Starting With' function and generate ids sequentially, but starting with whatever number you supply.

### **Class Roster Setup Screen**

| <b>G</b> - | 🕤 - 🖻 🖻 🏠 🔎                    | * 🛛 🖉         | • 🎍 🔳 - 🗖 🕻                                  | De La 🔏       |                            |                    |           |                                      | 🥂 <u>-</u> 8 : |
|------------|--------------------------------|---------------|----------------------------------------------|---------------|----------------------------|--------------------|-----------|--------------------------------------|----------------|
| Gen        | ESIS School Year               | П             | Hackensack City Sch<br>ackensack High School | nools<br>V    | E                          | <b>1 🛱 5</b> [1] ? | 185       | Webdesk<br>Genesis                   | Adminis        |
| Student    | Data Registration Sched        | luling Next Y | ear Scheduling Gradi                         | ng Attendar   | The 'Gene                  | rate ID            | S         | Inbox (0)                            |                |
| Home       | Gradebook Class Roste          | rs Assignmen  | ts Setup Profiles                            | Rubrics       | starting at'               | contro             | ol        | orts                                 |                |
| « Gradeb   | ook.Roster (5615/2 - ESL 3 REA | DING)         |                                              |               |                            |                    | $\leq$    | $\leq$                               |                |
|            |                                |               | Studer                                       | nt Roster     | DING                       |                    | -         |                                      |                |
| Switch Cou | rse: 5615/2 - ESL 3 READING    | Cradabaak     | Course: 5615/2                               | 2 - ESL 3 REA | DING                       |                    | Startin   | g ID Number:                         | GO             |
| ID         | District Student Name          | ID            | Gradebook Name                               | Grou          | p Status                   | Accepted           | Show      | Responsible Tea                      | cher           |
| 300391     | ALVAREZ, ROSA V                | 300391        | ALVAREZ, ROSA V                              | 2             | ACTIVE as of<br>07/20/2006 |                    |           | All teachers                         | ~              |
| 304516     | ASANZA, JICKSON G              | 304516        | ASANZA, JICKSON G                            | 2             | ACTIVE as of<br>07/20/2006 |                    |           | All teachers                         | ~              |
| 303008     | BARRERA, CATHERYN              | 303008        | BARRERA, CATHERYN                            | 2             | ACTIVE as of<br>07/20/2006 |                    |           | All teachers                         | ~              |
| 320053     | BOYER, MICHELLE                | 20053         | BOYER, MICHELLE                              | 2             | ACTIVE as of<br>07/20/2006 |                    |           | All teachers                         | ~              |
| 304151     | COLLADO, MAHELI C              | 304151        | COLLADO, MAHELI C                            | 2             | ACTIVE 0<br>07/20/7        |                    |           | All teachers                         | ~              |
| 301126     |                                | 001126        | CORREA, NATALIE                              |               |                            |                    |           | All teachers                         | ~              |
| 300984     | The 'Gradebook                 | 84            | CURILLO, OSCAR G                             | Contro        | ols the                    |                    |           | All teachers                         | ~              |
| 302918     | ld' settings                   | 18            | GOMEZ, GEORGE A                              | <b>New</b>    | indicator                  |                    |           | All teachers                         | ~              |
| 302919     | GRADOS, DANNY J                | 302919        | GRADOS, DANNY J                              | 2             | 07/20/2006                 |                    |           | All teachers                         | ~              |
| 200467     | MENDOZA, BYRON                 | 200467        | MENDOZA, BYRON                               | 2             | ACTIVE as of<br>07/20/2006 |                    |           | All teachers                         | ~              |
| 305186     | MONTOYA-CASTRO,<br>CATALINA    | 305186        | MONTOYA-CASTRO, CAT                          | TALINA        | ACTIVE as of<br>07/20/2006 |                    |           | All teachers                         | ~              |
| 304965     | OROZCO, DANIEL                 | 304965        | OROZCO, DANIEL                               | 2             | ACTIVE as of<br>07/20/2006 | 7/                 |           | All teachers                         | ~              |
| 305188     | SOLIS-LONDA, ERIKA             | 305188        | SOLIS-LONDA, ERIKA                           | 2             | ACTIVE as of<br>07/20/2006 |                    |           | All teachers                         | ~              |
| 200959     | SUQUINAGUA, SEGUNDO            | 30            | SUQUINAGUA, SEGUNDO                          | o 🛛 🖬         | ACTIVE as of 07/20/2006    |                    |           | All teachers                         | ~              |
| 320065     | Santa The 'Grad                | chock         | Santana-Santos, Wande                        | r 🛛 🖬         | The 'sh                    | ,                  |           | All teachers                         | ~              |
|            | The Grad                       | enook         | Active Students: 16                          | Dropped Stu   | dent IIIC SNO              | JVV                |           |                                      |                |
|            | Name' fiel                     | ds            |                                              | Save          | checkbo                    | xes                | J         |                                      |                |
| ē          |                                |               |                                              |               |                            | ©Cop               | yriqht Ge | nesis Educational Se<br>🔒 🎯 Internet | ervices,Inc.   |

#### The Student Roster Setup Screen

This screen lets you set up your Class Roster:

- Turn off the "New" marker next to all students in the class
- Hide dropped students from the Class Roster screen
- Give students nicknames for the Class
- Give students "Gradebook Id" or class Id numbers.
- Assign students to a Workgroup, if you are using and have setup Workgroups
- If multiple teachers are responsible for a (combined) course roster, you can designate which students are the responsibility of which teacher.

Turn Off the "New" Indicators

- Click the "<u>Accepted</u>" column header to toggle all the "Accepted" checkboxes to "checked" - or –
- 2. Check just the checkboxes in the "Accepted" column for the students whose "*New*" marker you wish to turn off.
- 3. Click "Save" to save the changes.

#### Hide Dropped Students on Gradebook Screen

If you hide a dropped student, you will not be able to enter grades for that student. If you allow a dropped student to remain visible, you will continue to be able to enter grades for them.

- 1. Uncheck the "Show" checkboxes for the students you want to hide.
- 2. Click "Save" to save the changes.

#### Give Students "Nicknames" for this Class

- 1. Edit the students' "Gradebook Name" fields. For example:
  - a. Abbreviate extremely long names (especially if the names cause formatting problems on the Class Roster screen).
  - b. Record student's preferred nicknames
  - c. Prefix student last names with a "z" to cause them to sort alphabetically to the bottom of the list
- 2. Click "Save" to save the changes.

#### Give Students "Class Ids" for this Class

- 1. Edit the students' "Gradebook Id" fields. You can either:
  - a. Pick numbers your self
    - b. Use the "Starting Ids Number" field at the upper right of the screen. Enter the starting Id number for the class and click "Go"
- 2. Click "Save" to save the changes.

To randomize the Gradebook lds, do the following:

- 1. On the Gradebook→Gradebook screen, click the "Id" column header. This sorts the students by their District Student Id that is, it sorts them more or less randomly.
- 2. Then, click on the Active Students label to bring up the Class Roster screen.
- 3. *Now,* generate Id numbers using the "Starting Ids Number" field at the upper right of the screen. Enter the starting Id number for the class and click "Go"
- 3. Click "Save" to save the changes.

#### Assign Students to a Workgroup

- 1. First you must set up Workgroups on the Gradebook→Profiles→Workgroups screen of the *Profile* assigned to this class roster (see Pages below)
- 2. Assign students to a Workgroup in the "Group" column
- 3. Click "Save" to save the changes.

#### Assign Teachers Responsibility for Students in the Class Roster

If multiple teachers are assigned to a single class roster, you can (but do not have to) specify which teacher has responsibility to grade which students.

- 1. In the "Teacher Responsibility" column on the far right of the screen, select which teacher has grading responsibility for each student.
- 2. Click "Save" to save the changes.

| IV. Add an Assignment                                                                                 |
|----------------------------------------------------------------------------------------------------|
| 🙆 • 💿 - 🖹 🖻 🏠 🔎 🚖 🚱 😂 🐂 - 🗔 🦫 🍰 🥸                                                                     |
| Genesis School Year: Hackensack City Schools 1 to 7 digit "seq #"                                     |
| Student Data Registration Scheduling Next Year Scheduling Grading Attendance Calendar Trai            |
| Home Gradebook Class Rosters Assignments Setup Profiles Rubrics Merge Post Grades So Reports          |
| Course Assignments                                                                                    |
| Switch Course: 5615/2 - ESL 3 READING 💌 Course: 5615/2 - ESL 3 READING                                |
| Assignment List Add Assignments Hod. Assignments Copy Assignment Add Assignment Create Assignment (1) |
| *Assignment Name: Seq:                                                                                |
| *Column Header: Group: 💌                                                                              |
| Description:                                                                                          |
| Assigned Date: 08/17/2006                                                                             |
| Due Date: 08/17/2006                                                                                  |
| *Category:                                                                                            |
| *Max Possible Score: 100 Dates are IVOI *Assignment Weight: 1.0                                       |
| Assignment Unit:<br>*For Parents Module: ○Yes ⊙ No *For Gradebook: ⊙Yes ○No                           |
| Course / Section : 5615/2 - ESL 3 READING                                                             |
| 5613/1 - ESL 2 READING 75613/2 - ESL 2 READING                                                        |
| 5613/3 - ESL 2 READING  5615/1 - ESL 3 READING                                                        |
| Add assignment after this?:                                                                           |
| Save                                                                                                  |
| 🙆 Done                                                                                                |

#### Adding an Assignment

- 1. Click on the "Add Assignment" Quick Link at the upper right of the Class Roster screen
- 2. The required fields are identified by a red asterisk (\*).
- 3. Fill in the fields of the Assignment:
  - a. Assignment Name Name for the assignment
  - b. Column Header Column header controls width of the column
  - c. Sequence # a 1 to 7 digit sequence number that you assign
  - d. Groups If you are using Workgroups, you can choose a Workgroup with which to associate this Assignment
  - e. Strip Description Optional description of the Assignment
  - f. Assigned Date Required Date that Assignment is "Assigned" to students
  - g. Due Date Due date for the Assignment not required and not linked to the Assigned Date
  - h. Category Select the Category for the Assignment (e.g. Homework)
  - i. Grading Type Select how the Assignment will be graded = or ungraded
  - j. Maximum Possible Score Specify maximum point value
  - k. Assignment Weight Specify how to 'count' this Assignment. The default is to 'count it once'. You can specify, for example, to count it '1.5' times or '2.0' times, etc. Do not update unless you want to 'count an Assignment' more than once.
  - I. Assignment Unit If you have set up Units, select Unit of Assignment (e.g. "Chapter 1" or "American Revolution")

- m. Parent's Module If the Parent's module is turned on, share this Assignment?
- n. For Gradebook Hide or show Assignment on Class Roster screen?
- o. Links to other classes Specify which other of your classes to copy and link this Assignment to.
- 4. To stay on this page and create additional Assignments, check the "Add Assignment after this" checkbox otherwise you will be returned to the Class Roster screen.
- 5. Click "Save" to create the Assignment

|                       | v. Oraue                                             | an                    | <b>N</b> 33         | JIY I                |                               | IC               | IIL                        |                                 |                                   |                        |                                             |                         |
|-----------------------|------------------------------------------------------|-----------------------|---------------------|----------------------|-------------------------------|------------------|----------------------------|---------------------------------|-----------------------------------|------------------------|---------------------------------------------|-------------------------|
| <b>⊙</b> • €          | ) - 🖹 🗟 🟠 🔎 🛧 🥹 🙆                                    | 3.                    | -                   | <b>_</b> þ           | ß                             | -88              |                            |                                 |                                   |                        |                                             | an - 1                  |
| Gene                  | School Year: 2005-06                                 | 5 💌                   | 6                   | GENESI:              | <mark>SIS Pu</mark><br>S High | blic S           | chools<br>V                |                                 | 🖨 👌<br>Hov                        | ₩ Do I                 | Ì? ₽ ₽ ₩ebdes<br>Choose ▼ Webdes<br>Inbox ( | sk<br>is Adminis<br>(0) |
| Prev                  | Core Administration Gr                               | adebook               | Coc                 | le of Co             | nduct                         | Y                | Class A                    | ttendar                         | ice E                             | lem. G                 | rading Parent Access                        |                         |
| etun (Cl              | ass Posters School Setup Assignme                    | nte Po                | norts               |                      |                               |                  |                            |                                 |                                   |                        |                                             |                         |
| Gradebook             | Class Rosters                                        | ints Re               | porcs               |                      |                               |                  |                            |                                 |                                   |                        |                                             |                         |
| arking Pe             | riod 1 Marking Period 2 Marking P                    | eriod 3               | Markin              | g Period             | 14                            | Year             | Summa                      | 'Y                              |                                   |                        | Quick Links                                 | • +                     |
| eacher: B             | ARBER-REED 💌 Course: 1124/3 - INTER                  | RMEDIATE              | ALGEBRA             | (FY)                 | · i)                          | * Gr             | ading Op                   | en for                          | MP2 *                             |                        | - <u>Workgroups</u> - <u>Cr</u>             | eate List               |
| tegory: A             | Il Categories 💙 Set: All Sets 🗸                      | Show                  | Hidden:             | ⊙ No C               | Yes                           |                  |                            |                                 |                                   |                        | - Add Assignment - Po                       | st Grades               |
| 1                     | 26 Active Students (6 Hidden)<br>2 Dropped Students  | MP3<br>Calc.<br>Grade | <u>HW 1-30</u><br>- | ) <u>QUIZ 4</u><br>- | <u>HW 5</u><br>-              | <u>HW 4</u><br>- | HW 2-1<br>Wed - B<br>02/01 | <u>QZ A</u><br>Tue - D<br>02/28 | <u>Test 4</u><br>Wed - B<br>03/08 | MP3<br>Posted<br>Grade | MP3<br>Posted<br>Comments                   | -                       |
| ID Na                 | ame                                                  | G                     | 100                 | 10                   | 10                            | 10               | 100                        | 100                             | 100                               |                        |                                             |                         |
| <u>410 BI</u>         | JOU, JOBED MICHAEL                                   | A 88.5 (B             | 89.0                |                      |                               |                  | *                          |                                 | 101.0                             |                        | To grade a                                  | n                       |
| <u>414</u> <u>C</u> # | ANALES, LUIS EDGARDO                                 | B 90.2 (A             | 89.0                |                      |                               |                  | ✓ +                        |                                 | 98.0                              |                        |                                             |                         |
| 417 <u>CE</u>         | EJA, BRUCE                                           | C 84.2 (B             | 89.0                |                      |                               |                  | ¥                          |                                 | 101.0                             |                        | Assignmen                                   | it,                     |
| <u>421 FI</u>         | TCHETT, MAURICA ANTONET                              | D 51.4 (F             | 89.0                |                      |                               |                  | Miss 🌽                     |                                 | 78.0                              |                        | click anyw                                  | here                    |
| 418 FL                | ORES, LIBET DAISY                                    | C 96.9 (A             | 89.0                |                      |                               |                  | <b>√</b> ++                |                                 | 101.0                             |                        | CHCK ally w                                 | nere                    |
| 425 <u>G</u> A        | ABRIEL, SABRINA                                      | E 80.2 (B             | 89.0                | 8.0 <sup>A</sup>     | 1                             |                  | ¥                          |                                 | 88.0                              |                        | within its c                                | olumn                   |
| <u>401 HE</u>         | RNE, SUJATHA SONI                                    | <u>59.1 (F</u>        | 81.0 *              | INC                  |                               |                  | V                          |                                 |                                   |                        |                                             |                         |
| 423 <u>M</u>          | CGARTY, JAMES PATRICK JR                             | D 97.5 (A             | 100.0 🖉             |                      |                               |                  |                            |                                 |                                   |                        | 1                                           |                         |
| 411 08                | SEGUEDA, SANTIAGO ALEXAN                             | A <u>83.5 (B</u>      | 89.0                | x                    |                               |                  |                            |                                 | 78.0                              | 12                     |                                             |                         |
| 412 PA                | ALMA, MAKEDA CAMMILE                                 | A <u>50.5 (F</u>      | INC                 | _                    |                               |                  | _                          |                                 | 101.0                             |                        |                                             |                         |
| <u>402 PA</u>         | AMPOUKIDIS, THEOCHARIS H                             | 89.5 (A               | 91.0                |                      |                               |                  |                            |                                 | 88.0                              |                        |                                             |                         |
| 415 <u>RI</u>         | ICHEME, SHAMENSHOW JENNI                             | B 83.5 (B             | 89.0                |                      |                               |                  |                            |                                 | 78.0                              |                        |                                             |                         |
| 416 RC                | DSSETTI, NICOLE                                      | B <u>50.5 (F</u>      | ) Miss              |                      |                               |                  |                            |                                 | 101.0                             |                        |                                             |                         |
| <u>419 RL</u>         | JDOLF, DAVID HARRISON                                | C <u>49.5 (F</u>      | Miss                |                      |                               |                  |                            |                                 | 99.0                              |                        |                                             |                         |
| 420 <u>SA</u>         | VVIDIS, ANDREAS ALEX                                 | C 88.5 (B             | 89.0                |                      |                               |                  |                            |                                 | 88.0                              |                        |                                             |                         |
| <u>405 SC</u>         | CHWARTZ, LEAH R                                      | 79.0 (C               | 89.0                |                      |                               |                  |                            |                                 | 69.0                              |                        |                                             |                         |
| 408 SP                | PIRO, GREGORY THOMAS                                 | <u>93.5 (A</u>        | 89.0                |                      |                               |                  |                            |                                 | 98.0                              |                        |                                             |                         |
| <u>426 TC</u>         | DRBISCO, KATE CARLA                                  | E <u>93.5 (A</u>      | 89.0                |                      |                               |                  |                            |                                 | 98.0                              |                        |                                             |                         |
| <u>409 VA</u>         | ARGAS, HUGO RAUL                                     | <u>93.5 (A</u>        | 89.0                |                      |                               |                  |                            |                                 | 98.0                              |                        |                                             |                         |
| ssignmen              | ts Class Attendance Seating Cha<br>Average(Mean): 81 | rt<br>.4 Mode         | :93.5 M             | edian: 8             | 8.5 <b>S</b>                  | tanda            | ard Devia                  | Sort: (<br>ation: 1             | By Due<br>8.1 Moi                 | Date (                 | ) By Category () By Group                   | p 🔿 By Seq              |
|                       |                                                      |                       |                     |                      |                               |                  |                            |                                 |                                   | ©                      | Copyright Genesis Educational               | Services,Inc.           |
| Jone                  |                                                      |                       |                     |                      |                               |                  |                            |                                 |                                   |                        | 🥩 Interi                                    | net                     |

### V. Grade an Assignment

### Grading an Assignment: Choosing and Assignment to Grade

To open an Assignment for grading, click anywhere in the column you wish to grade.

### Give Grades for the Assignment

| G • 🕲 • 💌 [            | 2 🟠 🔎 🛧 🚱           | 🔗 · 🍓 🔳            | 🔁 🌬 🍕 📒                      |                              |                 |             |                    | <i>to</i> - |
|------------------------|---------------------|--------------------|------------------------------|------------------------------|-----------------|-------------|--------------------|-------------|
| Genesis                | School Year: 2005   | -06 🗸              | GENESIS Public Schools       |                              | 1?2             | 9           | Webdesk<br>Genesis | Adminis     |
|                        |                     |                    |                              | How Do I                     | . Choose        |             | Inbox (0)          |             |
|                        | Administration      | Gradebook C        | ode of Conduct Class At      | ttendance Elem. G            | rading          |             |                    |             |
| Setup Class Rosters    | School Setup Assign | ments Reports      |                              |                              |                 |             |                    |             |
| Gradebook.Class Roster | s Y                 | - Devised 2 March  | ing Devied of York Summar    |                              | 1               | Quick       | Linke              |             |
| Teacher: BARBER-R      | FED V Co            | urse: 1142/1 - PRC | B/STAT (S1)                  |                              | - Worka         | roups       | - Creat            | e List      |
| Category: All Catego   | ries V              | Set: All Sets      |                              | lar                          | - Export        | Gradeboo    | < - Print S        | Summary     |
| core Modifier          |                     |                    | Homework 1                   | 163                          | - <u>Add As</u> | signment    | - Post G           | rades       |
| Add Mult Sub Reset     |                     | Category: Home     | work Set: None Assigned: 10/ | 20/2005 <b>Due:</b> 10/21/20 | 05              |             |                    |             |
| D Student              | G                   | Grade <u>ALL</u>   | Comment <u>ALL</u>           | Absen                        | t Inc           | Exempt      | Missing            | Prev        |
| .16790 BONENFANT, EMI  | LY MAUREEN          | out of 1           |                              |                              |                 |             |                    |             |
| 53414 BUTLER, STEPHE   | N JOHN              | out of 1           | )                            |                              |                 |             |                    |             |
| 56771 CAHILL, ASHLEY   | ELIZABETH           | out of 1           |                              |                              |                 |             |                    |             |
| 95955 COHEN, CHELSEA   | A JAYNE             | out of 1           | )                            |                              |                 |             |                    |             |
| 04375 CONTE, MICHAEL   | ANDREW              | out of 1           | )                            |                              |                 |             |                    |             |
| 90585 ESPOSITO, MOLL   | Y BEA               | out of 1           | )                            |                              |                 |             |                    |             |
| 93160 EZZO, JOHN THU   | RMAN                | out of 1           | )                            |                              |                 |             |                    |             |
| 15416 FLEWELLYN, JAME  | S WILLIAM           | out of 1           |                              |                              |                 |             |                    |             |
| 33082 FUSCI, JENNIFER  | ANN                 | out of 1           |                              |                              |                 |             |                    |             |
| 51743 GILL, AUDREY GA  | ANNON               | out of 1           | )                            |                              |                 |             |                    |             |
| 42340 JAMES, WESLEY    | TYLER               | out of 1           | )                            |                              |                 |             |                    |             |
| 74290 KIBBE, HAMILTO   | N TORREY            | out of 1           | )                            |                              |                 |             |                    |             |
| 84950 KOCSIS, NIKOLE   | п                   | out of 1           | )                            |                              |                 |             |                    |             |
| 03880 LANZILLI, ROBER  | T JOHN              | out of 1           | )                            |                              |                 |             |                    |             |
| 08430 LAUGHTON, EMIL   | IE E                | out of 1           | )                            |                              |                 |             |                    |             |
| 09087 LAVERTY, SARAH   | CHRISTINE           | out of 1           | )                            |                              |                 |             |                    |             |
| 68973 MAYORGA, HAYR    | O RENE              | out of 1           | )                            |                              |                 |             |                    |             |
| 98387 MILLER, HAMPTO   | N MIGUEL JA         | out of 1           | )                            |                              |                 |             |                    |             |
| 03360 MINTZ, SARAH C   | HAICE               | out of 1           |                              |                              |                 |             |                    |             |
|                        | Average(Mea         | n): ? Mode: None   | Median: 0.0 Standard Devia   | tion: 0.0 <u>More Stats</u>  | Conuriate       | Genesis Edu | cational S         | mices.Inc   |
| Done                   |                     |                    |                              |                              | , i spyright    | (           | Internet           |             |

#### Grading Assignments: Features of the Grade Assignment Screen

- The "Grade" column is specific to the "Grading Type" of the Assignment:
  - Numeric Grading Type you get a text field and you must type a number into the field
  - "Checks" You get "<<" and ">>" buttons (shown above) and you use those to select the "check mark" that you want.
  - Alphabetic grades You get a drop down field and select an alpha grade (e.g. "B+")
  - O-S-U grading You get a drop down field and select one of the three grades: "O", "S", or "U"
  - Pass/Fail grading Yes get a drop down field and select either "Pass" or "Fail"
  - Pre-Set Points grading You get a drop down field and select either "NHI" (Not Handed In), "HI" (Handed in), or "EC" (Extra Credit)
- There is a "Comment" field where you can put short comments
- There are four special grades of Absent, Incomplete, Exempt or Missing

|              |                                                           | Ø• 🎍              |                | GENES         | SIS Pu          | and the second second s | chools        |                     | <b>a</b> ()               | - <b>∰ \</b> _i       | ) / 2 🖳 -                           | We             | Ddesk           |
|--------------|-----------------------------------------------------------|-------------------|----------------|---------------|-----------------|----------------------------------------------------------------------------------------------------|---------------|---------------------|---------------------------|-----------------------|-------------------------------------|----------------|-----------------|
| Setup        | rev Core Administration C                                 | Gradebook         | Cod            | GENESIS       | 6 High<br>nduct |                                                                                                    | To<br>As      | moo<br>sign         | dify<br>men               | the d                 | lefiniti                            | on of<br>he to | f an<br>In line |
| Grade        | book.Class Rosters 🛛 👻                                    |                   |                |               |                 |                                                                                                    |               | 1                   | A                         | ι, <b>ι</b> Π         |                                     |                | , p mie         |
| Harkin       | g Period 1 Marking Period 2 Marking                       | Period 3          | Marking        | g Period      | 4               | Ye                                                                                                    | OII           | ne <i>i</i>         | ASSI                      | gnme                  | ents' he                            | eader          | ſ <b>.</b>      |
| eache        | r: BARBER-REED 🗹 Course: 1124/3 - INTI                    | ERMEDIATE         | ALGEBRA        | (FY) 💉        | · i)            | * Gra                                                                                                    | iumy          | -                   |                           |                       | - Take Atten                        | dance          | - Export Data   |
| ategory      | 🕫 All Categories 🛛 👻 Set: All Sets                        | Show -            | liddon         | ONe C         | Yes             |                                                                                                    |               |                     |                           |                       | - Add Assign                        | ment           | - Post Grades   |
|              | 26 Active Students (6 Hidden)                             | MD2               | <u>HW 1-30</u> | <u>QUIZ 4</u> | <u>HW 5</u>     | <u>HW 4</u>                                                                                                    | <u>HW 2-1</u> | <u>QZ A</u>         | Test 4                    | MD2                   | MDO                                 |                | -               |
|              | 2 Dropped Students                                        | Calc.             |                |               | - 20            |                                                                                                    | wea - B       | iue - D             | wea - B                   | Posted                | Posted                              |                |                 |
| ID           | Name                                                      | <u>Grade</u>      | 100            | 10            | 10              | 10                                                                                                    | 02/01<br>100  | 02/28<br>100        | 03/08                     | Grade                 | Comments                            |                |                 |
| H <u>410</u> | BIJOU, JOBED MICHAEL                                      | A 88.5 (B)        | 89.0           |               |                 |                                                                                                    | 1             |                     | 101.0                     |                       |                                     |                |                 |
| H <u>414</u> | CANALES, LUIS EDGARDO                                     | B 90.2 (A)        | 89.0           |               |                 |                                                                                                    | ✓ +           |                     | 98.0                      |                       |                                     |                |                 |
| H <u>417</u> | CEJA, BRUCE                                               | C 84.2 (B)        | 89.0           |               |                 |                                                                                                    | <b>√</b>      |                     | 101.0                     |                       |                                     |                |                 |
| H <u>421</u> | FITCHETT, MAURICA ANTONET                                 | D 51.4 (F)        | 89.0           |               |                 |                                                                                                    | Miss 🤌        |                     | 78.0                      |                       |                                     |                |                 |
| H <u>418</u> | FLORES, LIBET DAISY                                       | C 96.9 (A)        | 89.0           |               |                 |                                                                                                    | <b>√</b> ++   |                     | 101.0                     |                       |                                     |                |                 |
| H <u>425</u> | GABRIEL, SABRINA                                          | E 80.2 (B)        | 89.0           | 8.0 ^         |                 |                                                                                                    | ¥             |                     | 88.0                      |                       |                                     |                |                 |
| H <u>401</u> | HERNE, SUJATHA SONI                                       | <u>59.1 (F)</u>   | 81.0 ^         | INC           |                 |                                                                                                    | <b>√</b>      |                     | 101.0                     |                       |                                     |                |                 |
| H <u>423</u> | MCGARTY, JAMES PATRICK JR                                 | D 97.5 (A)        | 100.0 🏓        |               |                 |                                                                                                    |               |                     | 95.0                      |                       |                                     |                |                 |
| H <u>411</u> | OSEGUEDA, SANTIAGO ALEXAN                                 | A <u>83.5 (B)</u> | 89.0           | x             |                 |                                                                                                    |               |                     | 78.0                      |                       |                                     |                |                 |
| H <u>412</u> | PALMA, MAKEDA CAMMILE                                     | A <u>50.5 (F)</u> | INC            |               |                 |                                                                                                    |               |                     | 101.0                     |                       |                                     |                |                 |
| H <u>402</u> | PAMPOUKIDIS, THEOCHARIS H                                 | <u>89.5 (A)</u>   | 91.0           |               |                 |                                                                                                    |               |                     | 88.0                      |                       |                                     |                |                 |
| H <u>415</u> | RICHEME, SHAMENSHOW JENNI                                 | B <u>83.5 (B)</u> | 89.0           |               |                 |                                                                                                    |               |                     | 78.0                      |                       |                                     |                |                 |
| H <u>416</u> | ROSSETTI, NICOLE                                          | B <u>50.5 (F)</u> | Miss           |               |                 |                                                                                                    |               |                     | 101.0                     |                       |                                     |                |                 |
| H <u>419</u> | RUDOLF, DAVID HARRISON                                    | C <u>49.5 (F)</u> | Miss           |               |                 |                                                                                                    |               |                     | 99.0                      |                       |                                     |                |                 |
| H <u>420</u> | SAVVIDIS, ANDREAS ALEX                                    | C 88.5 (B)        | 89.0           |               |                 |                                                                                                    |               |                     | 88.0                      |                       |                                     |                |                 |
| H <u>405</u> | SCHWARTZ, LEAH R                                          | <u>79.0 (C)</u>   | 89.0           |               |                 |                                                                                                    |               |                     | 69.0                      |                       |                                     |                |                 |
| H <u>408</u> | SPIRO, GREGORY THOMAS                                     | <u>93.5 (A)</u>   | 89.0           |               |                 |                                                                                                    |               |                     | 98.0                      |                       |                                     |                |                 |
| H <u>426</u> | TORBISCO, KATE CARLA                                      | E <u>93.5 (A)</u> | 89.0           |               |                 |                                                                                                    |               |                     | 98.0                      |                       |                                     |                |                 |
| H <u>409</u> | VARGAS, HUGO RAUL                                         | <u>93.5 (A)</u>   | 89.0           |               |                 |                                                                                                    |               |                     | 98.0                      |                       |                                     | -              |                 |
| Assign       | ments   Class Attendance   Seating Ch<br>Average(Mean): 8 | art<br>1.4 Mode:  | 93.5 M         | edian: 8      | 8.5 <b>S</b>    | tanda                                                                                                    | rd Devia      | Sort: (<br>ation: 1 | 9 By Due<br>8.1 <u>Mo</u> | e Date ()<br>re Stats | ) By Category<br><br>Convright Gene | / ⊖By C        | iroup OBy Seq   |
| Done         |                                                           |                   |                |               |                 |                                                                                                    | _             |                     |                           |                       | op yn yn o ene                      |                | Internet        |

### VI. Modify the Definition of an Assignment

#### Modifying the Definition of an Assignment

If you need to alter the Assignment:

- To change the Assignment's Category
- To alter the number of points it is worth
- To change its sequence #
- Etc.

Click the highlighted top line of the Assignment's column header. This will take you to the "Modify Assignment" screen.

### Grading Type Can Only be Converted to Numeric

**WARNING:** You can only change non-Numeric grading types to "Numeric". You cannot change a "Numeric" grading type to any other. You cannot do any other conversion of one grading type into another.

### Modify the Definition of an Assignment, Cont.

| 3 · 6) · 🖹 🗟 🏠 🖊 🛠 🔗 🔗 📲 · 🗔 🖗                                                         | £ 3                                                                                                    | 🥂 – 🗗 ×                          |
|----------------------------------------------------------------------------------------|----------------------------------------------------------------------------------------------------|----------------------------------|
| GENESIS School Year: 2005-06 V GENESIS                                                 | IS Public Schools<br>High ▼ How Do I Choose ▼ Inbox                                                                         | sis Adminis<br>(0)               |
| Core Administration Gradebook Code of Core                                             | nduct Class Attendance Elem. Grading Parent Acces                                                                           | s                                |
| Setup Class Rosters School Setup Assignments Reports                                   |                                                                                                    |                                  |
| Cradebook.Class Rosters                                                                | Ouisk Links                                                                                                    |                                  |
| Teacher: BADDED DEED V Courses 1124/2 INTEDMEDIATE ALCERDA (EX)                        | i) * Crudice Date for MD2 * - <u>Workgroups</u> - <u>C</u>                                                                  | reate List                       |
| Category: All Categories Set: All Sets Show Hidden: O No C                             | Yes         - Take Attendance         - Example           Yes         - Add Assignment         - Pail                       | xport Data<br>ost Grades         |
| Modify Assignment ( 168 )                                                              |                                                                                                    |                                  |
| *Assignment Name: MP1 HW 5                                                             | Seq:                                                                                                    |                                  |
| *Column Header: HW 5                                                                   | Group:                                                                                                    |                                  |
| Strip Description: MP1 HW 5                                                            | Documents:                                                                                                    |                                  |
| Assigned Date: 01/30/2006                                                              | Created: 01/27/2006                                                                                                    |                                  |
| Due Date:                                                                              | *Marking Period: MP3 V You can'                                                                                             | not change                       |
| *Category: Homework                                                                    | *Grade Type : CHECKS the Grad                                                                                               | e Type                           |
| *Max Possible Score: 10                                                                | Assignment Set:                                                                                                    | e Type.                          |
| *For Parents Module: OYes  No                                                          | *For Gradebook: • Yes 🔿 No                                                                                                  |                                  |
| Course / Section : 1124/3 - INTERMEDIATE ALGEBRA<br>Linked Classes: None               | You cannot add links                                                                                                    |                                  |
| Save                                                                                   | Delete                                                                                                    |                                  |
| Assignments Class Attendance Seating Chart<br>Average(Mean): 81.4 Mode: 93.5 Median: 8 | Sort: OBy Due Date OBy Category OBy Grou<br>8.5 Standard Deviation: 18.1 <u>More Stats</u><br>©Copyright Genesis Education: | Jp ○By Seq<br>al Services,Inc. 🔽 |
| E Done                                                                                 | 🔮 Inte                                                                                                    | rnet                             |

#### Modifying an Assignment

- 1. You can alter the following fields of the Assignment:
  - a. Assignment Name Name for the assignment
  - b. Column Header Column header controls width of the column
  - c. Sequence # a 1 to 7 digit sequence number that you assign
  - d. Groups Change to which Workgroup this Assignment is associated.
  - e. Strip Description Optional description of the Assignment
  - f. Assigned Date Required Date that Assignment is "Assigned" to students
  - g. Due Date Due date for the Assignment not required and not linked to the Assigned Date
  - h. Category Select the Category for the Assignment (e.g. Homework)
  - i. Marking Period You can move the Assignment between Marking Periods
  - j. Maximum Possible Score Specify maximum point value. If you change the Maximum Possible Score of an Assignment that has already been graded, all your grades will be recalculated based on the updated Max Possible Score. Student grade averages may change.
  - k. Assignment Weight Specify how to 'count' this Assignment. The default is to 'count it once'. You can specify, for example, to count it '1.5' times or '2.0' times, etc. Do not update unless you want to 'count an Assignment' more than once.
  - I. Assignment Set If you have set up Units, select the Unit for the Assignment (e.g. "Chapter 1" or "American Revolution")
  - m. Parent's Module If the Parent's module is turned on, share this Assignment?

n. For Gradebook - Hide or show Assignment on Class Roster screen?

#### 2. Click "Save" to modify the Assignment

#### Modifying the Maximum Possible Score

When you modify the Maximum Possible Score field, you are changing the number of points the Assignment is worth. Genesis Gradebook will automatically modify the values of any existing grades proportionally. Student grade averages may be adjusted.

#### Modifying the Marking Period

When you modify the Marking Period field, you are forcibly moving the Assignment to a different Marking Period tab. Both the Assigned Date and Due Date fields will be checked to ensure that the dates have been changed to match the target marking period.

VII

| G • 🕤 · 💌              | B 🟠 🔎 🤋                                                                   | 🛧 🙆 🙆 · 🍃 🔳 · 🗖 🏌                                                                                                    | » A 3                                                                                                |                                                                             | 🥂 – 8 ×                                 |
|------------------------|---------------------------------------------------------------------------|----------------------------------------------------------------------------------------------------|----------------------------------------------------------------------------------------------------|-----------------------------------------------------------------------------|-----------------------------------------|
| Genesis                | School Year:<br>2006-07 👻                                                 | North Brunswick Township Boa<br>NORTH BRUNSWICK HIGH SCH                                                                                                    | rd of Education<br>OOL                                                                               | 👌 着 🗣 🄃 🗃 💭 🍕<br>How Do I 🗸                                                 | Webdesk<br>Genesis Adminis<br>Inbox (0) |
| ✓ Prev Core            | Admin G                                                                   | radebook Conduct Class Attend                                                                                                    | lance Elem. Grading                                                                                  | Parents Nurses Next 🕨                                                       |                                         |
| Home Gradebook         | Class Rosters                                                             | Assignments Setup Profiles                                                                                                    | Rubrics Merge F                                                                                      | ost Grades School Setup Rep                                                 | ports                                   |
| Assignment List Add As | signments Mod. Ass<br>This sci                                            | Course As<br>0525/2 - CREAT WRIT I<br>Ignments Copy Assignments Year to Yea<br>reen allows you to mass create<br>Please follow the steps be                                                                                                    | ssignments<br>, MTWRF, Per. 5 (S2)<br>Add Assignment<br>assignments based o<br>low to complete the p | n criteria from you.<br>rocess.                                             |                                         |
|                        | *Select the mark<br>*Sel<br>*Sel<br>*Set the<br>Select<br>Select the work | king period to create assignments for: [<br>Select the category of the assignment:<br>lect the grade type of the assignment:<br>maximum points for this assignment: [<br>the unit of the assignment (Optional);<br>kgroup for this assignment (Optional); | Marking Period 1                                                                                     |                                                                             |                                         |
|                        | *Se                                                                       | elect the due dates of the assignment:                                                                                                    | <ul> <li>Every school day of specify day of week:</li> <li>Create 1 v assignm</li> </ul>             | sified Marking Period(s).<br>]М □Т □W □ТН □F<br>ients with Blank Due Dates. |                                         |
|                        | Keniûyê                                                                   | existing assignments of units category:                                                                                                    | Save                                                                                                 | scted marking period(s) above)                                              |                                         |
|                        |                                                                           |                                                                                                    |                                                                                                    |                                                                             |                                         |

Mass Create Assignments

#### Mass Create Assignments

You can mass create many Assignments with one operation. You have three options if your school does not use Cycle Days and four options if your school does use Cycle Days:

- a. Create one Assignment for every school day in the Marking Period
- b. Create one Assignment for every checked day of the week. For example, you can create a Homework Assignment every Monday, Wednesday and Thursday of the selected Marking Period, or you can create a Quiz every Thursday of the Marking Period.
- c. If your school uses Cycle Days, you can create Assignments for every checked *cycle day*. For example, you can create a Homework Assignment every A, C and E day of the selected Marking Period, or you can create a Quiz every D day of the Marking Period. You will see a set of check boxes corresponding to the Cycle Days your school uses.
- d. Create a fixed number of Assignments up to 100 with no pre-assigned dates.

To Mass Create Assignments:

- 1. Go to the Gradebook→Assignments→Add Assignments screen.
- 2. Select Marking Period (do not select "All Marking Periods")
- 3. Select the Category of Assignments you wish to create (e.g. Homework, Quiz)
- 4. Select the Grading Type for the Assignments. Note that Grading Type cannot be changed once the Assignments are created.

- 5. Select the maximum number of points for the Assignments (e.g. 100 or 10)
- 6. If you have created Units for the Course and you wish to link these Assignments with one Unit, select that Unit.
- 7. If you wish to link the Assignments with one Workgroup, select that Workgroup
- 8. Select the dates/days/number of Assignments to create.
- 9. Choose whether or not to remove other, pre-existing Assignments for the selected Category.
- 10. Click Save to create the Assignments.
- 11. Go to the Gradebook→Assignments→List Assignments screen to view the newly created Assignments

### VIII. Copy Last Year's Assignments to This Year

|             | Step<br>cour<br>Assi | 2: Selections sections ignments | et la<br>n to<br><i>fro</i> | ast year's<br>copy<br>om. | vick Township Board of Edu<br>UNSWICK HIGH SCHOOL<br>duct Class Attendance E<br>Setup Profiles Rubric<br>Durse Assigni<br>D115/9 - CP ENG I, MTWRF, Per. | Cation<br>Cation<br>Cation Paren<br>Cation Paren | Step 1:<br>section<br>Assignr | Select<br>to copy<br>nents <i>in</i> | the cou<br>last ye<br><i>ito</i> | irse<br>ar |
|-------------|----------------------|---------------------------------|-----------------------------|---------------------------|----------------------------------------------------------------------------------------------------|----------------------------------------------------------------------------------------------------|-------------------------------|--------------------------------------|----------------------------------|------------|
| Ass         | ignment              | List Add Assignm                | ients                       | Mod. A ignments Copy      | Assignments Year to Year Add                                                                                                    | Assignment                                                                                                    |                               |                                      |                                  |            |
| st 1<br>All | /ears C<br>MP        | Category                        | From:<br>Gr                 | Assignment                | FY) Yeader                                                                                                    | Мах                                                                                                    | Sea                           | For GB                               | Parents                          |            |
| 7           | MP1                  | HWCW                            |                             | SS/MDG                    | SS/MDG                                                                                                    | 100 (NUMERIC)                                                                                                    |                               | Yes                                  | No                               |            |
|             | MP1                  | QUIZ                            |                             | sum rdg quiz              | sum rdg quiz                                                                                                    | 100 (NUMERIC)                                                                                                    |                               | Yes                                  | No                               |            |
|             | MP1                  | HWCW                            |                             | SS/MDG                    | SS/MDG                                                                                                    | 100 (NUMERIC)                                                                                                    |                               | Yes                                  | No                               |            |
|             | MP1                  | WR                              |                             | CW                        | CW                                                                                                    | 300 (NUMERIC)                                                                                                    |                               | Yes                                  | No                               |            |
|             | MP1                  | WR                              |                             | CW                        | CW                                                                                                    | 100 (NUMERIC)                                                                                                    |                               | Yes                                  | No                               |            |
|             | MP1                  | QUIZ                            |                             | SS/MDG                    | SS/MDG                                                                                                    | 100 (NUMERIC)                                                                                                    |                               | Yes                                  | No                               |            |
|             | MP1                  | QUIZ                            |                             | V1                        | V1                                                                                                    | 100 (NUMERIC)                                                                                                    |                               | Yes                                  | No                               |            |
|             | MP1                  | HWCW                            |                             | SS/Int                    | SS/Int                                                                                                    | 100 (NUMERIC)                                                                                                    |                               | Yes                                  | No                               |            |
|             | MP1                  | QUIZ                            |                             | SS/Terms                  | SS/Terms                                                                                                    | 100 (NUMERIC)                                                                                                    |                               | Yes                                  | No                               |            |
|             | MP1                  | HWCW                            |                             | CW                        | CW/Part                                                                                                    | 200 (NUMERIC)                                                                                                    |                               | Yes                                  | No                               |            |
|             | MP1                  | QUIZ                            |                             | V2                        | V2                                                                                                    | 100 (NUMERIC)                                                                                                    |                               | Yes                                  | No                               |            |
|             | MP1                  | HWCW                            |                             | CW/RA1                    | CW/RA1                                                                                                    | 200 (NUMERIC)                                                                                                    |                               | Yes                                  | No                               |            |
|             | MP1                  | WR                              |                             | SS/TLOTT? OE              | SS/TLOTT? OF                                                                                                    | 100 (NUMERIC)                                                                                                    |                               | Yes                                  | No                               |            |
|             | MP1                  | QUIZ                            |                             | SS/COA Q                  | SS/COA Q                                                                                                    | 100 (NUMERIC)                                                                                                    |                               | Yes                                  | No                               |            |
|             | MP1                  | HWCW                            |                             | SS/TGOTM HW               | SS/TGOTM HW                                                                                                    | 100 (NUMERIC)                                                                                                    |                               | Yes                                  | No                               |            |
|             | MP1                  | HWCW                            |                             | SS/ATYOHL HW              | SS/ATYOHL HW                                                                                                    | 100 (NUMERIC)                                                                                                    |                               | Yes                                  | No                               |            |
|             | MP1                  | QUIZ                            |                             | SS/TGOTM Q                | SS/TGOTM Q                                                                                                    | 100 (NUMERIC)                                                                                                    |                               | Yes                                  | No                               |            |
|             | MD1                  | OUIZ                            |                             | SS/ATYOHL O               | SS/ATYOHL O                                                                                                    | 100 (NUMERIC)                                                                                                    |                               | Yes                                  | No                               | -          |

#### Copying Assignments from Last Year's Classes into This Year

If you used the Genesis Gradebook during the last school year, you may retrieve the Assignments you created for last year's course sections and copy them into one or more of you course sections in the current school year.

- 1. Go to the Gradebook $\rightarrow$ Assignments $\rightarrow$ Year to Year screen.
- 2. Select the current year course section to copy Assignments into
- 3. Select a course section from the previous school year. This will bring up all the Assignments for that course.
- 4. Select the Assignments to copy into this year:
  - a. Place a check in the checkbox of every Assignment you wish to copy.
  - b. Or, click the "<u>All</u>" column header above the checkboxes to check all boxes.
- 5. Click the Copy button at the bottom of the screen.

WARNING: Verify that the *Categories* for all the Assignments you copy from last year into this year actually exist in the course profile you are using for the course section you copy the Assignments into. For example, if your copied Assignments are linked to a Class Project Category, you will need to make sure that your course profile *has* a Class Project Category – or you will need to link the copied Assignments with Categories that do exist.

### IX. Other Features on the Gradebook Spreadsheet (Gradebook→Gradebook)

| <b>G</b> • <b>D</b> | - 🗷 🖻 🏠 🔎 📩 🤗                                           | 3 · 🎍 🗉      |                                                |                       | 3 - 23  |         |                   |            |              |              |           |               | at 19 -           |
|---------------------|---------------------------------------------------------|--------------|------------------------------------------------|-----------------------|---------|---------|-------------------|------------|--------------|--------------|-----------|---------------|-------------------|
| Genes               | School Year: 2005-0                                     | 6 🗸          | (                                              | GENESI                | S Publi | c Schoo | ls                |            | <b>}</b> 🗄 + | i?,          | 8 🖳 🕯     | We            | tidesk            |
| Circo               |                                                         |              |                                                | "Sh                   |         | Hidd    | lon"              | allou      | 10 110       | on te        | ton       | mor           | orily             |
| Student Dat         | a Registration Scheduling Next                          | Year Sched   | ulii                                           |                       | 1 000 1 |         |                   | anow       | vs yt        | Juli         |           | ipor          | anny              |
| Setup Clas          | s Rosters School Setup Assignme                         | ents Repor   | ts                                             | disp                  | olay    | 'hid    | den               | Assig      | gnme         | ents         | ,         |               |                   |
| Gradebook.Cl        | ass Rosters                                             |              | Property in Concession of Concession, or State | and the second second | 7       |         |                   |            |              | 4            | 0         | ek Linke      |                   |
| Teacher: BAR        | BER-REED Course: 1124/3 - INTE                          |              | GEBDA (F                                       | vil.                  |         | rading  | nary (<br>Onen fo | - MD2 *    |              | - <u>Wo</u>  | rkgroups  |               | - Create List     |
| Category: All C     | ategories                                               | Show Hid     | Idam. (0)                                      |                       | ີ່      | raung   | openito           | 1 111 2    |              | - <u>Tak</u> | e Attend  | lance         | - Export Data     |
| cutegory. Mile      | accores Sec Mil 360                                     | Silow Hid    | iden: O                                        |                       | 15      | 0117.7  | HW 16             | CPart 1    | 0117.8       | - Add        | HW 18     | nent          | - Post Grades     |
| <u>26</u>           | <u>Active Students</u> (6 Hidden)<br>2 Dropped Students | MP2<br>Calc  | Man - R                                        | Man - P               | Wed - D | Eni - P | Wed - D           | Wed - D    | Eui - P      | Man - C      | Wed - A   | MP2<br>Posted | MP2<br>Posted     |
| TD Nom              |                                                         | Grade /      | 6 01/09                                        | 01/09                 | 01/11   | 01/13   | 01/18             | 01/18      | 01/20        | 01/23        | 01/25     | Grade         | Comments          |
| H 410 BIJO          | U, JOBED MICHAEL                                        | A 82.0 (B)   | 10                                             | *                     | 10      | 8.0     | 10                | v +        | 10           | 10           | 10        | 82            | к                 |
| H 414 CANA          | LES, LUIS EDGAR                                         | B 85.4 (B)   |                                                |                       |         | 8.0     |                   | 🖌 ++ 🤌     |              |              |           | 86            |                   |
| H 412               |                                                         |              |                                                |                       |         |         |                   | <b>√</b> + |              |              |           | 82            |                   |
| The l               | blue highlighted colu                                   | ımn he       | aders                                          | are                   | but     | tons    |                   |            |              |              |           | 84            |                   |
| 41                  |                                                         | 1            | -1:-1                                          | 1                     | 1       |         |                   |            |              |              |           | 84            |                   |
| that                | will sort the students                                  | by the       | CIICK                                          |                       | colu    | mn      |                   | A          |              |              |           | 81            |                   |
| head                | er: by Name, Id, Wo                                     | rkgrou       | p or                                           | MP                    | Ave     | rage    |                   |            |              |              |           | 65            |                   |
| III and             |                                                         | <u> </u>     | ·                                              |                       |         |         |                   | INC        |              |              |           | 67            |                   |
| H 412 DALM          |                                                         | A 67.5 (D)   |                                                |                       |         | INC     |                   | INC        |              |              |           | 32            |                   |
| + H 402 PAME        | POUKIDIS, THEOCHARIS H                                  | 67.5 (D)     |                                                |                       |         |         |                   | с .1       |              |              |           |               |                   |
| H 415               |                                                         |              |                                                | *                     |         | the s   | sort 1            | tor th     | e As         | ssigi        | imei      | nts           |                   |
| The C               | Place Doctor coroon h                                   | 00.2         |                                                |                       | c       | an b    | e ch              | ange       | d on         | the          | flv       | with          |                   |
| The C               | lass Roster screen n                                    | as 5         |                                                |                       | +       | hia '   | oort              |            | · · · ·      | 000          | trol      |               |                   |
| mode                | s: Assignments, Cla                                     | iss          |                                                |                       | L       | ms      | Son               | selec      | tor          | COI          | uioi.     |               |                   |
| Atten               | dance and Seating C                                     | hart         |                                                |                       | _       | 0.0     | <u>.</u>          |            | S            | 7            |           | -             |                   |
| Atten               | dance and seating c                                     | iart.        |                                                |                       |         | 8.0     |                   | V +        | /            | _            | /         | 84            |                   |
| H 425               |                                                         | 02.0 (D)     |                                                |                       |         | 8.0     |                   | v +        |              |              |           | 84            |                   |
| Accient             |                                                         |              |                                                |                       |         | (       |                   | 0          | 4            | 0.           |           | 0.            |                   |
| Assignments         | Junerage(Mean): 7                                       | 2 5 Mode: 83 | 3.8 Medi                                       | ian: 82.              | 0 Stan  | dard D  | Sort              | . • 15 5 M | ue Date      | By C         | Jategory  | ОВУС          | Group ∪By Se      |
|                     |                                                         |              |                                                |                       |         |         |                   |            |              | ©Copyri      | qht Genes | is Educat     | ional Services,In |
| 🙆 Done              |                                                         |              |                                                |                       |         |         |                   |            |              |              |           | 🌒 1           | Internet          |

#### Features on the Class Roster→Assignments screen

- Sorting the Students there are 4 column headers that will sort the list of students in the roster. Repeatedly clicking the same column header toggles the direction of the sort. Whatever sort you choose, it is used on every screen for the rest of your Gradebook session.
  - The 'ld' column header this sorts the student numerically by their id. This is whatever appears in their Gradebook id field.
  - The 'Name' column header sorts the students alphabetically by their names.
  - 'G' column header this column only appears if you have created Workgroups. It will sort the students by their Workgroups.
  - MP Average this column will sort the students by their current Marking Period averages.
- Sorting the Assignments The Assignments are initially sorted by the sort you selected on your Gradebook –> Profiles –> Preferences screen. You can change the sort 'on the fly' by clicking one of the 4 radio buttons at the lower right of the screen. Sort by:
  - Due Date Sort by Due Dates without regard to any other information
  - o Categories and then due date Sort by Category first and then due date
  - Workgroups and then due date
  - Sequence #s Sort by Sequence # without regard to due date

#### Gradebook User Guide

• Show Hidden Assignments – This allows you to temporarily display the Assignments you have flagged as not being 'for the Gradebook' (that is, those Assignments you have 'hidden' from yourself).

### X. Reviewing a Student's Progress/Tools for Student Conferences

### Student Assignments Summary Screen

| <b>G</b> -                  | 🕤 · 🖹 🖻 🏠 🔎 📩 🥴                                         | 3• 🎍              | -                   | _ 🌬 J                  | જ 🦓                  |                                 |                                |                                            | A - 8                                   |
|-----------------------------|---------------------------------------------------------|-------------------|---------------------|------------------------|----------------------|---------------------------------|--------------------------------|--------------------------------------------|-----------------------------------------|
| Gen                         | School Year: 2005-06                                    | •                 | 6                   | GENESIS<br>GENESIS Hig | Public Schools<br>Jh | <b>•</b>                        | 👌 🗂 ়<br>How Do I              | 🗋 🕜 😭 🛄 划<br>Choose 🔽                      | Webdesk<br>Genesis Adminis<br>Inbox (0) |
| ■ Pi                        | ev Core Administration Gr                               | adebook           | Cod                 | le of Condu            | ct Class             | Attendance                      | Elem. Gr                       | rading Paren                               | t Access                                |
| Setup                       | Class Rosters School Setup Assignme                     | nts Rep           | ports               |                        |                      |                                 |                                |                                            |                                         |
| « Gradet                    | ook.Class Rosters 🛛 💙                                   |                   |                     |                        |                      | 575                             |                                |                                            |                                         |
| Marking                     | Period 1 Marking Period 2 Marking P                     | eriod 3           | Markin              | g Period 4             | Year Summ            | ary                             |                                | Quick                                      | inks E                                  |
| Teacher                     | BARBER-REED 🗹 Course: 1124/3 - INTE                     | RMEDIATE          | ALGEBRA             | (FY) 🔽                 | i) * Grading (       | Open for MP2 '                  | *                              | - Take Attendand                           | e - Export Data                         |
| Category                    | : All Categories 🛛 👻 Set: All Sets 🔍                    | Show I            | Hidden:             | ⊙ No ○Ye:              | s                    |                                 |                                |                                            | Post Grades                             |
|                             | 26 Active Students (6 Hidden)<br>2 Dropped Students     | MP3<br>Calc.      | <u>HW 1-30</u><br>- | <u>) QUIZ 4 H</u><br>- | To rea               | ach the S                       | Studer                         | nt                                         |                                         |
| ID                          | Name                                                    | G                 | 100                 | 10                     | Assig                | nments                          | Sumn                           | hary scre                                  | en,                                     |
| ⊞ <mark>Η</mark> <u>410</u> | BIJOU, JOBED MICHAEL                                    |                   |                     |                        | click                | on a stu                        | dent's                         | name                                       |                                         |
| ± <mark>Н</mark> <u>414</u> | CANALES, LUIS EDGARDO                                   | B 90.2 (A)        | 89.0                |                        | CHER                 | on a stu                        | ucint s                        | name.                                      |                                         |
| ± <mark>Н</mark> <u>417</u> | CEJA, BRUCE                                             | C 84.2 (B)        | 89.0                |                        |                      | 101.0                           |                                |                                            |                                         |
| ± <mark>Н <u>421</u></mark> | FITCHETT, MAURICA ANTONET                               | D 51.4 (F)        | 89.0                |                        | Miss 💋               | 78.0                            |                                |                                            |                                         |
| ± <mark>Н</mark> <u>418</u> | FLORES, LIBET DAISY                                     | C 96.9 (A)        | 89.0                |                        | ✓ ++                 | 101.0                           | )                              |                                            |                                         |
| ± <mark>Н</mark> <u>425</u> | GABRIEL, SABRINA                                        | E 80.2 (B)        | 89.0                | 8.0 ^                  | ¥                    | 88.0                            |                                |                                            |                                         |
| <u> </u>                    | HERNE, SUJATHA SONI                                     | <u>59.1 (F)</u>   | 81.0 ^              | INC                    | <b>√</b>             | 101.0                           | )                              |                                            |                                         |
| ± <mark>н</mark> <u>423</u> | MCGARTY, JAMES PATRICK JR                               | D 97.5 (A)        | 100.0 🖉             |                        |                      | 95.0                            |                                |                                            |                                         |
| ⊞ <mark>Н <u>411</u></mark> | OSEGUEDA, SANTIAGO ALEXAN                               | A <u>83.5 (B)</u> | 89.0                | x                      |                      | 78.0                            |                                |                                            |                                         |
| ⊞ <mark>Н</mark> <u>412</u> | PALMA, MAKEDA CAMMILE                                   | A 50.5 (F)        | INC                 |                        |                      | 101.0                           | )                              |                                            |                                         |
| ± <mark>H</mark> <u>402</u> | PAMPOUKIDIS, THEOCHARIS H                               | 89.5 (A)          | 91.0                |                        | Т                    | h the Ct                        |                                | Crada                                      |                                         |
| ± Η <u>415</u>              | RICHEME, SHAMENSHOW JENNI                               | B 83.5 (B)        | 89.0                |                        | To read              | in the St                       | udent                          | Grade                                      |                                         |
| ± <mark>Н</mark> <u>416</u> | ROSSETTI, NICOLE                                        | B 50.5 (F)        | Miss                |                        | Average              | e Sumn                          | harv so                        | creen, cli                                 | ck                                      |
| ± <mark>н</mark> 419        | RUDOLF, DAVID HARRISON                                  | C <u>49.5 (F)</u> | Miss                | -                      | 11, oraș             |                                 | <b>x</b> 1 ·                   | D '                                        | 1                                       |
| ± <mark>Н</mark> <u>420</u> | SAVVIDIS, ANDREAS ALEX                                  | C <u>88.5 (B)</u> | 85                  |                        | on a stu             | ident's l                       | Marki                          | ng Period                                  | 1                                       |
| ± <mark>H</mark> <u>405</u> | SCHWARTZ, LEAH R                                        | 79.0 (C)          | 89.0                |                        | average              | <b>ב</b>                        |                                |                                            |                                         |
| ± <mark>Н</mark> <u>408</u> | SPIRO, GREGORY THOMAS                                   | <u>93.5 (A)</u>   | 89.0                |                        | average              |                                 |                                |                                            |                                         |
| ± <mark>н</mark> <u>426</u> | TORBISCO, KATE CARLA                                    | E <u>93.5 (A)</u> | 89.0                |                        |                      |                                 |                                |                                            |                                         |
| ± <mark>H</mark> <u>409</u> | VARGAS, HUGO RAUL                                       | <u>93.5 (A)</u>   | 89.0                |                        |                      | 98.0                            |                                |                                            |                                         |
| Assignn                     | nents Class Attendance Seating Cha<br>Average(Mean): 81 | rt<br>.4 Mode:    | :93.5 M             | edian: 88.5            | Standard De          | Sort: ③ By [<br>viation: 18.1 ! | Due Date ()<br>More Stats<br>© | ) By Category 📿<br><br>Copyright Genesis B | By Group O By Seq                       |
| 🕘 Done                      |                                                         |                   |                     |                        |                      |                                 |                                |                                            | 🤣 Internet                              |

#### **Student Summary Screens**

There are 6 Student Summary screens:

- 1. Student Assignment Summary screen
- 2. Student Grade Breakdown/Marking Period Average Screen
- 3. Student Class Attendance Screen
- 4. Student Data Summary
- 5. Student Notes Screen
- 6. Student Contacts "send email" Screen

Clicking the student's name on the Class Roster takes you to the first of these summary screens, the Student Assignments Summary screen.

|                         | A. U         | luuei                | IL AS                     | sign                |        | 5116 9           | Sum                 | 1110    | ai y .            | 56                    | CC                         |              |           |          |                  |             |
|-------------------------|--------------|----------------------|---------------------------|---------------------|--------|------------------|---------------------|---------|-------------------|-----------------------|----------------------------|--------------|-----------|----------|------------------|-------------|
| <b>()</b> • <b>()</b> • | 🖹 🖻 🦿        | 🏠 🔎 📩                | 0                         | • 🎍 🛙               | -      | <b>,</b>         | Å 🖏                 |         |                   |                       |                            |              |           |          |                  | <b>R</b> -  |
| ienesis                 | 5            | School Year          | 2005-06                   | ~                   |        | GENESIS H        | 6 Public So<br>ligh | hools   | ~                 |                       |                            | i?           | ) 🛄 ┥     | We<br>Ge | ebdesk<br>enesis | Adminis     |
|                         | Core         | Administration       | udent'                    | s nam               | e ar   | nd the           | ir dai              | ly      | *+tondan          | ce                    | Elem. U                    | Γ            | The p     | orin     | ter i            | con         |
| arking Period 1         | Marking      | T At                 | ttenda                    | nce sta             | itus   | for 't           | oday                | ,       |                   |                       | _                          |              |           |          |                  |             |
| acher: BARBER           | R-REED 💌 🛛   | Course: 112          | 47                        | AL                  | GEBRA  | (FY) 📉           | U * Gra             | iding C | lpen for M        | 1P2 *                 | St                         | uder         | nt su     | mm       | nary             | tabs        |
| egory: All Cate         | egories 📐    | Set: All             | ¥                         | Show Hid            | den: 🤇 | No OY            | es                  |         |                   | $\leq$                |                            |              |           |          | 5                |             |
| GABRIEL, SABR           | RINA * Pre:  | sent *               | Y                         | · · · · · ·         | 01     |                  | _                   | -       |                   | -                     | -                          |              |           |          |                  |             |
| egory to Display        | : All Catego | ries 💙 g             | Status: All               | aing<br>Assignments | V R    | Attenuan<br>ESET | KE SU               | ORES, I | Jata<br>IBET DAIS | Y GA                  | BRIEL, S                   | ABRINA       | HERM      | E. SUU   | ATHA SC          | NI >>       |
| ssignment               | Assigned     | Due                  | Status                    | Category            | G      | rade             | Points              | Max.    | Avg.              | Ex                    | Abs                        | M            | Inc       |          | Hide             | c           |
| lomework 2-1            | 02/01/2006   | 02/01/2006           | Complete                  | HW                  | Chec   | < 💙              | 67.00               | 100     | 67.0%             |                       |                            |              |           | 圈        |                  |             |
| uiz A                   | 02/28/2006   | 02/28/2006           | Not Graded                | QUIZ                | [      |                  |                     |         |                   |                       |                            |              |           | 圏        |                  |             |
| est 4                   | 03/08/2006   | 03/08/2006           | Complete                  | TEST                | 88.0   |                  | 88.00               | 100     | 88.0%             |                       |                            |              |           | 8        |                  |             |
| P1 HW 4                 | 01/30/2006   |                      | Not Graded                | HW                  |        | *                |                     |         |                   |                       |                            |              |           | 8        |                  |             |
| IP1 HW 5                | 01/30/2006   |                      | Not Graded                | HW                  |        | ~                |                     |         |                   |                       |                            |              |           | 8        |                  |             |
| P1 QUIZ 4               | 01/30/2006   |                      | Complete                  | QUIZ                | 8.0    |                  | 8.00                | 10      | 80.0%             |                       |                            |              |           | 8        |                  |             |
| lomework 1-30           |              |                      | Complete                  | СР                  | 89.0   |                  | 89.00               | 100     | 89.0%             |                       |                            |              |           | ß        |                  |             |
|                         |              |                      |                           |                     |        |                  | 252.00              | 310     | 81.3%             | ** C                  | alculate                   | ed Aver      | age: 80   | .2%      | <b>O</b>         |             |
|                         |              |                      |                           |                     |        | Save             |                     |         |                   |                       |                            |              |           |          |                  |             |
|                         |              |                      |                           |                     |        |                  |                     |         |                   |                       |                            |              |           |          |                  |             |
| Assignments             | Class Atten  | dance Se<br>Average( | ating Char<br>Mean): 81.4 | t<br>4 Mode: 93     | 8.5 Me | dian: 88.5       | 5 Standa            | rd Dev  | Sort: 🧿           | By Du<br>8.1 <u>M</u> | ie Date<br><b>pre Stat</b> | Ову Са<br>ts | ategory   | Ову      | Group            | ⊖By Seq     |
|                         |              |                      |                           |                     |        |                  |                     |         |                   |                       | (                          | ©Copyrig     | nt Genesi | s Educa  | tional Se        | rvices,Inc. |

### A. Student Assignment Summary Screen

#### Student Assignments Summary

This is a "one student/all Assignments" screen. All of the selected student's Assignments are listed and can be graded or regarded on this one screen.

You can select exactly which Assignments to display by using the two drop downs:

- Category to Display Select one or all Categories to display
- Status Select the 'status' of the Assignments to display. The status options include:
  - All Assignments (regardless of status)
  - o Only graded Assignments
  - Only ungraded Assignments (Assignments not yet graded or which have had their grades removed)
  - Absent Assignments with "Absent" grades
  - Missing Assignments with "Missing" grades
  - Incomplete Assignments with "Incomplete" grades
  - Exempt Assignments for which the student is formally marked 'exempt'

#### Printing Reports for this Student

Clicking the 'printer icon' on the upper left of the screen prints a 'what you see is what you get' report of the student's Assignments.

What ever you select in the Category to Display and Status drop downs is 'what you get' when you click the 'printer icon' to produce a report.

### B. Student Grade Breakdown/Marking Period Average Screen

| necic                                                                                 |                                                                                                    | De La 🔏                                                                                  |                                                                                          |                                                       | <b>#</b>                                                                                         |
|---------------------------------------------------------------------------------------|----------------------------------------------------------------------------------------------------|------------------------------------------------------------------------------------------|------------------------------------------------------------------------------------------|-------------------------------------------------------|--------------------------------------------------------------------------------------------------|
| School Year                                                                           | r: 2005-06 ▼ GENE                                                                                                    | ESIS Public Schools                                                                      | How Do                                                                                   | 🔩 🗓 📝 🔒 🛄 划<br>I Choose 💌                             | Webdesk<br>Genesis Admin<br>Inbox (0)                                                            |
| Prev Core Administra                                                                  | ation Gradebook Code of Gradebook                                                                                                    | Conduct Class Atte                                                                       | endance Elem                                                                             | . Grading Pare                                        | ent Access                                                                                       |
| Class Rosters School Setun                                                            | Assignments Reports                                                                                                    |                                                                                          |                                                                                          |                                                       |                                                                                                  |
| debook.Class Rosters                                                                  | Hong Reports                                                                                                    |                                                                                          |                                                                                          |                                                       |                                                                                                  |
| ng Period 1 Marking Period 2                                                          | Marking Period 3 Marking Per                                                                                                    | od 4 Year Summary                                                                        |                                                                                          | Quicl                                                 | k Links                                                                                          |
| er: BARBER-REED 💙 Course: 112                                                         | 4/3 - INTERMEDIATE ALGEBRA (FY)                                                                                                    | 🔽 🤢 * Grading Ope                                                                        | n for MP2 *                                                                              | - Workgroups                                          | - <u>Create List</u>                                                                             |
| arv: All Categories Set: All Se                                                       |                                                                                                    | OYec                                                                                     |                                                                                          | - Take Attenda                                        | ince - Export Data                                                                               |
| DIEL CORDINA * Precent *                                                              |                                                                                                    | 0.103                                                                                    |                                                                                          | - Aug Assignm                                         | enc - Post Graue:                                                                                |
| RIEL, SHOKINA Present                                                                 |                                                                                                    | Y                                                                                        | - Y                                                                                      |                                                       |                                                                                                  |
| lass Roster Assignments                                                               | Grading Class Atter                                                                                                    | dance Student Data                                                                       | a Scratch                                                                                | Pad                                                   |                                                                                                  |
|                                                                                       |                                                                                                    | K FLORES, LIB                                                                            | ET DAISY GABRIE                                                                          | L, SABRINA HER                                        | NE, SUJATHA SONI                                                                                 |
|                                                                                       | Student Grad                                                                                                    | le Breakdown                                                                             |                                                                                          |                                                       |                                                                                                  |
|                                                                                       | <u>student Grac</u>                                                                                                    | <u>le breakuuwii</u>                                                                     |                                                                                          |                                                       |                                                                                                  |
|                                                                                       | Student grades are being calcu                                                                                                    | lated by: Category Weig                                                                  | htina                                                                                    |                                                       |                                                                                                  |
|                                                                                       | Stadent grades are being calco                                                                                                    | nated by: category werg                                                                  | nang                                                                                     |                                                       |                                                                                                  |
|                                                                                       |                                                                                                    |                                                                                          |                                                                                          |                                                       |                                                                                                  |
| Category Weighting is calculated by tr                                                | aking the average of each category a                                                                                                    | nd weighting it according t                                                              | o MP weight for eac                                                                      | h category. Each ca                                   | ategory                                                                                          |
| category weighting is calculated by to                                                | aking the average of each category a                                                                                                    | na weighting it according t                                                              | o me weight for eac                                                                      | ar category, Each ca                                  | ategory                                                                                          |
| score is then added and a total average                                               | ge is formulated.                                                                                                    |                                                                                          |                                                                                          |                                                       |                                                                                                  |
|                                                                                       | * (10 11 11 14 00)                                                                                                    |                                                                                          |                                                                                          |                                                       |                                                                                                  |
| Eight Calculations: Car<br>Eight Calculations: Car                                    | tegory Average * (MP Weight / 100)                                                                                                    | = Category Score                                                                         |                                                                                          |                                                       |                                                                                                  |
| Cata and Calculation: ((Sum of                                                        | Category Scores) · 100)7 (Sum of C                                                                                                    | ategory weights))                                                                        |                                                                                          |                                                       | C                                                                                                |
| Class Project                                                                         | Earned                                                                                                    | Attempted<br>100.0                                                                       | AVG.                                                                                     | 20                                                    | 17.8                                                                                             |
| Class Project                                                                         | 09.0                                                                                                    | 100.0                                                                                    | 0.0%                                                                                     | 10                                                    | 17.0                                                                                             |
| orabb r arcioipación                                                                  | 88.0                                                                                                    | 100.0                                                                                    | 88.0%                                                                                    | 20                                                    | 0.0                                                                                              |
| Tests                                                                                 |                                                                                                    | 0                                                                                        |                                                                                          |                                                       | 0.0                                                                                              |
| Tests<br>Information                                                                  | 0                                                                                                    | 0                                                                                        | 0.0%                                                                                     | 0                                                     | 0.0<br>17.6<br>0.0                                                                               |
| Tests<br>Information<br>Quizzes                                                       | 0<br>8.0                                                                                                    | 10.0                                                                                     | 0.0%                                                                                     | 0<br>25                                               | 0.0<br>17.6<br>0.0<br>20.0                                                                       |
| Tests<br>Information<br>Quizzes<br>Homework                                           | 0<br>8.0<br>67.0                                                                                                    | 10.0<br>100.0                                                                            | 0.0%<br>80.0%<br>67.0%                                                                   | 0<br>25<br>25                                         | 0.0<br>17.6<br>0.0<br>20.0<br>16.8                                                               |
| Tests<br>Information<br>Quizzes<br>Homework                                           | 0<br>8.0<br>67.0<br>252.0                                                                                                    | 10.0<br>100.0<br><b>310.0</b>                                                            | 0.0%<br>80.0%<br>67.0%<br>81.3%                                                          | 0<br>25<br>25<br><b>90</b>                            | 0.0<br>17.6<br>0.0<br>20.0<br>16.8<br>72.2                                                       |
| Tests<br>Information<br>Quizzes<br>Homework                                           | 0<br>8.0<br>67.0<br>252.0                                                                                                    | 10.0<br>100.0<br><b>310.0</b>                                                            | 0.0%<br>80.0%<br>67.0%<br>81.3%                                                          | 0<br>25<br>25<br>90                                   | 0.0<br>17.6<br>0.0<br>20.0<br>16.8<br>72.2                                                       |
| Tests<br>Information<br>Quizzes<br>Homework                                           | 0<br>8.0<br>67.0<br>252.0<br>Final Grad                                                                                                    | 10.0<br>100.0<br>310.0                                                                   | 0.0%<br>80.0%<br>67.0%<br>81.3%                                                          | 0<br>25<br>25<br>90                                   | 0.0<br>17.6<br>0.0<br>20.0<br>16.8<br>72.2                                                       |
| Tests<br>Information<br>Quizzes<br>Homework                                           | 0<br>8.0<br>67.0<br>252.0<br>Final Grade<br>(72.2 * 100)                                                                                                    | 10.0<br>100.0<br>310.0<br>Calculation<br>/ 90 = 80.2%                                    | 0.0%<br>80.0%<br>67.0%<br>81.3%                                                          | 0<br>25<br>25<br>90                                   | 0.0<br>17.6<br>0.0<br>20.0<br>16.8<br>72.2                                                       |
| Tests<br>Information<br>Quizzes<br>Homework                                           | 0<br>8.0<br>67.0<br>252.0<br>Final Grade<br>(72.2 * 100)                                                                                                    | calculation<br>/ 90 = 80.2%                                                              | 0.0%<br>80.0%<br>67.0%<br>81.3%                                                          | 0<br>25<br>25<br>90                                   | 0.0<br>17.6<br>0.0<br>20.0<br>16.8<br>72.2                                                       |
| Tests<br>Information<br>Quizzes<br>Homework                                           | 0<br>8.0<br>67.0<br>252.0<br>Final Grade<br>(72.2 * 100)                                                                                                    | 10.0<br>100.0<br>310.0<br>Calculation<br>/ 90 = 80.2%                                    | 0.0%<br>80.0%<br>67.0%<br>81.3%                                                          | 0<br>25<br>25<br>90                                   | 0.0<br>17.6<br>0.0<br>20.0<br>16.8<br>72.2                                                       |
| Tests<br>Information<br>Quizzes<br>Homework                                           | 0<br>8.0<br>67.0<br>252.0<br>Final Grade<br>(72.2 * 100)                                                                                                    | 0<br>10.0<br>100.0<br>310.0<br>Calculation<br>/ 90 = 80.2%                               | 0.0%<br>80.0%<br>67.0%<br>81.3%                                                          | 0<br>25<br>25<br>90                                   | 0.0<br>17.6<br>0.0<br>20.0<br>16.8<br>72.2                                                       |
| Tests<br>Information<br>Quizzes<br>Homework                                           | 0<br>8.0<br>67.0<br>252.0<br>Final Grade<br>(72.2 * 100)                                                                                                    | 10.0<br>100.0<br>310.0<br>Calculation<br>/ 90 = 80.2%                                    | 0.0%<br>80.0%<br>67.0%<br>81.3%                                                          | 0<br>25<br>25<br>90                                   | 0.0<br>17.6<br>0.0<br>20.0<br>16.8<br>72.2                                                       |
| Tests<br>Information<br>Quizzes<br>Homework                                           | 0<br>8.0<br>67.0<br>252.0<br>Final Grade<br>(72.2 * 100)                                                                                                    | 10.0<br>100.0<br>310.0<br>Calculation<br>/ 90 = 80.2%                                    | 0.0%<br>80.0%<br>67.0%<br>81.3%                                                          | 0<br>25<br>25<br>90                                   | 0.0<br>17.6<br>0.0<br>20.0<br>16.8<br>72.2                                                       |
| Tests<br>Information<br>Quizzes<br>Homework                                           | 0<br>8.0<br>67.0<br>252.0<br>Final Grade<br>(72.2 * 100)                                                                                                    | 10.0<br>100.0<br>310.0<br>Calculation<br>/ 90 = 80.2%                                    | 0.0%<br>80.0%<br>67.0%<br>81.3%                                                          | 0<br>25<br>25<br>90                                   | 0.0<br>17.6<br>0.0<br>20.0<br>16.8<br>72.2                                                       |
| Tests<br>Information<br>Quizzes<br>Homework                                           | 0<br>8.0<br>67.0<br>252.0<br>Final Grade<br>(72.2 * 100)                                                                                                    | 10.0<br>100.0<br>310.0<br>Calculation<br>/ 90 = 80.2%                                    | 0.0%<br>80.0%<br>67.0%<br>81.3%                                                          | 0<br>25<br>25<br>90                                   | 0.0<br>17.6<br>0.0<br>20.0<br>16.8<br>72.2                                                       |
| Tests<br>Information<br>Quizzes<br>Homework<br>Class Attendance Se                    | 0<br>8.0<br>67.0<br>252.0<br>Final Grade<br>(72.2 * 100)                                                                                                    | 10.0<br>100.0<br>310.0<br>Calculation<br>/ 90 = 80.2%                                    | 0.0%<br>80.0%<br>67.0%<br>81.3%                                                          | 0<br>25<br>25<br>90                                   | 0.0<br>17.6<br>0.0<br>20.0<br>16.8<br>72.2                                                       |
| Tests Information Quizzes Homework Class Attendance Se Average(                       | ating Chart<br>Mean): 81.4 Mode: None Mediar                                                                                                    | 0<br>10.0<br>100.0<br>310.0<br>• Calculation<br>/ 90 = 80.2%<br>• \$88.5 Standard Deviat | 0.0%<br>80.0%<br>67.0%<br>81.3%<br>81.3%                                                 | 0<br>25<br>25<br>90<br>90                             | 0.0<br>17.6<br>0.0<br>20.0<br>16.8<br>72.2                                                       |
| Tests<br>Information<br>Quizzes<br>Homework<br>Inments Class Attendance Se<br>Average | 0<br>8.0<br>67.0<br>252.0<br>Final Grade<br>(72.2 * 100)<br>(72.2 * 100)                                                                                               | 10.0<br>100.0<br>310.0<br>• Calculation<br>/ 90 = 80.2%<br>• 88.5 Standard Deviat        | 0.0%<br>80.0%<br>67.0%<br>81.3%<br>81.3%                                                 | 0<br>25<br>25<br>90<br>90<br>te O By Category<br>tats | 0.0<br>17.6<br>0.0<br>20.0<br>16.8<br>72.2<br>© By Group O By S                                  |
| Tests<br>Information<br>Quizzes<br>Homework<br>Memts Class Attendance Se<br>Average(  | 0         8.0           67.0         252.0           Final Grade           (72.2 * 100)           wating Chart           Mean): 81.4         Mode: None         Mediar | 10.0<br>100.0<br>310.0<br>• Calculation<br>/ 90 = 80.2%                                  | 0.0%<br>80.0%<br>67.0%<br>81.3%<br>81.3%<br>prt: O By Due Dat<br>ion: 18.1 <u>More S</u> | 0<br>25<br>25<br>90<br>90                             | 0.0<br>17.6<br>0.0<br>20.0<br>16.8<br>72.2<br>By Group By<br>s Educational Services,<br>Internet |

<u>Student Grade Breakdown Summary</u> This screen shows how the student's Marking Period average is being computed for the selected Marking Period.

There are two versions of this screen. The screen that is displayed is controlled by whether you are garding by Total Points or by Category Weights. The screen shown above is the Category Weights Grade Breakdown screen.

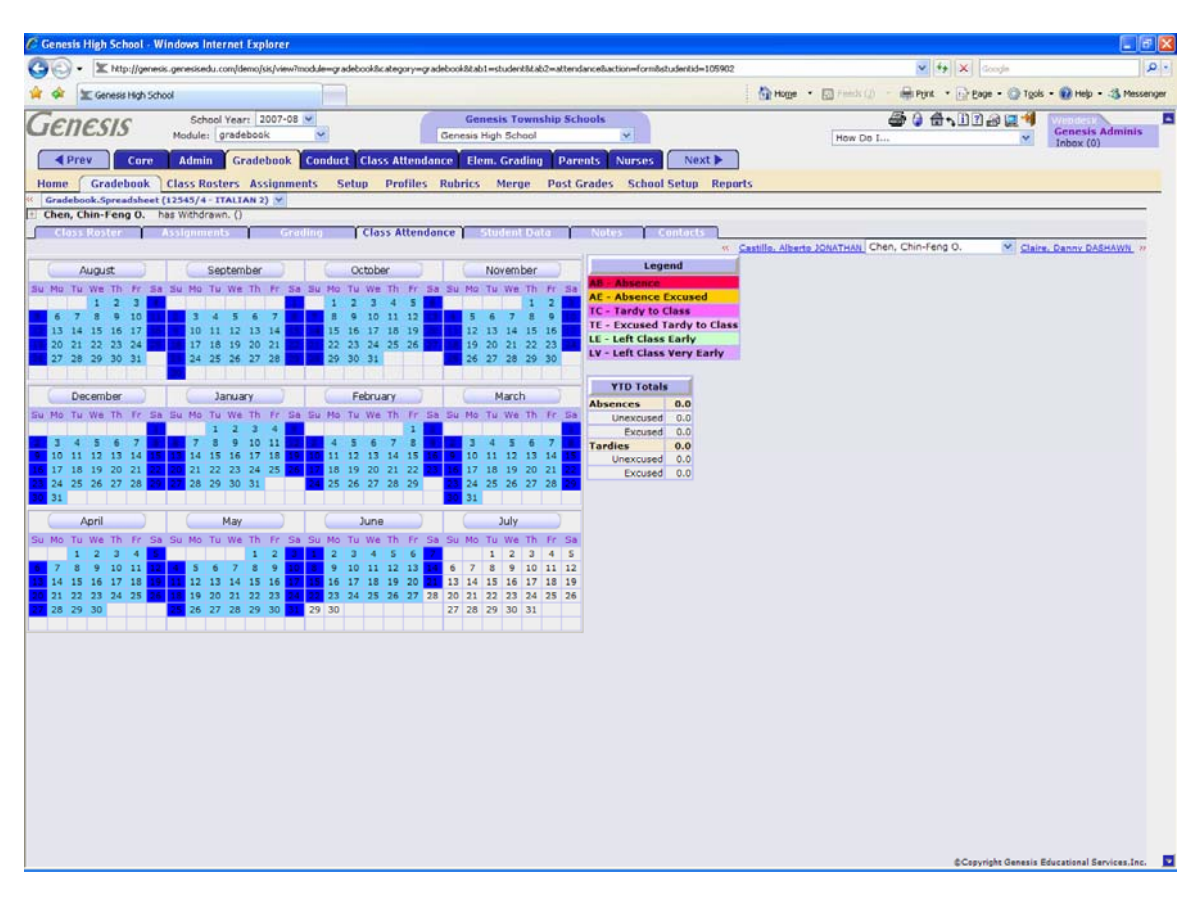

### C. Student Class Attendance Summary Calendar

#### Student Class Attendance Calendar

This screen shows the student's Class Attendance summary calendar. At the upper left there is a legend of all the Class Attendance codes. Below the code legend there is a summary providing totals for the four categories of attendance data for this student:

- Absences Excused & Unexcused
- Tardies Excused & Unexcused

No changes to this data can be made on directly on this screen. Please see Section XII on Class Attendance for more information.

### D. Student's "Gradebook Student Information" Summary

| C Genesis High School - Wi | indows Internet Explorer        |                           |                                                                       |                            |                   |                  |                           | X    |
|----------------------------|---------------------------------|---------------------------|-----------------------------------------------------------------------|----------------------------|-------------------|------------------|---------------------------|------|
| Go- X http://genesis       | s.genesisedu.com/demo/sis/view? | module=gradebook&category | =gradebook8tab1=student8tab2=information8taction=form8studentid=10590 | 2                          | ¥ 4 ×             | Google           | 1                         | P -  |
| 🙀 💠 🗽 Genesis High Schoo   | ol                              |                           |                                                                       |                            | - APPORt + Pre    | age - 🔘 Tgols    | i - 😥 Help - 🖽 Messer     | nger |
| Conocic                    | School Year: 2007-08            | v                         | Genesis Township Schools                                              |                            | 0 4.00            | 1.9 🖬 🗐          | Wanterie                  |      |
| Genesis                    | Module: gradebook               | ~                         | Genesis High School 💌                                                 | How Do I                   | lun               | Y and the        | Genesis Adminis           |      |
| A Prev Core                | Admin Gradebook                 | Conduct Class Atter       | ndance Elem. Grading Parents Nurses Next 🕨                            |                            |                   |                  |                           | 2    |
| Home Gradebook             | Class Rosters Assignme          | ents Setup Profil         | es Rubrics Merge Post-Grades School Setup Rep                         | ports                      |                   |                  |                           |      |
| Gradebook.Spreadsheet (1   | 12545/4 - ITALIAN 2) ¥          |                           |                                                                       | lene -                     |                   |                  |                           | _    |
| Chen, Chin-Feng O. ha      | as Withdrawn. ()                | dine Labor Alle           | Student Data                                                          |                            |                   |                  |                           |      |
| Closs Roster - R           |                                 | Closs actor               |                                                                       | Castillo, Alberto JONATHAN | hen, Chin-Feng O. | Y Clair          | . Danny DASHAWN **        |      |
|                            |                                 |                           | Student Information                                                   |                            |                   |                  |                           |      |
|                            |                                 |                           |                                                                       |                            |                   |                  |                           |      |
|                            |                                 | 9.                        | Student ID: 105902<br>dent Name: Chen. Chin-Fenn O.                   |                            |                   |                  |                           |      |
|                            |                                 | 30                        | Nickname: Chen, Chin-Feng Q.                                          |                            |                   |                  |                           |      |
|                            |                                 |                           | Email:                                                                |                            |                   |                  |                           |      |
|                            |                                 |                           | Grade: 10                                                             |                            |                   |                  |                           |      |
|                            |                                 |                           | Sex: F                                                                |                            |                   |                  |                           |      |
|                            |                                 | Da                        | te of Birth: 03/10/1991                                               |                            |                   |                  |                           |      |
|                            |                                 | Gradebook                 | Student ID: 105902                                                    |                            |                   |                  |                           |      |
|                            |                                 | 13                        | Norkgroup: N/A                                                        |                            |                   |                  |                           |      |
|                            |                                 |                           | Status: ACTIVE as of Tue 02/06/2007                                   |                            |                   |                  |                           |      |
|                            |                                 | Acc                       | cept Status: 🗌                                                        |                            |                   |                  |                           |      |
|                            |                                 | She                       | ow Student: 🔽                                                         |                            |                   |                  |                           |      |
|                            |                                 |                           |                                                                       |                            |                   |                  |                           |      |
|                            |                                 |                           | Save                                                                  |                            |                   |                  |                           |      |
|                            |                                 |                           |                                                                       |                            |                   |                  |                           |      |
|                            |                                 |                           |                                                                       |                            |                   |                  |                           |      |
|                            |                                 |                           |                                                                       |                            |                   |                  |                           |      |
|                            |                                 |                           |                                                                       |                            |                   |                  |                           |      |
|                            |                                 |                           |                                                                       |                            |                   |                  |                           |      |
|                            |                                 |                           |                                                                       |                            |                   |                  |                           |      |
|                            |                                 |                           |                                                                       |                            |                   |                  |                           |      |
|                            |                                 |                           |                                                                       |                            |                   |                  |                           |      |
|                            |                                 |                           |                                                                       |                            |                   |                  |                           |      |
|                            |                                 |                           |                                                                       |                            |                   |                  |                           |      |
|                            |                                 |                           |                                                                       |                            |                   |                  |                           |      |
|                            |                                 |                           |                                                                       |                            |                   |                  |                           |      |
|                            |                                 |                           |                                                                       |                            |                   |                  |                           |      |
|                            |                                 |                           |                                                                       |                            |                   |                  |                           |      |
|                            |                                 |                           |                                                                       |                            | \$Cer             | yright Genesis I | Educational Services.Inc. | 1    |
|                            |                                 |                           |                                                                       |                            |                   |                  |                           | -    |

#### Student Information Summary

This screen shows you basic information about the student, including the student's photo if it is on file (you cannot upload the photo: this is a function of your district).

You can update settings for this student in your Gradebook (in this one class).

Information which can be updated via this screen includes:

- Student's Gradebook Nickname
- Student's Gradebook id (defaults to the student's district student id)
- An email address for the student's primary contact (e.g. parent, guardian).
- Student's Workgroup assignment available if Workgroups have been created.
- "Accept Status" Flag indicates whether to show the "New" indicator for this student. If the "Accept Status" box is checked, the "New" indicator is turned off.
- Flag to Show the *student* on the Class Roster screen. If the "Show Student" box is checked, the student *will* be displayed on the Class Roster screen. If the box is unchecked, the student will be hidden and will only be accessible on the Active Students/Class Roster setup screen.

Make sure you click "Save" to make your changes permanent.

### E. Your Notes for a Student

| C Genesis   | High School - V    | Windows Internet Explorer                     |                                                                                  |                                 |                                |                             |
|-------------|--------------------|-----------------------------------------------|----------------------------------------------------------------------------------|---------------------------------|--------------------------------|-----------------------------|
| 00.         | X http://gene      | sis.genesisedu.com/demo/sis/view7module=gr    | radebook&category=gradebook&tab1=student&tab2=notes&action=form&studentid=105902 |                                 | 💌 🛃 🗶 Google                   | م                           |
| * * :       | E Genesis High Sch | hool                                          |                                                                                  | Hoge 🔹 🔝 Feeda (j) 🗧            | 🖶 Port 🔹 🔂 Bage - 🔘 Tgo        | is • 😧 Help • 🚳 Messeng     |
| Gen         | esis               | School Year: 2007-08 🛩<br>Module: gradebook 🛩 | Genesis Township Schools Genesis High School                                     | How Do I                        | 0 8-1122 2*                    | Genesis Adminis             |
| A Pre       | V Core             | Admin Gradebook Condu                         | ict Class Attendance Elem. Grading Parents Nurses Next >                         |                                 |                                | 11000 (0)                   |
| Home        | Gradebook          | Class Rosters Assignments                     | Setup Profiles Rubrics Merge Post-Grades School Setup Re                         | ports                           |                                |                             |
| Gradebo     | ok.Spreadsheet     | t (12545/4 - ITALIAN 2) Y                     |                                                                                  |                                 |                                |                             |
| Closs       | Roster             | Assignments Grading                           | Class Attendance - Student Data Notes Contacts                                   |                                 |                                |                             |
| 1           | 10                 | 7                                             |                                                                                  | Sastillo, Alberto JONATHAN Chen | , Chin-Feng O. 🛛 💙 <u>Clai</u> | re. Danny DASHAWN #         |
|             |                    |                                               | Student Notes Log<br>Chen, Chin-Feng O.                                          |                                 |                                |                             |
| Add a Note  |                    |                                               |                                                                                  |                                 |                                |                             |
| Date: 08/03 | /2007              |                                               |                                                                                  |                                 | Add                            |                             |
| Date        | Note               |                                               |                                                                                  |                                 | Last Undated                   |                             |
| 08/03/2007  | Chin-Feng          | g is doing much better in class.              | Date of Note: 08/03/2007                                                         |                                 | 08/03/2007 05:58AM by          | admin 👸 🗿                   |
|             |                    |                                               | Chin-Feng is doing much better in                                                |                                 |                                |                             |
|             |                    |                                               |                                                                                  |                                 |                                |                             |
|             |                    |                                               |                                                                                  |                                 |                                |                             |
|             |                    |                                               | Save                                                                             |                                 |                                |                             |
|             |                    |                                               |                                                                                  |                                 |                                |                             |
|             |                    |                                               |                                                                                  |                                 |                                |                             |
|             |                    |                                               |                                                                                  |                                 |                                |                             |
|             |                    |                                               |                                                                                  |                                 |                                |                             |
|             |                    |                                               |                                                                                  |                                 |                                |                             |
|             |                    |                                               |                                                                                  |                                 |                                |                             |
|             |                    |                                               |                                                                                  |                                 |                                |                             |
|             |                    |                                               |                                                                                  |                                 |                                |                             |
|             |                    |                                               |                                                                                  |                                 |                                |                             |
|             |                    |                                               |                                                                                  |                                 |                                |                             |
|             |                    |                                               |                                                                                  |                                 |                                |                             |
|             |                    |                                               |                                                                                  |                                 |                                |                             |
|             |                    |                                               |                                                                                  |                                 |                                |                             |
|             |                    |                                               |                                                                                  |                                 |                                |                             |
|             |                    |                                               |                                                                                  |                                 |                                |                             |
|             |                    |                                               |                                                                                  |                                 |                                |                             |
|             |                    |                                               |                                                                                  |                                 |                                |                             |
|             |                    |                                               |                                                                                  |                                 |                                |                             |
|             |                    |                                               |                                                                                  |                                 |                                |                             |
|             |                    |                                               |                                                                                  |                                 |                                |                             |
|             |                    |                                               |                                                                                  |                                 |                                |                             |
|             |                    |                                               |                                                                                  |                                 |                                |                             |
|             |                    |                                               |                                                                                  |                                 |                                |                             |
|             |                    |                                               |                                                                                  |                                 |                                |                             |
|             |                    |                                               |                                                                                  |                                 |                                |                             |
|             |                    |                                               |                                                                                  |                                 | AC un victor Council           | Relational Provinces Inc.   |
| -           |                    |                                               |                                                                                  |                                 | S-Sepyropic Genesis            | seesed and a dervices, Inc. |

Figure 11 – The Gradebook-Gradebook-[Student Summary]Notes screen shown with one stored note and a "modify note" dialog box displayed.

#### Student Notes

This screen allows you to enter and maintain "notes" on this student.

#### Procedure to Add a Note for a Student

- 1. Click on student's name on the Gradebook-→Gradebook spreadsheet screen This brings up the Gradebook→Gradebook→[Student Summary]Assignments screen.
- 2. Click on the Notes third level tab to bring up the Gradebook→Gradebook→[Student Summary]Notes screen.
- 3. Enter a date in the date selector field. This field defaults to "today".
- 4. Enter note text in the center text field.
- 5. Click the **Add** button to create the note.
- 6. Repeat steps 3 to 5 to add additional notes.

#### Procedure to Delete a Note from a Student

- 1. Navigate to the Gradebook→Gradebook→[Student Summary]Notes screen.
- 2. Locate the note you wish to delete
- 3. Click the **Delete** button to erase the note.

#### Procedure to Modify a Note from a Student

- 1. Navigate to the Gradebook→Gradebook→[Student Summary]Notes screen.
- 2. Locate the note you wish to modify
- 3. Click the **Modify** button corresponding to the note. A text dialog box will appear.
- 4. Edit the text in the popup text dialog.
- 5. Click **Save** to update the text of the note.

| Genesis High School                         | - Windows Internet Explorer              |                           |                                   |                               |                          |                            |                              |
|---------------------------------------------|------------------------------------------|---------------------------|-----------------------------------|-------------------------------|--------------------------|----------------------------|------------------------------|
| - 🗶 http://g                                | enesis.genesisedu.com/demo/sis/view?n    | module=gradebook8category | gradebook8tab1=student8tab2=conta | ts8action=form8studentid=5044 | 95                       | 💌 🖘 🗙 Google               |                              |
| 🕸 🕱 Genesis Higt                            | h School                                 |                           |                                   |                               | Hoge • 🖸 Feets ()        | - 🖶 Port - 🕞 Bage - 🔘 Tgol | s - 🔞 Help - 🚳 Messe         |
| enecic                                      | School Year: 2007-08                     | ~                         | Genesis Township Sc               | iools                         |                          | 0 8.102004                 | Webdesk                      |
| ienesis                                     | Module: gradebook                        | ×                         | Genesis High School               | *                             | How Do I.                |                            | Genesis Adminis<br>Inbox (0) |
|                                             | re Admin Gradebook                       | Conduct Class Atter       | dance Elem. Grading Par           | ents Nurses Next              | •                        |                            |                              |
| ome Gradeboo                                | Class Rosters Assignme                   | ents Setup Profil         | s Rubrics Merge Post (            | irades School Setup           | Reports                  |                            |                              |
| Gradebook.Spreadsh                          | eet (12545/3 - ITALIAN 2)                | *                         |                                   |                               |                          |                            |                              |
| Daily, Ed has With                          | ndrawn, () 🧐 🍳 🛍 🌩 S                     | \$                        |                                   |                               | -                        |                            |                              |
| Class Roster                                | Assignments Gra                          | ding Class Atte           | niance Student Data               | Notes Contacts                | « Castleman, Slick G, Da | ily, Ed 💌 🖬                | ngsen, Bruce CODY, 39        |
|                                             |                                          |                           |                                   | 44444                         |                          |                            |                              |
|                                             |                                          |                           | 0a                                | y, cu                         |                          |                            |                              |
| m                                           | Mar Cally                                |                           | Studen                            | t Contacts                    | - Company and the second |                            |                              |
| m                                           | Mrs. Mary D                              | Daily                     |                                   | Email                         | mdaily@isp.com           |                            |                              |
|                                             | Student Email: Daily Ed                  |                           |                                   | Email                         | iannurrak@ranariradu.com |                            | M                            |
|                                             |                                          |                           |                                   |                               |                          |                            |                              |
| Step 3: Fill in the<br>Subject:<br>Message: | e following information:                 |                           |                                   |                               |                          |                            |                              |
|                                             |                                          | 3                         |                                   |                               |                          |                            |                              |
| You                                         | u must have an <u>email address</u> to u | use this feature.         |                                   |                               |                          |                            |                              |
|                                             |                                          |                           |                                   |                               |                          |                            |                              |
|                                             |                                          |                           |                                   |                               |                          |                            |                              |
|                                             |                                          |                           |                                   |                               |                          |                            |                              |
|                                             |                                          |                           |                                   |                               |                          |                            |                              |
|                                             |                                          |                           |                                   |                               |                          |                            |                              |
|                                             |                                          |                           |                                   |                               |                          |                            |                              |
|                                             |                                          |                           |                                   |                               |                          |                            |                              |
|                                             |                                          |                           |                                   |                               |                          |                            |                              |
|                                             |                                          |                           |                                   |                               |                          |                            |                              |
|                                             |                                          |                           |                                   |                               |                          |                            |                              |
|                                             |                                          |                           |                                   |                               |                          |                            |                              |
|                                             |                                          |                           |                                   |                               |                          |                            |                              |
|                                             |                                          |                           |                                   |                               |                          |                            |                              |
|                                             |                                          |                           |                                   |                               |                          |                            |                              |
|                                             |                                          |                           |                                   |                               |                          |                            |                              |
|                                             |                                          |                           |                                   |                               |                          | &Copyright Genesis         | Educational Services.In      |

### F. Sending Email to Student Contacts

Figure 12 – The Gradebook→Gradebook→[Student Summary]Contacts screen with 3 contact email addresses listed, including one defined on the student's Gradebook→Gradebook→[Student Summary]Contacts screen

#### Sending Email Notes

This screen allows you to send short email notes and a student summary report to any of the student's contacts..

#### Procedure to Send an Email to a Student's Contacts

- 1. Navigate to the Gradebook->Gradebook->[Student Summary]Contacts screen.
- 2. Select one or more of the contacts and click in the corresponding checkboxes.
- 3. Enter a subject for the message in the **Subject** field.
- 4. Enter text in the Message field.
- 5. To add a summary report to the message, click the "preview" button. The preview report will appear on the right side of the screen. See below Figure 10.
- 6. Click the Create button to create the note. If, instead of the "Create" button you see a message that reads "You Must Have an <u>email address</u> to use this feature", you have not yet set up your Teacher Profile. Click the "" button to go set up your own email address. See Section X Teacher Profile above. When you click the "Create" button and an email has been successfully sent, a confirmation dialog box is displayed:

#### Gradebook User Guide

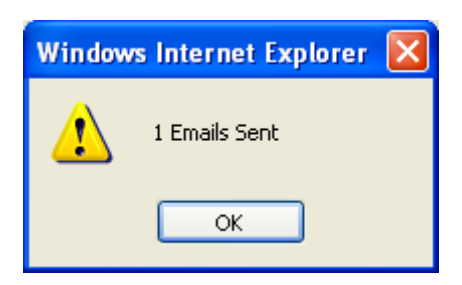

7. Click OK to finish.

| Genesis High School - Windows Int                            | ernet Explorer                                |                                                                                                    |                                                             |                                                                                                    |                                                                                                    |                                        |
|--------------------------------------------------------------|-----------------------------------------------|----------------------------------------------------------------------------------------------------|-------------------------------------------------------------|----------------------------------------------------------------------------------------------------|----------------------------------------------------------------------------------------------------|----------------------------------------|
| 🕒 🕑 🔹 🛣 http://genesis.genesisedu                            | .com/idemo/sis/view?modulegradebook8category- | -gradebook&tab1=student&tab2=contact                                                                                                    | s8action=form8studentid=504495                              | MileName=summary-63891.pdf                                                                                                    | V (fp X Google                                                                                                    | ٩                                      |
| 😫 🕸 🛣 Genesis High School                                    |                                               |                                                                                                    |                                                             | the time 🔹 🔝 Frank (J)                                                                                                    | 🖷 Print 🔹 🔂 Page = 🔘 Tool                                                                                                    | s - 🔞 Help - 🎿 Messengi                |
| Genesis School                                               | ol Year: 2007-08 💌                            | Genesis Township Sch                                                                                                    | ools                                                        |                                                                                                    | 0 8.1022                                                                                                    | Vienden<br>Genesis Adminis             |
| Module:                                                      | дгадероок                                     | Genesis High School                                                                                                    | ~                                                           | How Do I                                                                                                    | ×                                                                                                    | Inbox (0)                              |
| Prev Core Admin                                              | Gradebook Conduct Class Atter                 | idance Elem. Grading Pare                                                                                                    | nts Nurses Next >                                           |                                                                                                    |                                                                                                    |                                        |
| Home Gradebook Class Ros<br>Gradebook.Spreadsheet (12545/3-) | ters Assignments Setup Profile                | es Rubrics Merge Post G                                                                                                    | rades School Setup Re                                       | ports                                                                                                    |                                                                                                    |                                        |
| Daily, Ed has Withdrawn. ()                                  | 9 <b>4</b> 🗑 🔶 S                              |                                                                                                    |                                                             |                                                                                                    |                                                                                                    |                                        |
| Class Roster Assignmer                                       | nts Grading Class Atte                        | ndance Student Data                                                                                                    | Notes Contacts                                              |                                                                                                    |                                                                                                    |                                        |
|                                                              |                                               |                                                                                                    |                                                             | . Castleman, Slick G   Dail)                                                                                                    | , Ed 💌 🛍                                                                                                    | ngsen, Bruce CODY, 39                  |
|                                                              |                                               | Student                                                                                                    | Contacts                                                    |                                                                                                    |                                                                                                    |                                        |
|                                                              |                                               | C an                                                                                                    | ,                                                           |                                                                                                    |                                                                                                    |                                        |
|                                                              |                                               | Student                                                                                                    | Contacts                                                    |                                                                                                    |                                                                                                    |                                        |
|                                                              | : Mrs. Daily                                  |                                                                                                    | Email:                                                      | ianrussak@vahoo.com                                                                                                    |                                                                                                    |                                        |
|                                                              | : Mrs. Mary Daily                             |                                                                                                    | Email:                                                      | mdaily@isp.com                                                                                                    |                                                                                                    |                                        |
| Student E                                                    | mail: Daily, Ed                               |                                                                                                    | Email:                                                      | ianrussak@genesisedu.com                                                                                                    |                                                                                                    |                                        |
| Subject:<br>Message:<br>You must have an j                   | email address to use this feature.            | Concept free to the second second sec | Ed Assignment Assigned<br>reption<br>to not recover a grade | User-Son Fride School (1998) 2  Dar Canggery W Ore Faces.  Canggery June  On Control (1999)  On Canggery June  On Canggery June  On Cangge | Point         Max Point         Arg           68         Color         Color           00         Color         Color           05%         Color         Color           05%         Color         Color           05%         Color         Color | Batan<br>Record Line<br>00<br>00<br>00 |
|                                                              |                                               |                                                                                                    | 14                                                          | d Gat h hi 🔿                                                                                                    |                                                                                                    |                                        |
|                                                              |                                               |                                                                                                    |                                                             |                                                                                                    | @Copyright Genesis                                                                                                    | Educational Services,Inc.              |

Figure 13 - The Gradebook→Gradebook→[Student Summary]Contacts screen the Student Summary report in the lower right.

<u>Student Contact Addresses</u> The list of the student's email contact addresses come from several locations:

- The student's contacts as displayed on the student record Student • Data→Student→Demographics→Addresses screen.
- The email address you capture on the Gradebook→Gradebook→[Student • Summary]Student Data screen.
- The student's counselor's email, if the counselor has an email address in their record. •
- The student's case manager's email, if the student has a case manager and if the case • manager has an email address in their Teacher record.
- The student's Vice Principal's email if the VP has an email address in their record. ٠

#### Report Options

The options for things that appear on the reports on this screen are controlled by the selections on the **Gradebook** $\rightarrow$ **Profiles** $\rightarrow$ **Reports** screen. The options include the following:

- **Only Show Graded Assignments** Include only Assignments that have been graded on the reports generated for individual students
- Show Teacher Signature Line Includes your "signature" on the report. Your signature can be set on the Gradebook→Home→Teacher Profile screen.
- Show Parent Signature Line Includes a line for parents to sign the report so it can be returned to you.
- Show Category Averages Displays the student's averages for Assignment Categories on the report.
- Show Class Averages Include or exclude the *class average* on the report. If you include the class average the student and parents can see how the student is performing against the rest of the class. If you leave the class average off the report, the student (and parents) see only their own averages.
- Round Averages to Two Decimal Places All averages will be rounded to 2 decimal places.

# XI. Seating Charts

## A. Setting Up the Seating Chart

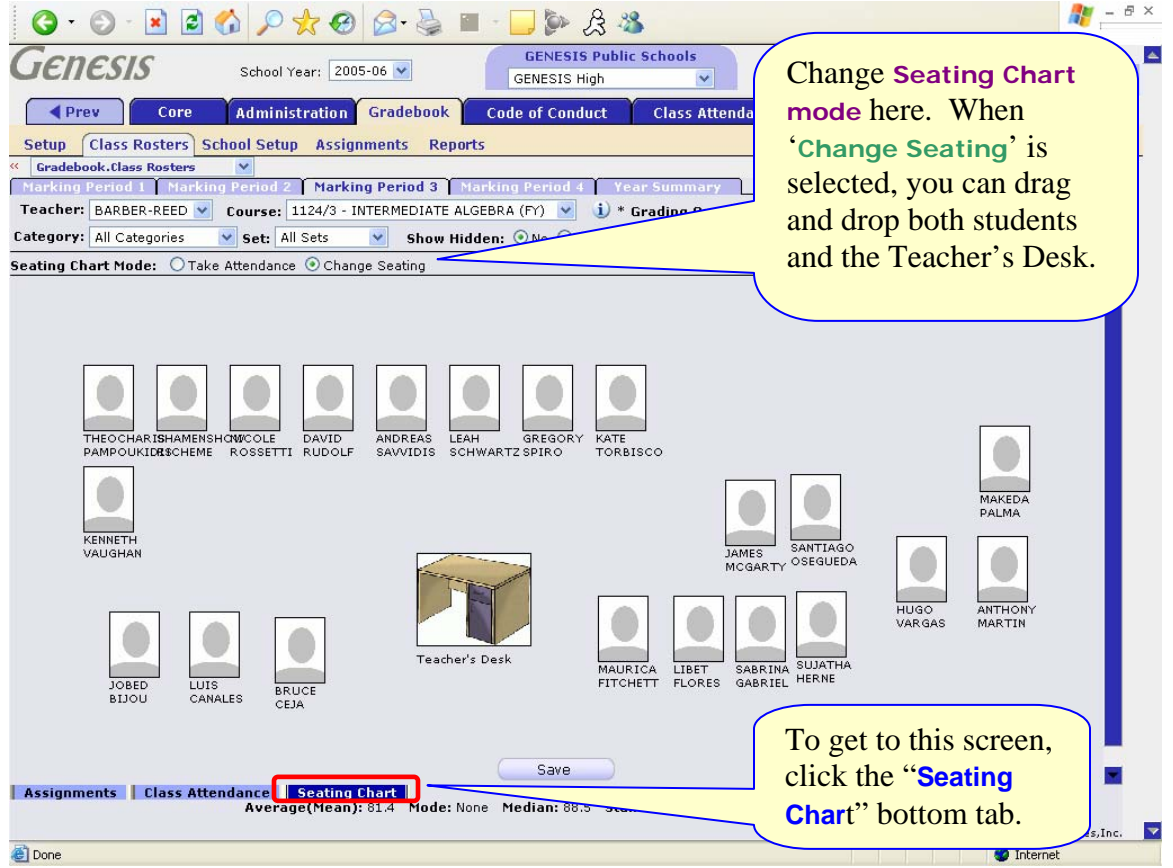

#### Gradebook/Class Attendance Seating Chart

The Genesis Gradebook includes a 'drag and drop' seating chart. Each *active* student on your class roster is shown on the Seating Chart.

If there are pictures available for the students, the students' pictures will be displayed. Otherwise, you will see the 'blank photos' shown above.

The Seating Chart screen has two modes:

- Set up chart. You must choose this by clicking the 'Change Seating' radio button.
- Take Class Attendance. This is the default mode for the screen.

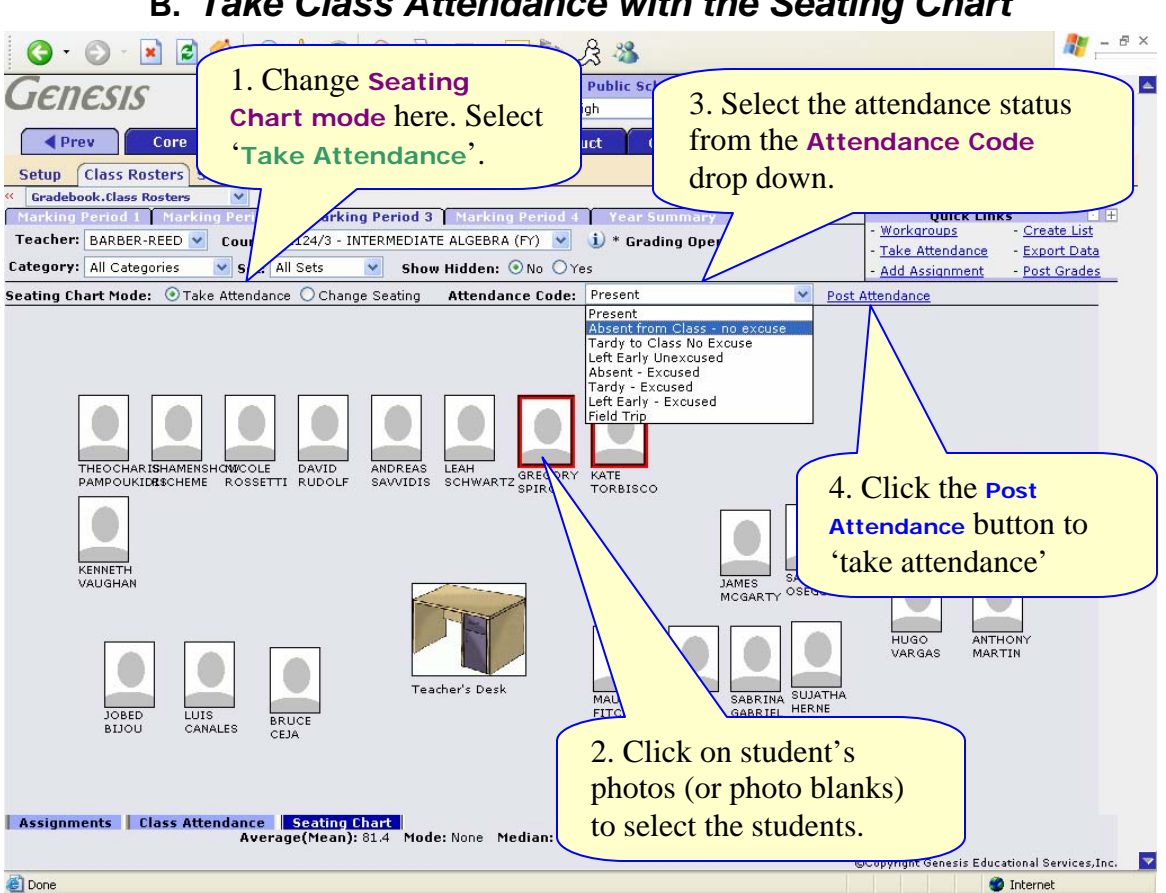

### B. Take Class Attendance with the Seating Chart

#### Taking Class Attendance with the Seating Chart

You can take Class Attendance for 'today' with the Seating Chart.

- 1. Select the 'Take Attendance' mode for this screen (Take Attendance is the default mode)
- 2. Click on the photos of all the students to which you want to give the same Attendance code.
- 3. Select the Attendance code via the Attendance Code drop down
- 4. Click the "Post Attendance" button.

You may post attendance/change attendance as many times as you wish.

You can only post attendance for 'today' with this screen.

### XII. Class Attendance in the Gradebook

| C Genesis High School - Windows Internet Es | xolorer                                                         |                                                                                             |
|---------------------------------------------|-----------------------------------------------------------------|---------------------------------------------------------------------------------------------|
| Thora are has                               | th "Veer to Dete" and                                           | V to X doub                                                                                 |
| i liele ale bo                              | In Teal to Date and                                             | 🟠 Hoge 🔹 🖾 Finisk ()) 👘 Ryrk 🔹 🔂 Bage = 🛞 Tgols = 🚷 Help = 🖏 Messenger                      |
| Marking Pe                                  | riod" total absences and tardies                                |                                                                                             |
|                                             |                                                                 | How Do L Y Inbox (0)                                                                        |
| columns.                                    |                                                                 | xt 🕨                                                                                        |
| Home                                        |                                                                 | retup Reports                                                                               |
| " Gradebook.Spreadsheet (T                  |                                                                 | Quick Links                                                                                 |
| Teacher Barr Bob                            | IAN 2 MTWRE Per 1 (FV)                                          | Edit Assignments - Create List     Edit Profile - Export Data                               |
| Course (11)                                 |                                                                 | - Add Assignment - Take Attendance                                                          |
| 11 Active Students<br>0 Dropped Students    | YTD YTD MP1 MP1 Wed Thu Fri Mon Tue Wed Thu Fri Mon T           | ue Wed Thu Fri Mon Tue Wed Thu Fri Mon Tue Wed Thu Fri Mon Tu                               |
| ID Name                                     | Abs Tar Abs Tar 08/0108/0208/0308/0608/0708/0808/0908/1008/1308 | /14 08/15 08/16 08/17 08/20 08/21 08/22 08/23 08/24 08/27 08/28 08/29 08/30 08/31 09/03 09/ |
| E 105791 Burdak, Tim New                    | 0.0 0.0 0.0 0.0                                                 | الرواقية والمترافية المراجع بمعرجه بمعادية المراجع والمتراجع يتر                            |
| H 103870 Castleman, Slick G New             | 0.0 0.0 0.0 0.0                                                 |                                                                                             |
| E H 204492 Daily, Ed. New                   | 0.0 0.0 0.0 0.0                                                 |                                                                                             |
| H 1000172 Ellingsen, Bruce CODY New         | <b>6.0 0.0</b> 0.0 0.0                                          |                                                                                             |
| TH 404156 Lawson, Roxie NYKL New            | 0.0 0.0 0.0 0.0                                                 |                                                                                             |
| 1 1 505270 Maddox, Elliott, New             | <b>e.e e.e</b> 0.0 0.0                                          |                                                                                             |
| B 1 202334 Marguia, Roger S. New            | 0.0 0.0 0.0 0.0                                                 |                                                                                             |
| H 1001564 Masi, Phil LEE, New               | <b>6.0 6.0</b> 0.0 0.0                                          |                                                                                             |
| 1 505475 McLaughlin, Barney MICHAEL New     | 0.0 0.0 0.0 0.0                                                 | Each column                                                                                 |
| H 505721 Narron, Sam. New                   | 0.0 0.0 0.0 0.0                                                 | Luch column                                                                                 |
| H 505788 O'Deneshve, John New               | 0.0 0.0 0.0 0.0                                                 | represents a                                                                                |
|                                             |                                                                 | representes a                                                                               |
|                                             |                                                                 | different school                                                                            |
|                                             |                                                                 | different sensor                                                                            |
|                                             |                                                                 | day in the selected                                                                         |
|                                             |                                                                 | duy in the selected                                                                         |
|                                             |                                                                 | Marking Period                                                                              |
|                                             |                                                                 | Marking Foriod.                                                                             |
|                                             |                                                                 |                                                                                             |
|                                             |                                                                 |                                                                                             |
|                                             |                                                                 |                                                                                             |
|                                             | (,                                                              |                                                                                             |
|                                             |                                                                 | loget to this screen,                                                                       |
|                                             |                                                                 |                                                                                             |
|                                             |                                                                 | Click the "Class                                                                            |
|                                             |                                                                 |                                                                                             |
|                                             |                                                                 | Attendance" bottom tab.                                                                     |
|                                             |                                                                 |                                                                                             |
|                                             |                                                                 |                                                                                             |
| Assignments Class Attendance Se             | eating Chart                                                    |                                                                                             |
|                                             |                                                                 | ©Copyright Genesis Educational Services,Inc.                                                |

### A. Class Attendance Spreadsheet

#### **Class Attendance Spreadsheet**

This screen shows a 'spreadsheet' view of Class Attendance for all students in the class. This screen is only meaningful if <u>YOU</u> are taking class attendance on a regular basis.

Class Attendance is not automatically updated: you must take Class Attendance for student's attendance totals for your class to be captured.

#### Taking Attendance for One Day

To take class attendance for one day, click anywhere in the column for the day for which you wish to take attendance. This will bring up the (non-seating chart) 'Take Class Attendance' screen.

#### Total Absence and Tardy Counts

The four left most columns, labeled "YTD Abs", "YTD Tar", "MP Abs" and "MP Tar" provide each student's total absences and total tardies from this class both for the "year to date" and for the current marking period.

| В. | Take Class Attendance with the Take Class |
|----|-------------------------------------------|
|    | Attendance screen                         |

| Genesis<br>Genesis<br>Prev Core<br>Setup Class Rosters<br>Cardebook.class Rosters<br>Cardebook.class Rosters<br>Cardebook.class Rosters<br>Cardebook.class Rosters<br>Cardebook.class Rosters<br>Cardebook.class Rosters<br>Cardebook.class Rosters<br>Cardebook.class Rosters<br>Cardebook.class Rosters<br>Cardebook.class Rosters<br>Cardebook.class Rosters<br>Cardebook.class Rosters<br>Setup Class Rosters<br>Cardebook.class Rosters<br>Cardebook.class Rosters | 1ge Seating<br>node here. S<br>Attendance'. |                                      | Class Attendance<br>Class Attendance<br>ear Summary<br>Grading Open for MF<br>drop down | attendance status for<br>ent separately via the<br>Attendance Code<br>ns. |
|----------------------------------------------------------------------------------------------------|---------------------------------------------|--------------------------------------|-----------------------------------------------------------------------------------------|---------------------------------------------------------------------------|
|                                                                                                    | < 01/29/2006 Sun                            | 01/30/2006                           | 01/31/2006 Tue >>                                                                       |                                                                           |
| 10 Student                                                                                                    | Precent                                     | Apply Default ()                     | AB - Absent from Class - no excuse                                                      | Time                                                                      |
| 162050 CANALES LUIS EDGARDO                                                                                                    | Present                                     | Apply Default ()                     | Present                                                                                 |                                                                           |
|                                                                                                    | Present                                     | Apply Default ()                     | Present                                                                                 |                                                                           |
| ( 'Apply Default'                                                                                                    | Present                                     | Apply Default ()                     | LE - Left Early Unexcused                                                               | AM                                                                        |
| Apply Delault                                                                                                    | Fresent                                     | Apply Default ()                     | Present                                                                                 |                                                                           |
| buttons for each                                                                                                    | Present                                     | Apply Default ()                     | Present                                                                                 |                                                                           |
| student                                                                                                    | Present                                     | Apply Default ()                     | Present                                                                                 |                                                                           |
| 500                                                                                                    | Present                                     | Apply Default ()                     | TR - Tardy to Class No Excuse                                                           | 9 42 AM 💙                                                                 |
| 654875 OSEGUEDA, SANTIAGO ALEXAN                                                                                                    | Present                                     | Apply Default ()                     | Present                                                                                 |                                                                           |
| 659965 PALMA, MAKEDA CAMMILE                                                                                                    | Present                                     | Apply Default ()                     | Present                                                                                 |                                                                           |
| 661885 PAMPOUKIDIS, THEOCHARIS H                                                                                                    | Present                                     | Apply Default ()                     | Present                                                                                 |                                                                           |
| 723965 RICHEME, SHAMENSHOW JENNI                                                                                                    | Present                                     | Apply Default ()                     | Present                                                                                 |                                                                           |
| 745375 ROSSETTI, NICOLE                                                                                                    | Present                                     | Apply Default ()                     | FT - Field Trip                                                                         |                                                                           |
| 750510 RUDOLF, DAVID HARRISON                                                                                                    | P nt                                        | Apply Default ()                     | Present                                                                                 |                                                                           |
| 768800 SAVVIDIS, ANDREAS ALEX                                                                                                    |                                             | Apply Default ()                     | AB - Absent from Class - no excuse 👽                                                    |                                                                           |
| 777850 SCHWARTZ LEAH P                                                                                                    |                                             | Apply Default ()                     | Present                                                                                 |                                                                           |
| 822678 Students' 'daily                                                                                                    |                                             | Apply Default ()<br>Apply Default () | Present Click the 'Save                                                                 | button                                                                    |
| Assignment attendance' statu                                                                                                    | us for the                                  |                                      | (scrolled off scr                                                                       | een in this                                                               |
| selected day.                                                                                                    |                                             | Median: 88.5 St                      | example).                                                                               | . 🔽                                                                       |

### Taking Class Attendance with the "Take Class Attendance" screen

This screen is used to take class attendance.

This screen shows:

- The "daily attendance" for the selected day for each student
- Whether there is a 'default attendance code' that corresponds to the student's daily attendance status and supplies a button to apply that default, if there is a default.
- A selected attendance code for each student.

Once the 'Save' button is clicked, the Class Attendance Code field is colored coded for the selected Class Attendance Code (note the red boxes that correspond to 'Absent' in the example).

There is a date navigation control ('next day', 'previous day', 'any day') to allow you to move to different dates while staying on this screen.

### XIII. Posting Grades: from Gradebook to Report Card

| School Year: 2005-06 W       When grade posting is open, a message appears to let you know you can go ahead and post official grades.         Class Rosters' School Setup Assignments Reports       Warking Vertical Narking Vertical Narking Period Vertical grades.         Cadebook.class Rosters' Narking Vertical Narking Period Vertical Narking Vertical Narking Vertical Nar                                                                                                    | <b>G</b> -                  | O· 🖻 🗟 🏠 🔎 🛣 🚱                                           | 3- 🎍                                | 2                   | 61                 | 8 .         | e                |                            |                                 |                                   |                        |                              | 1 - 8                          |
|----------------------------------------------------------------------------------------------------|-----------------------------|----------------------------------------------------------|-------------------------------------|---------------------|--------------------|-------------|------------------|----------------------------|---------------------------------|-----------------------------------|------------------------|------------------------------|--------------------------------|
| Setup     Class Rosters     School Setup     Assignments     Report     And post official grades.       Gradbook.flase Rosters     V     Vertice Infection     Vertice Infection     Vertice Infection     Vertice Infection       Teacher:     BABBER-REED     Course:     1124/3 - INTERNEDIATE ALGEBRA (Fr)     i) * Grading Open for MP2*     - Workgroups     - Workgroups     - Export Data       Category:     All Categories     Set:     I State     Show Hidden:     ONO     Yes     - Add Assignment     - Export Data       2 Droped Students (6 Hidden)     UP     Show Hidden:     ONO     Yes     - Add Assignment     - Post of Table 145       10     Name     C     East     Show Hidden:     ONO     Yes     - Add Assignment     - Post of Table 145       10     Name     C     East     Instate     Wed - B     Post of Table 145       10     Blobul Jobe Nichkel     Blobul Jobe Nichkel                                                                                                    | Gen                         | ESIS School Year: 2005-06                                | <b>a</b> debook                     |                     | Wl<br>apj          | nen<br>pea  | gra<br>rs to     | ade p<br>o let             | osti<br>you                     | ng is<br>knov                     | ope<br>w yc            | n, a me<br>ou can g          | essage<br>go ahead             |
| Cradebook. Class Roster       Varking Period       Narking Period       Narking Period                                                                                                    | Setup                       | Class Rosters School Setup Assignme                      | nts Rep                             | orts                | and                | d po        | ost              | offic                      | ial g                           | grade                             | s.                     |                              |                                |
| Category:       Darking Vendel:       Narking Period 3       Starking Vendel:       Darking Vendel:       Darking Vende:       Darking Vendel:       Darki                                                                                                    | « Gradel                    | ook.Class Rosters 💉                                      |                                     |                     |                    | -           |                  |                            |                                 |                                   |                        |                              |                                |
| Teacher:       BARBER-REED       Course:       1124/3 - INTERMEDIATE ALGEBRA (FY)       i) * Grading Open for MP2 *       - Nonchouss                                                                                                    | Marking                     | Period 1 Marking Period 2 Marking P                      | eriod 3                             | Marking             | y Period           | 4           | Year             | <u> </u>                   | $\checkmark$                    |                                   |                        | Qui                          | ck Links 🔃 🗄                   |
| Category:       All Categories       Set:       All Sets       Show Hidden:       ONO       Yes       Industry Constructions       Post Grades         2 Dropped Students       Hidden       Market       Post Grades       Post Grades         2 Dropped Students       HID 1-30 QUIZ 4 HW 5 HW 4 HW 2-1       QZA       Test 4       NP3       NP3         10       Name       C       Grade       Inter 1       NP3       NP3         10       Name       C       Grade       Inter 1       NP3       NP3         100       NP3       NP3       NP3       NP3       NP3       NP3         100       NP3       NP3 <td>Teacher</td> <td>BARBER-REED 💌 Course: 1124/3 - INTER</td> <td>MEDIATE</td> <td>ALGEBRA</td> <td>(FY) 💙</td> <td>i</td> <td>* Gra</td> <td>ading Op</td> <td>en for</td> <td>MP2 *</td> <td></td> <td>- Workgroup:<br/>- Take Atten</td> <td>ance - <u>Create List</u></td>                                                                                                    | Teacher                     | BARBER-REED 💌 Course: 1124/3 - INTER                     | MEDIATE                             | ALGEBRA             | (FY) 💙             | i           | * Gra            | ading Op                   | en for                          | MP2 *                             |                        | - Workgroup:<br>- Take Atten | ance - <u>Create List</u>      |
| LD       Name       LD       NH       LD       NH       LD       NH       LD       NH       NH       <                                                                                                    | Category                    | : All Categories 💉 Set: All Sets 💌                       | Show H                              | lidden:             | ⊙ No C             | Yes         |                  |                            |                                 |                                   |                        | - Add Assign                 | ment - Post Grades             |
| LD       Name       G       100       10       10       100       100       100       100       100       100       100       100       100       100       100       100       100       100       100       100       100       100       100       100       100       100       100       100       100       100       100       100       100       100       100       100       100       101.0       101.0       101.0       101.0       101.0       101.0       101.0       101.0       101.0       101.0       101.0       101.0       101.0       101.0       101.0       101.0       101.0       101.0       101.0       101.0       101.0       101.0       101.0       101.0       101.0       101.0       101.0       101.0       101.0       101.0       101.0       101.0       101.0       101.0       101.0       101.0       101.0       101.0       101.0       101.0       101.0       101.0       101.0       101.0       101.0       101.0       101.0       101.0       101.0       101.0       101.0       101.0       101.0       101.0       101.0       101.0       101.0       101.0       101.0       101.0       101.0       <                                                                                                    |                             | 26 Active Students (6 Hidden)<br>2 Dropped Students      | MP3<br><u>Calc.</u><br><u>Grade</u> | <u>HW 1-30</u><br>- | <u>QUIZ 4</u><br>- | <u>HW 5</u> | <u>HW 4</u><br>- | HW 2-1<br>Wed - B<br>02/01 | <u>QZ A</u><br>Tue - D<br>02/28 | <u>Test 4</u><br>Wed - B<br>03/08 | MP3<br>Posted<br>Grade | MP3<br>Posted<br>Comments    |                                |
| 1       1       1       1       1       1       1       1       1       1       1       1       1       1       1       1       1       1       1       1       1       1       1       1       1       1       1       1       1       1       1       1       1       1       1       1       1       1       1       1       1       1       1       1       1       1       1       1       1       1       1       1       1       1       1       1       1       1       1       1       1       1       1       1       1       1       1       1       1       1       1       1       1       1       1       1       1       1       1       1       1       1       1       1       1       1       1       1       1       1       1       1       1       1       1       1       1       1       1       1       1       1       1       1       1       1       1       1       1       1       1       1       1       1       1       1       1       1       1                                                                                                          | ID                          | Name                                                     | <u>6</u>                            | 100                 | 10                 | 10          | 10               | 100                        | 100                             | 100                               |                        |                              |                                |
| In 114       CANALES, LUIS EDGARDO       0 90.2 (Å) 00.0       V +       90.0         In 112       CELA, BRUCE       0 94.2 (Å) 00.0       Miss       78.0         In 112       CELA, BRUCE       0 94.2 (Å) 00.0       Miss       78.0         In 112       CELA, BRUCE       0 94.2 (Å) 00.0       Miss       78.0         In 121       FLORES, LIBET DAISY       0 95.0 (Å) 00.0       V ++       101.0         In 122       GABRIEL, SABRINA       0 92.5 (Å) 100.0       V ++       101.0         In 122       MCGARTY, JAMES PATRICK JR       0 97.5 (Å) 100.0       95.0         In 112       PALMA, MAKEDA CAMMILE       0 92.5 (Å) 100.0       95.0         In 112       PALMA, MAKEDA CAMMILE       0 92.5 (Å) 100.0       95.0         In 112       PALMA, MAKEDA CAMMILE       0 92.5 (Å) 100.0       95.0         In 112       PALMA, MAKEDA CAMMILE       0 92.5 (Å) 100.0       95.0         In 112       PALMA, MAKEDA CAMMILE       0 92.5 (Å) 91.0       PALMA, MAKEDA CAMMILE         In 122       PALMA, MAKEDA CAMMILE       0 92.5 (Å) 91.0       PALMA, MAKEDA CAMMILE       0 92.5 (Å) 93.0         In 122       PALMA, MAKEDA CAMMILE       0 92.5 (Å) 93.0       PALMA, MAKEDA CAMMILE       0 92.5 (Å) 93.0       PALMA, MAKEDA CAMMILE                                                                                                    | ± <u>H 410</u>              | BIJOU, JOBED MICHAEL                                     | A 88.5 (B)                          | 89.0                |                    |             |                  | *                          |                                 | 101.0                             |                        |                              |                                |
| In Hait       CEAL BRUCE       CEAL BRUCE       CEAL BRUCE       CEAL BRUCE       Intervent         In Hait       CEAL BRUCE       Still (F) Still (F) Still                                                                                                    | 1 H 414                     | CANALES, LUIS EDGARDO                                    | B <u>90.2 (A)</u>                   | 89.0                |                    |             |                  | V +                        |                                 | 98.0                              |                        |                              |                                |
| 11       12       21.4 (F) 93.0       Miss (* 78.0         11       12.5       96.9 (A) 83.0       (+++       101.0         11       12.5       94.8 (B) 94.0       (+++       101.0         11       12.5       94.8 (B) 94.0       (+++       101.0         11       12.5       94.0 (A) 95.0       (+++       101.0         11       0.5.5 (A) 100.0       (+       101.0         12       94.0 (A) 100       (+       101.0         14       10.2 (B) 95.0 (A) 95.0       (A) 100       (+         14       10.1 (A) 100       (+++       101.0         14       10.1 (A) 100       (+       101.0         15       141.0 (C) (C) (C) (C) (C) (C) (C) (C) (C) (C)                                                                                                    | 11 H <u>417</u>             | CEJA, BRUCE                                              | C 84.2 (B)                          | 89.0                |                    |             |                  | v                          |                                 | 101.0                             |                        |                              |                                |
| In 138       FLORES, LIBET DAISY       C 95.0 (A) 99.0       V ++       101.0         In 138       FLORES, LIBET DAISY       C 95.0 (A) 99.0       V ++       101.0         In 141       SB.1 (F) 91.0 (A) INC       V       98.0         In 141       SB.1 (F) 91.0 (A) INC       V       101.0         In 141       OSEQUEDA, SANTIAGO ALEXAN       4 93.5 (B) 99.0 (A)       95.0         In 141       OSEQUEDA, SANTIAGO ALEXAN       4 93.5 (B) 99.0 (A)       95.0         In 1412       PALMA, MAKEDA CAMMILE       A 93.5 (B) 99.0 (A)       Post Grades'         In 1412       PALMA, MAKEDA CAMMILE       A 93.5 (B) 99.0 (A)       Post Grades to the Post Grades'         In 1415       RICHEME, SHAMENSHOW JENNI       B 93.5 (B) 99.0 (A)       Post Grades to the Report Card screen.         In 1416       ROSSETTI, NICOLE       B 90.0 (B) 99.0 (A)       Post Grades to the Report Card screen.         In 1420       SAVIDIS, ANDREAS ALEX       C 93.5 (B) 99.0 (A)       Post Grades (A)         In 1420       SAVIDIS, ANDREAS ALEX       C 93.5 (A) 99.0 (A)       Post Grades (A)         In 1420       SAVIDIS, ANDREAS ALEX       C 93.5 (A) 99.0 (A)       Post Grades (A)         In 1420       SARGARY THOMAS       SJ.5 (A) 99.0 (A)       Post (A)         In 142                                                                                                    | шн <u>421</u>               | FITCHETT, MAURICA ANTONET                                | D <u>51.4 (F)</u>                   | 89.0                | -                  |             |                  | Miss 🖉                     |                                 | 78.0                              |                        |                              |                                |
| In 125       GABRIEL, SARRINA       E 80.2 (B) 99.0       8.0       Image: Constraint of the state of the state of the s                                                                 | ш <u>н 418</u>              | FLORES, LIBET DAISY                                      | 96.9 (A)                            | 89.0                |                    |             |                  | V ++                       |                                 | 101.0                             |                        |                              |                                |
| In Hold       HERNE, SUDATHA SONI       991.1EF 81.0       Inc       Inc                                                                                                    | ± H <u>425</u>              | GABRIEL, SABRINA                                         | E <u>80.2 (B)</u>                   | 89.0                | 8.0 *              |             |                  | v                          |                                 | 88.0                              |                        | -                            |                                |
| 1       1       0212 MCGARTY JAMES PARTICK JR       0212 STAT 100.0 #       95.0         1       1       025EGUEDA, SANTIAGO ALEXAN       433.5 (B) 89.0       X       Click the 'Post Grades' Quick Link to get to the Post Grades to the Report Card screen.         1       1       12       PAMPOUKDIS, THEOCHARIS H       89.5 (A) 91.0       Post Grades to the Report Card screen.         1       1       112       RUDOLE, DAVID HARRISON       195.0       Post Grades to the Report Card screen.         1       113       RUDOLE, DAVID HARRISON       195.5 (A) 99.0       99.0       Post Grades to the Report Card screen.         1       1420       SAVVIDIS, ANDREAS ALEX       195.5 (A) 99.0       99.0       99.0         1       1405       SCHWARTZ, LEAH R       70.0 (D) 89.0       99.0       99.0         1       1402       VARGAS, HUGO RAUL       93.5 (A) 99.0       99.0       99.0         1       1402       VARGAS, HUGO RAUL       93.5 (A) 89.0       99.0       99.0         1       1402       VARGAS, HUGO RAUL       93.5 (A) 89.0       99.0       99.0       99.0         1       1402       VARGAS, HUGO RAUL       93.5 (A) 89.0       99.0       99.0       99.0       99.0       99.0       99.0       99.0                                                                                                    | 11 H 401                    | HERNE, SUJATHA SONI                                      | 59.1 (F)                            | 81.0                | INC                |             |                  | v                          |                                 | 101.0                             |                        |                              |                                |
| 1       1       02560000A, SANIAGO ALEXAN       # 33.5 (B) 99.0       *         1       112       PALMA, MAKEDA CAMMILE       # 50.5 (F) INC       Click the 'Post Grades' Quick Link to get to the Post Grades to the Report Card screen.         1       112       PAMPOUKIDIS, THEOCHARIS H       93.5 (B) 99.0       Post Grades to the Report Card screen.         1       112       RUDOLE, DAVID HARRISON       195.5 (F) Miss       Post Grades to the Report Card screen.         1       112       RUDOLE, DAVID HARRISON       195.5 (F) Miss       Post Grades to the Report Card screen.         1       1420       SAVIDIS, ANDREAS ALEX       195.5 (F) Miss       Post Grades to the Report Card screen.         1       1402       SAVIDIS, ANDREAS ALEX       195.5 (A) 99.0       98.0         1       1405       SCHWARTZ, LEAH R       190.0 (D) 99.0       98.0         1       1402       VARGAS, HUGO RAUL       193.5 (A) 99.0       98.0         1       1402       VARGAS, HUGO RAUL       93.5 (A) 99.0       98.0         1       1402       VARGAS, HUGO RAUL       93.5 (A) 99.0       98.0         1       1402       Class Attendance       Seating Chart Average(Mean): 81.4       Mode: None       Median: 88.5       Standard Deviation: 18.1       More Stats                                                                                                    | т <u>н 423</u>              | MCGARTY, JAMES PATRICK JR                                | D 97.5 (A)                          | 100.0               |                    |             |                  |                            |                                 | 95.0                              |                        |                              |                                |
| 11       12       PALMA, MAREDA CAMMILE       A 30.5 (F) INC       Outcol (Inc)         14       1402       PAMPOUKIDIS, THEOCHARIS H       99.5 (A) 91.0       Quick Link to get to the Post Grades to the Report Card screen.         1       1415       RICHEME, SHAMENSHOW JENNI       8 33.5 (B) 89.0       PAMPOUKIDIS, ANDREAS ALEX       98.5 (F) Miss       PAULONA, MAREDA CAMMILE         1       1412       SAVUDIS, ANDREAS ALEX       98.5 (F) Miss       PAULONA, MAREDA CAMMILE       PAULONA, MAREDA CAMMILE         1       1420       SAVUDIS, ANDREAS ALEX       98.5 (F) Miss       PAULONA, MAREDA CAMMILE       PAULONA, MAREDA CAMMILE         1       1405       SCHWARTZ, LEAH R       79.0 (C) 89.0       PAULONA, MAREDA CAMMILE       PAULONA, MAREDA CAMMILE         1       1402       VARGAS, HUGO RAUL       93.5 (A) 89.0       98.0       PAULONA, MAREDA CAMMILE         1       1402       VARGAS, HUGO RAUL       93.5 (A) 99.0       98.0       PAULONA, MAREDA CAMMILE         2       VARGAS, HUGO RAUL       93.5 (A) 99.0       98.0       PAULONA, MAREDA CAMULA       PAULONA, MAREDA CAMULA         2       VARGAS, HUGO RAUL       93.5 (A) 99.0       98.0       PAULONA, MAREDA CAMULA       PAULONA, MAREDA CAMULA       PAULONA, MAREDA CAMULA       PAULONA, MAREDA CAMULA       PAULONA, MAREDA CAMULA                                                                                                    | ш <u>н 411</u>              | OSEGUEDA, SANTIAGO ALEXAN                                | A 83.5 (B)                          | 89.0                | ×                  |             |                  |                            | (                               | Cl                                | ick t                  | he 'Po                       | st Grades'                     |
| In Holy       PAMPOUNDIST. THEOCHARIS H       99.5 (A) 91.0       Quick Link to get to the Post Grades to the Report Post Grades to the Report Card screen.         In Holy       94.15       RICHEME, SHAMENSHOW JENNI       8 83.5 (B) 89.0       Post Grades to the Report Card screen.         In Holy       94.15       RUDOLE, DAVID HARRISON       949.5 (F) Miss       Interview       Card screen.         In Holy       94.0 (C) 89.0       99.0       63°C       Card screen.         In Holy       VARGAS, HUGO RAUL       93.5 (A) 89.0       98.0       Post Grades to the Report Card screen.         In Holy       VARGAS, HUGO RAUL       93.5 (A) 89.0       98.0       Post Grades to the Report Card screen.         In Holy       VARGAS, HUGO RAUL       93.5 (A) 89.0       98.0       Post Grades to the Report Card screen.         In Holy       VARGAS, HUGO RAUL       93.5 (A) 89.0       98.0       Post Grades to the Report Card screen.         Assignments       Class Attendance       Seating Chart Associational Services. Inc.       Sort: O By Due Date O By Category O By Group O By Seq Average(Mean): 81.4       Mode: None         Median: 88.5       Standard Deviation: 18.1       More Stats       Copyright Genesis Educational Services.Inc.                                                                                                    |                             | PALMA, MAKEDA CAMMILE                                    | A 50.5 (F)                          | INC                 |                    |             |                  |                            |                                 | 0                                 | • 1                    | T ' 1 /                      | 1                              |
| 1       1       1       1       1       1       1       1       1       1       1       1       1       1       1       1       1       1       1       1       1       1       1       1       1       1       1       1       1       1       1       1       1       1       1       1       1       1       1       1       1       1       1       1       1       1       1       1       1       1       1       1       1       1       1       1       1       1       1       1       1       1       1       1       1       1       1       1       1       1       1       1       1       1       1       1       1       1       1       1       1       1       1       1       1       1       1       1       1       1       1       1       1       1       1       1       1       1       1       1       1       1       1       1       1       1       1       1       1       1       1       1       1       1       1       1       1       1       1                                                                                                          | Ш <mark>н <u>402</u></mark> | PAMPOUKIDIS, THEOCHARIS H                                | 89.5 (A)                            | 91.0                |                    |             |                  |                            |                                 | Qu                                | 11CK                   | Link to                      | b get to the                   |
| In 13.5       ROSSETTIL, NICOLE       Is 30.5 LF Miss       In 05.1 Control of the Report         If 412       RUDOLE, DAVID HARRISON       If 49.5 LF Miss       Card screen.         If 412       SAVVIDIS, ANDREAS ALEX       If 89.0       If 70.0 LF, DAVID HARRISON         If 420       SAVVIDIS, ANDREAS ALEX       If 89.0       If 70.0 LF, DAVID         If 420       SAVVIDIS, ANDREAS ALEX       If 89.0       If 70.0 LF, DAVID         If 408       SPIRO, GREGORY THOMAS       If 70.0 LF, DAVID       If 70.0 LF, DAVID         If 426       TORBISCO, KATE CARLA       If 93.5 (A) 89.0       If 80.0         If 422       VARGAS, HUGO RAUL       If 89.0       If 80.0         If 402       VARGAS, HUGO RAUL       If 89.0       If 80.0         Assignments       Class Attendance       Seating Chart       Sort: O By Due Date O By Category O By Group O By Seq         Average(Mean): 81.4       Mode: None       Median: 88.5       Standard Deviation: 18.1       More Stats         Oppore       Interpret       Interpret       Interpret       Interpret                                                                                                    | ± H <u>415</u>              | RICHEME, SHAMENSHOW JENNI                                | B 83.5 (B)                          | 89.0                |                    |             |                  |                            |                                 | Po                                | st G                   | rades t                      | o the Report                   |
| 1       1       1       1       1       1       1       1       1       1       1       1       1       1       1       1       1       1       1       1       1       1       1       1       1       1       1       1       1       1       1       1       1       1       1       1       1       1       1       1       1       1       1       1       1       1       1       1       1       1       1       1       1       1       1       1       1       1       1       1       1       1       1       1       1       1       1       1       1       1       1       1       1       1       1       1       1       1       1       1       1       1       1       1       1       1       1       1       1       1       1       1       1       1       1       1       1       1       1       1       1       1       1       1       1       1       1       1       1       1       1       1       1       1       1       1       1       1       1                                                                                                          | ш <u>н 416</u>              | ROSSETTI, NICOLE                                         | B <u>50.5 (F)</u>                   | Miss                |                    |             |                  |                            |                                 | 10                                |                        | raues t                      | o the Report                   |
| 1       0       0       0       0       0       0       0       0       0       0       0       0       0       0       0       0       0       0       0       0       0       0       0       0       0       0       0       0       0       0       0       0       0       0       0       0       0       0       0       0       0       0       0       0       0       0       0       0       0       0       0       0       0       0       0       0       0       0       0       0       0       0       0       0       0       0       0       0       0       0       0       0       0       0       0       0       0       0       0       0       0       0       0       0       0       0       0       0       0       0       0       0       0       0       0       0       0       0       0       0       0       0       0       0       0       0       0       0       0       0       0       0       0       0       0       0       0       0                                                                                                    | Ш <u>н 419</u>              | RUDOLF, DAVID HARRISON                                   | C 49.5 (F)                          | Miss                |                    |             |                  |                            | -                               | Ca                                | ird so                 | creen.                       |                                |
| In Bugging       Schwart (2, LEAR IK)       (79.0 [C] 99.0       6975         If 400       SPIRO, GREGORY THOMAS       93.5 (A) 89.0       98.0         If 426       TORBISCO, KATE CARLA       E 93.5 (A) 89.0       98.0         If 402       VARGAS, HUGO RAUL       93.5 (A) 89.0       98.0         Assignments       Class Attendance       Seating Chart       Sort: ③ By Due Date OBy Category OBy Group OBy Seq         Average(Mean): 81.4       Mode: None       Median: 88.5       Standard Deviation: 18.1       More Stats                                                                                                    | H 420                       | SAVVIDIS, ANDREAS ALEX                                   | C 88.5 (B)                          | 89.0                |                    |             |                  |                            |                                 |                                   |                        |                              |                                |
| Image: SPIRO, GREGORY THOMAS       93.5 (A) 99.0       98.0         Image: SPIRO, GREGORY THOMAS       93.5 (A) 89.0       98.0         Image: SPIRO, GREGORY THOMAS       93.5 (A) 89.0       98.0         Image: SPIRO, GREGORY Thomas       93.5 (A) 89.0       98.0         Image: SPIRO, GREGORY Thomas       93.5 (A) 89.0       98.0         Image: SPIRO, GREGORY Thomas       93.5 (A) 89.0       98.0         Image: SPIRO, GREGORY Thomas       93.5 (A) 89.0       98.0         Image: SPIRO, GREGORY Thomas       93.5 (A) 89.0       98.0         Assignments       Class Attendance       Seating Chart       Sort: O By Due Date O By Category O By Group O By Seq         Average(Mean): 81.4       Mode: None       Median: 88.5       Standard Deviation: 18.1       More Stats         Opport       Sort:       O Dyore Thomas       Opport       Opport                                                                                                    | ш <u>н 405</u><br>Шина      | SCHWARTZ, LEAH R                                         | 79.0 (C)                            | 89.0                | 1                  |             |                  |                            | -                               | 69.0                              | -                      |                              |                                |
| Interaction       Interaction       93.5 (A) 99.0       98.0         Interaction       93.5 (A) 89.0       98.0         Assignments       Class Attendance       Seating Chart       Sort:       By Due Date       By Category       By Group       By Seq         Average(Mean):       81.4       Mode: None       Median:       88.5       Standard Deviation:       18.1       More Stats         Done       Done       Interaction       Interaction<                                                                                                    | ⊞ <mark>H <u>408</u></mark> | SPIRO, GREGORY THOMAS                                    | <u>93.5 (A)</u>                     | 89.0                |                    |             |                  |                            |                                 | 98.0                              |                        |                              |                                |
| Assignments Class Attendance Seating Chart Average(Mean): 81.4 Mode: None Median: 88.5 Standard Deviation: 18.1 More Stats  Copyright Genesis Educational Services,Inc.  Copyright Genesis Educational Services,Inc.  Copyright Genesis Educational | ± <u>H 426</u>              | TORBISCO, KATE CARLA                                     | E <u>93.5 (A)</u>                   | 89.0                |                    |             |                  |                            |                                 | 98.0                              |                        |                              |                                |
| Assignments Class Attendance Seating Chart Sort: O By Due Date O By Category O By Group O By Seq<br>Average(Mean): 81.4 Mode: None Median: 88.5 Standard Deviation: 18.1 More Stats<br>@Copyright Genesis Educational Services,Inc.                                                                                                    | ± H <u>409</u>              | VARGAS, HUGO RAUL                                        | <u>93.5 (A)</u>                     | 89.0                |                    |             |                  |                            |                                 | 98.0                              |                        |                              |                                |
| Copyright Genesis E ducational Services, Inc.                                                                                                    | Assignr                     | nents Class Attendance Seating Char<br>Average(Mean): 81 | t<br>4 Mode:                        | None M              | edian: 8           | 88.5 9      | Stand            | ard Devi                   | Sort: (<br>ation: 1             | By Due<br>18.1 Mon                | Date C                 | By Category                  | / ○By Group ○By Seq            |
|                                                                                                    | Done 🖉                      |                                                          |                                     |                     |                    |             |                  |                            |                                 |                                   | ©.                     | Copyright Gene               | sis Educational Services, Inc. |

#### Gradebook and the Report Card/Marking Period Grading System

Your Gradebook is *yours*. Your grade averages for students are not automatically pulled into the Grading module (that is, into Report Card grading). You must *post* your grades, just as you had to post your grades when working with a paper Gradebook.

#### Posting Grades

You can only post grades (or post interim comments) when the Grading system is open for grade posting. When grading is *open* a message is displayed in the Gradebook header.

#### To Post Grades

To get to the actual Grade Posting screen, click on the "Post Grades" Quick Link or the "Grading is Open" message itself.

### **Posting Grades**

| G · 🕞 · 🖹 🗟 🏠 🔎 🌟 🥝                                                                                                    |                                                                                                    |
|----------------------------------------------------------------------------------------------------|----------------------------------------------------------------------------------------------------|
| Genesis School Year: 2005                                                                                                    | -06 V GENESIS Public Schools 🖨 🖟 🖞 🖀 🖫 🖞 Webresk Genesis Adminis                                                                                                    |
| Student Data Registration Scheduling Ne                                                                                                    | xt Year Scheduling Gradi The 'Update All Grades' button copies                                                                                                    |
| Setup Class Rosters School Setup Assign                                                                                                    | nents Reports the Marking Period grade averages and                                                                                                    |
| Gradebook.Class Rosters                                                                                                    | Evan grade for each student to the                                                                                                    |
| Teacher: BARBER-REED V Course: 1124/3 - IN                                                                                                    | TERMEDIATE ALGEBRA (FY)                                                                                                    |
| Category: All Categories 🛛 Set: All Sets                                                                                                    | student's Marking Period Grades fields.                                                                                                    |
|                                                                                                    | Update All Grades                                                                                                    |
| 1 104955 - BIJOU, JOBED MICHAEL                                                                                                    | Endeter the student you see student's MP's                                                                                                    |
| GRADES: 82 or                                                                                                    | Tor each student you see student s with s                                                                                                    |
| EFFORT:                                                                                                    | grade average, the history of grades &                                                                                                    |
| C1 COMMENT:                                                                                                    | comments that you have posted for them for                                                                                                    |
| C2 COMMENT: K ACHIEVES WELL ON TESTS A                                                                                                    | this year and all the current 'posting' fields                                                                                                    |
| MID-TERM EXAM: 90 or                                                                                                    | this year and an the current posting fields                                                                                                    |
|                                                                                                    |                                                                                                    |
|                                                                                                    | Cundahash Searan 95.4 District Searan 95.4 Use This Asso MD1 MD2 EV1 MD2 MD4 EV2 EC                                                                                                    |
| 2 162050 - CANALES, LUIS EDGARDO                                                                                                    | Gradebook Score: 85.4 District Score: 85.4 Use This Score MP1 MP2 EX1 MP3 MP4 EX2 FG                                                                                                    |
| 2 162050 - CANALES, LUIS EDGARDO<br>GRADES: 86 or V<br>EFFORT: V                                                                                                    | Gradebook Score: 85.4 District Score: 85.4 Use This Score MP1 MP2 EX1 MP3 MP4 EX2 FG 0 86 W                                                                                                    |
| 2 162050 - CANALES, LUIS EDGARDO<br>GRADES: 86 or V<br>EFFORT: V<br>Unexcused Absences:                                                                                                    | Gradebook Score: 85.4 District Score: 85.4 Use This Score MP1 MP2 EX1 MP3 MP4 EX2 FG 0 86 W T                                                                                                    |
| 2       162050 - CANALES, LUIS EDGARDO         GRADES:       86         Or       V         EFFORT:       V         Unexcused Absences:       C         C1 COMMENT:       C                                                                                                    | Gradebook Score: 85.4 District Score: 85.4 Use This Score MP1 MP2 EX1 MP3 MP4 EX2 FG 0 86 W T                                                                                                    |
| 2       162050 - CANALES, LUIS EDGARDO         GRADES:       86 or         Unexcused Absences:                                                                                                    | Gradebook Score: 85.4 District Score: 85.4 Use This Score MP1 MP2 EX1 MP3 MP4 EX2 FG 0 86 W T 4 4 4 4 4 4 4 4 4 4 4 4 4 4 4 4 4 4                                                                                                    |
| 2 162050 - CANALES, LUIS EDGARDO<br>GRADES: 86 or<br>EFFORT:<br>Unexcused Absences:<br>C1 COMMENT:<br>C2 COMMENT:<br>MID-TERM EXAM: or                                                                                                    | Gradebook Score: 85.4 District Score: 85.4 Use This Score MP1 MP2 EX1 MP3 MP4 EX2 FG 0 86 W T 4 4 4 4 4 4 4 4 4 4 4 4 4 4 4 4 4 4                                                                                                    |
| 2 162050 - CANALES, LUIS EDGARDO<br>GRADES: 86 or<br>EFFORT:<br>Unexcused Absences:<br>C1 COMMENT:<br>C2 COMMENT:<br>C2 COMMENT:<br>MID-TERM EXAM: or<br>3 175302 - CEJA, BRUCE                                                                                                    | Gradebook Score: 85.4 District Score: 85.4 Use This Score MP1 MP2 EX1 MP3 MP4 EX2 FG                                                                                                    |
| 2       162050 - CANALES, LUIS EDGARDO         GRADES:       86         or       ♥         EFFORT:       ♥         Unexcused Absences:       ♥         C1 COMMENT:       ♥         MID-TERM EXAM:       or         3       175302 - CEJA, BRUCE         GRADES:       82                                                                                                    | Gradebook Score: 85.4 District Score: 85.4 Use This Score MP1 MP2 EX1 MP3 MP4 EX2 FG<br>0 86 W<br>T 8 8 8 8 8 8 8 8 8 8 8 8 8 8 8 8 8 8 8                                                                                                    |
| 2       162050 - CANALES, LUIS EDGARDO         GRADES:       86         or       ♥         EFFORT:       ♥         Unexcused Absences:       ♥         C1 COMMENT:       ♥         C2 COMMENT:       ♥         MID-TERM EXAM:       or         3       175302 - CEJA, BRUCE         GRADES:       82         Or       ♥         EFFORT:       ♥         Unexcused Absence:       ♥                                                                                                    | Gradebook Score: 82.0 District Score: 82.0 Use This Score MP1 MP2 EX1 MP3 MP4 EX2 FG                                                                                                    |
| 2 162050 - CANALES, LUIS EDGARDO<br>GRADES: 86 or<br>EFFORT: Unexcused Absences:<br>C1 COMMENT: C2 COMMENT: C2 COMMENT: C2 COMMENT: C3 C3 C3 C3 C4 C4 C4 C4 C4 C4 C4 C4 C4 C4 C4 C4 C4                                                                                                    | Gradebook Score: 82.0 District Score: 82.0 Use This Score MP1 MP2 EX1 MP3 MP4 EX2 FG<br>Gradebook Score: 82.0 District Score: 82.0 Use This Score MP1 MP2 EX1 MP3 MP4 EX2 FG<br>52 82<br>The "Save" bottom                                                                                                    |
| 2       162050 - CANALES, LUIS EDGARDO         GRADES:       86         Or       V         EFFORT:       V         Unexcused Absences:       C1         C1       COMMENT:         C2       COMMENT:         MID-TERM EXAM:       or         3       175302 - CEJA, BRUCE         GRADES:       82         Or       V         EFFORT:       V         Unexcused Absences:       V                                                                                                    | Gradebook Score: 82.0 District Score: 82.0 Use This Score MP1 MP2 EX1 MP3 MP4 EX2 FG<br>Gradebook Score: 82.0 District Score: 82.0 Use This Score MP1 MP2 EX1 MP3 MP4 EX2 FG<br>52 82<br>The "Save" bottom<br>posts the grades.                                                                                                    |
| 2       162050 - CANALES, LUIS EDGARDO         GRADES:       86       or         EFFORT:       Unexcused Absences:       Unexcused Absences:         C1       COMMENT:       C2         MID-TERM EXAM:       or       Image: Comment and the second absences:         3       175302 - CEJA, BRUCE       GRADES:         GRADES:       82       or         Unexcused Absences:       Unexcused Absences:         Assignments       Class Attendance       Seating C         Average(Mean):       Case Attendance       Seating C | Gradebook Score: 85.4 District Score: 85.4 Use This Score MP1 MP2 EX1 MP3 MP4 EX2 FG<br>0 86<br>W<br>T<br>Gradebook Score: 82.0 District Score: 82.0 Use This Score MP1 MP2 EX1 MP3 MP4 EX2 FG<br>52 82<br>The "Save" bottom<br>posts the grades.<br>Save<br>Save<br>The Stats                                                                                                    |
| 2       162050 - CANALES, LUIS EDGARDO         GRADES:       86         Or       ♥         EFFORT:       ♥         Unexcused Absences:       ♥         C1       COMMENT:         C2       COMMENT:         C2       COMMENT:         GRADES:       82         Or       ♥         EFFORT:       ♥         Unexcused Absences:       ♥         Unexcused Absences:       ♥         Assignments       Class Attendance       Seating C         Average(Yiean):       ♥                                                              | Gradebook Score: 85.4 District Score: 85.4 Use This Score MP1 MP2 EX1 MP3 MP4 EX2 FG<br>0 86<br>W<br>T<br>Gradebook Score: 82.0 District Score: 82.0 Use This Score MP1 MP2 EX1 MP3 MP4 EX2 FG<br>52 82<br>The "Save" bottom<br>posts the grades.<br>Save<br>Save |

#### Posting Marking Period and Interim Grades & Comments

The Grade Posting screen is the Gradebook's interface with the Report Card Grading module. This is the way you 'copy' your marking period grade average for each student to their Report Card.

For each student, you see the following:

- I. The Gradebook Score (or Marking Period Average) the student has earned for the marking period being graded.
- II. The grades and comments you have reported for this student earlier in the school year. That is, their grade history for the course.
- III. A series of fields that let you enter information for the student for the currently open 'grade collection', whether the grade collection is for a marking period or 'interims'.

Automatically Copying Gradebook Scores to Marking Period Grades When grades are going to be collected, an "**Update All Grades**" appears at the top of the list of students. Clicking this one button copies the Marking Period average (i.e. the 'Gradebook score') for each student into their "Grade" field. You can also copy each student's grade individually by clicking the '**Use this Score**' button next to each student's average. **YOU DO NOT HAVE TO ACCEPT ANY STUDENT'S GRADE 'AS IS**': You can override any grade with what you think the student actually deserves.

#### Comments, Attendance, Etc.

The Gradebook does not support 'automatic comments'. You will need to enter comments individually for each student.

In addition, many schools collect additional information during a given collection, such as class attendance, class participation or other information. The Gradebook will never automatically fill out these fields, with the possible exception of Class Attendance. You will need to enter this information for each student, if the information is required.

#### SAVE BUTTON

Always click the **"SAVE**" button to post your grades. If you do not click **SAVE** and leave the screen, all your work will be lost.

#### Posting and Reposting

You can enter and re-enter your grades as often as you like while Grading remains open. Once grading is closed, you can no longer post via the Gradebook. If Grading is closed, you will have to go to Guidance and request a grade change for the student(s) in question.

## **XIV. Celebrating Birthdays**

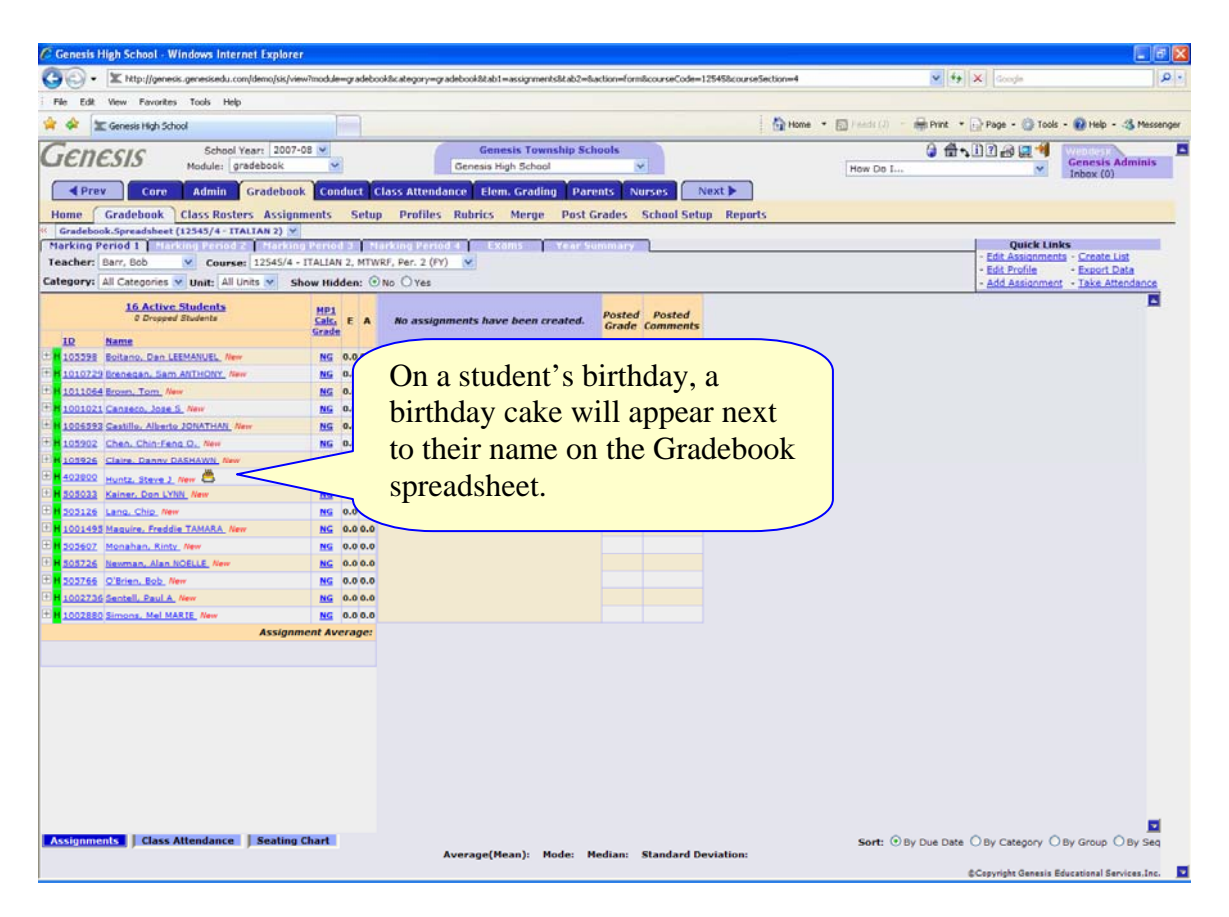

# XV. Color Schemes for Categories and Workgroups

The chart below contains a wide range of possible code colors. The names of the colors have been selected to be as descriptive as possible – or amusing, when descriptions fail - and do not reflect any "official" definitions of these colors (with the exception of red, green, blue, aqua, yellow and fuchsia).

| Code   | Color Description                            |
|--------|----------------------------------------------|
| ffffff | White (total red + total green + total blue) |
| 000000 | <b>Black</b> (no red, green or blue hue)     |
| ff0000 | <b>Red</b> (total red + no green + no blue)  |
| 00ff00 | Green (no red + total green + no blue)       |
| 0000ff | Blue (no red + no green + total blue)        |
| ffff00 | Yellow (total red + total green +no blue)    |
| ff00ff | Fuchsia (total red + no green + total blue)  |
| 00ffff | Aqua (no red + total green + total blue)     |
| 0000b0 | dark ultramarine blue                        |
| 0000cc | Deep Pure Blue                               |
| 0000dd | TRUE BLUE                                    |
| 0033be | MIDNIGHT                                     |
| 0033ff | ROYAL BLUE                                   |
| 004f96 | DEEP MARINE BLUE (IN THE DEPTHS)             |
| 0066ff | Bright Blue                                  |
| 007499 | Dark Night blue green                        |
| 008080 | Dark Mallard Green                           |
| 008766 | Dark pine green                              |
| 009999 | Medium Mallard Green                         |
| 0099cc | Tropical Pond                                |
| 0099ff | PEACOCK                                      |
| 00aac2 | Light Mallard                                |
| 00cc66 | PURE GREEN                                   |
| 00e2ff | medium blue teal                             |
| 00e678 | Spring green                                 |
| 00ffff | turquoise                                    |
| 0207ce | Ultramarine                                  |
| 0400ff | Brilliant blue                               |
| 05dc83 | Green – flat lawn green                      |
| 05eecc | Same as blue/aqua with a greenish tinge      |
| 05ffff | blue/aqua Caribbean pool                     |
| 0a58cc | Marine blue                                  |
| 0a6699 | Greenish blue                                |
| 0acca2 | Carnival green                               |
| 149014 | dark – brightish lime green/piney            |

| 168ed8 | Dark something teal   |
|--------|-----------------------|
| 17a925 | Pine Green            |
| 14c0c0 | dark teal             |
| 24ca9b | Even lighter mallard  |
| 24d474 | greensleaves          |
| 26b666 | EMERALD               |
| 282899 | Navy Blue             |
| 28cc68 | Emerald Lawn          |
| 2a52d6 | Flat sapphire         |
| 2a52ff | Medium sapphire       |
| 2a6679 | OMINOUS SKY           |
| 2a6699 | MARINE DAWN           |
| 333395 | TWILIGHT              |
| 3333cc | True sapphire         |
| 3333d7 | DAWN                  |
| 3366ff | LIGHT BLUE            |
| 339966 | Sea Green             |
| 339999 | Dark Mallard          |
| 3399ff | SKY BLUE              |
| 399c8f | Grey Green BLUENESS   |
| 429999 | Mallard Sky           |
| 4299ff | WILD SKY BLUE         |
| 42abec | dark teal             |
| 48a503 | Dark flat lime        |
| 5155f1 | Dark cornflower blue  |
| 51c800 | Lawn Green            |
| 51c8ff | Caribbean teal        |
| 51cbff | Wild Teal             |
| 51ffff | Pool Water            |
| 55aaaa | Dark surf             |
| 55aacc | Light surf            |
| 55ccaa | Flat light grey green |
| 55d0b7 | WILD Water            |
| 56c404 |                       |
| 58a574 | Pacific Daybreak      |
| 63e105 |                       |
| 663300 | Dark BROWN            |
| 663333 | Dark reddish brown    |
| 663366 | Very dark purple grey |
| 663399 | Dark flat grey purple |
| 6633aa | purple blue Midnight  |
| 6633cc | Blue purple           |
| 6633ff | Lavender Lavender     |
| 666666 | GREY BLACK            |
| 6666ff | LAPIS LAZULI          |

| 669966 | UNIFORM DRAB GREEN                    |
|--------|---------------------------------------|
| 669999 | Grey Green                            |
| 6699aa | Flat Grey Mallard                     |
| 6699ff | Marine Blue                           |
| 7544ff | purple blue                           |
| 75046a | purple maroon                         |
| 7575ff | classic medium cornflower blue        |
| 8ffd7f | bright medium to light green          |
| 94d4f9 | flat darkish teal blue                |
| 94fc46 | SOME LIME LIKE GREEN                  |
| 966e73 | DRAB DAGON SCALE MAUVE                |
| 97e9bc | TENDER GREEN                          |
| 990033 | Red brown                             |
| 990099 | Red PURPLE brown                      |
| 993333 | Russet Brown Potato                   |
| 996633 |                                       |
| 990000 | PURPLISH BROWN                        |
| 990099 |                                       |
| 9900CC | Bright flat grey purple               |
| 990011 | PURPLE                                |
| 998Dee |                                       |
| 999913 |                                       |
| 999933 | Olive olive                           |
| 999966 | OLIVE GREY - DARK STEEL               |
| 999699 | steel grey                            |
| 999999 | Silver                                |
| 9999cc | Grey blue                             |
| 9999ff | SOFT GREY BLUE                        |
| 99ee9a | medium green - flat, green lawn color |
| 99ff99 | VERY LIGHT LEMONY GREEN               |
| 999f9b | Light Blue                            |
| 99ffcc | Going to Pool Aqua                    |
| 9d7e71 | Light Mud                             |
| a1b5a2 | MEDIUM GREY                           |
| a3c1ad | SMOKY GREEN HAZE                      |
| a43113 | dark red orange brown – rust          |
| a43199 | WINE country                          |
| a4447c | CLARET                                |
| a4877c | EARTH Brown                           |
| a5b7db | Cadet Blue Grey                       |
| a5ccff | Blue clue                             |
| a5f0a5 | GREEN HAZE                            |
| aa0000 | Brown red brown                       |
| aa0033 | Mahogany                              |

| aa0066           | Rose Mahogany                        |
|------------------|--------------------------------------|
| aa0099           | dark dusky rose                      |
| aa069a           | Dark Magenta                         |
| aa66aa           | Dark dusky mauve                     |
| aaa794           | Grey putty                           |
| aa9900           | Hot Spanish Olive                    |
| aa99aa           | Mauve grey – dark fog                |
| aa99cc           | Murky grey mauve                     |
| aa99ff           | Light MAUVE LAVENDER                 |
| aac257           | Light olive green                    |
| aac299           | Wet Sand                             |
| aacccc           | Sea fog – grey sky                   |
| aae0f0           | flat light teal blue                 |
| aaeeaa           | <b>Tropical green</b>                |
| aaeeb0           | flat, medium grayish green           |
| aaff00           | Bright Yellow Green                  |
| aaffcc           | Hot pool aqua                        |
| aa0766           | Red Red purple Brown Brown           |
| ab1066           | Royal Mahogany                       |
| ab3386           | Dusky red mauve                      |
| qb6600           | Yellow Brown                         |
| ab665c           |                                      |
| ab6666           | Potato Brown                         |
| ab66ab           | Beach Fog                            |
| ab9999           | Grey heat                            |
| abclff           | Blue Haze                            |
| abcc99           | North Atlantic Seas – grey sea green |
| abcccc           | Deep grey sea                        |
| ac10f2           | Royal purple                         |
| actibu           | quite light medium green             |
| acffbf           | Subtle beach green                   |
| addcc            | Cool running                         |
| aebff6           | Light blue                           |
| afb670           | Grey green                           |
| b3aeta           | Periwinkle                           |
| b3ccc2           | Confederate Grey                     |
| b4fff0           | Tropical Paradise                    |
| b500II           |                                      |
| b506/e           |                                      |
| D/C811           |                                      |
| 003434<br>bac071 | Some groop or other                  |
| bacObb           | The cost                             |
| baeOf8           |                                      |
| bb0000           | Relight rod orange brown             |
| 000000           | Digit leu vlange blown               |
| bb8934 | mustard dark yellow brown               |
|--------|-----------------------------------------|
| bbbc00 | Spanish olive                           |
| bbf84e | Light Lime                              |
| bbff00 | dark citrine lime yellow                |
| bbff34 | lime/citrine yellow green               |
| bbffdd | aqua – very light aqua                  |
| bde9c4 | GREEN FOGGY Haze GREEN FOGGY HAZE       |
| c0c0c0 | Grey                                    |
| c0f2d7 | faded GREEN BLUE faded green blue       |
| c1ffaa | Yellowish lime green                    |
| c1ffba | Light Lime Green                        |
| c1ffcc | Soft blue green                         |
| c1ffe2 | light chiffon blue green                |
| c1ffff | Soft green blue                         |
| c2ccff | Light grey blue                         |
| c2aacc | Flat purple grey                        |
| c24ef6 | Light Purple purple                     |
| c2fbfa | AIRY fine clear sky airy fine clear sky |
| c3e4f9 | Soft AIRY blue sky robin's egg blue     |
| c6c2fe | Grey Powdery Blue                       |
| c6fd9d | LIME breeze LIME BREEZE                 |
| c7b4ad | Mud Brick                               |
| c8c8ff | dull blue/grey lavender                 |
| cbcbff | Powder blue                             |
| cbcb11 | Olive                                   |
| cc0000 | Russet                                  |
| cc0033 | BLOOD RED                               |
| cc0066 | OFF DARK ROSE                           |
| cc0099 | DUSKY ROSE                              |
| cc00aa | Flat magenta                            |
| cc00cc | Hot hot fuchsia                         |
| сс66сс | amethyst                                |
| cc91c8 | Grape Juice                             |
| cc9976 | Brown Rose                              |
| cc99cc | Flat mauve                              |
| cc99aa |                                         |
| ccaaaa | Mocha Mocha                             |
| ccaacc | Mocha Raspberry                         |
| ccbldf | Soft Grey Lavender                      |
| ccccaa | LIGHT SAND                              |
| cce3cc |                                         |
| CCI122 | bright lime green                       |
|        | Sea Form                                |
| centi  | Lignt aquamanne                         |

| cd9014 | dark brown mustard yellow                 |
|--------|-------------------------------------------|
| cd9966 | Mocha brown                               |
| cdaaaa | Light mauve tan                           |
| cebcbe | Grey Sand - Concrete Ready Mix            |
| cfffb0 | light pale lime green                     |
| d47df7 | Soft antique rose                         |
| d4cdff | BLUE SMOKE blue smoke                     |
| d4fb8d | Yellow lime green                         |
| d4fcf4 | Aqua gauze Aqua gauze                     |
| d507c1 | Magenta mauve                             |
| d7f1eb | VANISHINGLY SOFT BLUE GAUZE BLUE gauze    |
| d890af | SMOKY RED HAZE                            |
| d8bfff | Light lavender                            |
| d9febe | GENTLE green BREEZE                       |
| dae2da | FAINT GREY BLUE HAZE faint grey blue haze |
| dba6fc | Smoky PURPLE                              |
| dc9292 | Burnt pink ASH                            |
| dcdc92 | Sandy SUMMER TRAIL                        |
| dcddfb | COLD BLUE LIGHT AT WINTER DAWN            |
| dcebfa | LIGHT BLUE AT DAWN light blue at dawn     |
| dcfcfc | Blue air white sail invisible blue air    |
| dd0000 | Fall leaves                               |
| dd0066 | rosy carnelian                            |
| dd00ff | BRIGHT ORCHID                             |
| dd6600 | Burnt umber                               |
| dd9966 | Dark TAN                                  |
| ddaaff | dark, purple rosy mauve                   |
| ddccff | Light light amethyst                      |
| ddcc00 | dark yellow green mustard                 |
| ddccfd | Very light lavender                       |
| defcce | Cool mint breeze COOL MINT BREEZE         |
| c8c8ff | dull blue/grey lavender                   |
| daddee | GREY BLUE FOG                             |
|        | light wet SAND light wet sand             |
| allabi | quite light yellowish green               |
| e007bb | bright rose mauve                         |
| e1e2aa |                                           |
| 01.17  | Dusty garnet garnet                       |
| e9bdfb | Baby's breath soft lavender pink          |
| ebebfa | very, very light gravish blue             |

| edd2fe  | Baby's breath pink and blue               |
|---------|-------------------------------------------|
| eddce4  | very light grayish/pinkish lavender       |
| eedd00  | dark gulden's mustard - stone ground      |
| eeff8b  | infinitely LIGHT YELLOW LIGHT YELLOW      |
| efbefe  | LIGHT MAUVE ROSE' LIGHT MAUVE ROSE' MAUVE |
| f0dafe  |                                           |
| f0e2ff  | light pink lavender                       |
| f1feaa  | light lomon chiffon                       |
| f3c3fa  | Rece pink                                 |
| f5dbac  |                                           |
| 1500ec  | SMORY ROSE HAZE IN THE AIR                |
| 100030  |                                           |
| 101191  | Yellow pastel YELLOW PASTEL               |
| f8bc89  | flat dull orange                          |
| f8befe  | Angels Breath Pink                        |
| t8c8tc  | Bare pink                                 |
| fadb9c  | Haze Flame                                |
| fc9cfc  | Rose carnelian                            |
|         | FADED PINK FADED PINK                     |
| fd0505  | Flaming Orange                            |
| febce00 | Gulden's mustard                          |
| fecccc  | RED ORNAGE RED RED ORANGE RED             |
| feddfd  | light mauve pink                          |
| ff0011  | fire engine red                           |
| ff004d  | red – medium fire, flat                   |
| ff0066  | RED red                                   |
| ff00b0  | bright rose fuchsia                       |
| ff00cc  | Fuchsia                                   |
| ff1010  | red bright                                |
| ff3300  | hot orange                                |
| ff3366  | Flat red paint                            |
| ff3399  | Bright fuchsia                            |
| ff33ff  | Bright Magenta                            |
| ff8d00  | orange                                    |
| ff5500  | darker orange                             |
| ff6600  | classic orange                            |
| ff6699  | SALMON PINK                               |
| 116611  |                                           |
| 11/511  | Magenta rose                              |
| tt/8d8  | HOT PINK                                  |
| 118800  | dark orange                               |
| 118899  | Salmon                                    |
| ff9966  | DARK SALMON                               |
| ff99cc  | FLAT PINK                                 |

| ff9999 | Light Salmon                             |
|--------|------------------------------------------|
| ffbdf6 | Rose Sky at dawn                         |
| ffb9f7 | ROSE SKY AT DUSK                         |
| ffc5c5 | Baby's Breath pink                       |
| ffc8ff | Light Rose pink                          |
| ffcc00 | GOLD                                     |
| ffcc99 | PURE EVEN TAN                            |
| ffcfbb | classic pink/orange Caucasian skin color |
| ffd28f | FADING TANGERINE ORANGE VIEW             |
| ffef99 | light orange yellow                      |
| ffeebb | buff, medium Caucasian skin color        |
| ffff00 | YELLOW                                   |
| ffff33 | GAMARY YELLOW                            |
| ffff66 | SOFT YELLOW                              |
| Ffff99 | EVEN LIGHTER YELLOW                      |
| ffffb0 | very light buff yellow                   |